| Image: Additional additional additionadditionadditionad additionad additionad additionad a | Manuale della Procedura<br>Telematica di Accreditamento al<br>Portale Bandi PugliaSociale |
|----------------------------------------------------------------------------------------------------|-------------------------------------------------------------------------------------------|
|                                                                                                    | FINALE<br>Versione 1.3                                                                    |
| InnovaPuglia S.p.A.<br>Strada prov. per<br>Casamassima, Km. 3<br>70100 Valenzano –<br>BARI – Italia                                                                                                    | Luglio 2021<br>Codice Progetto: RP1807<br>Codice documento: [RP1807-D-M_PROC_ACC]         |

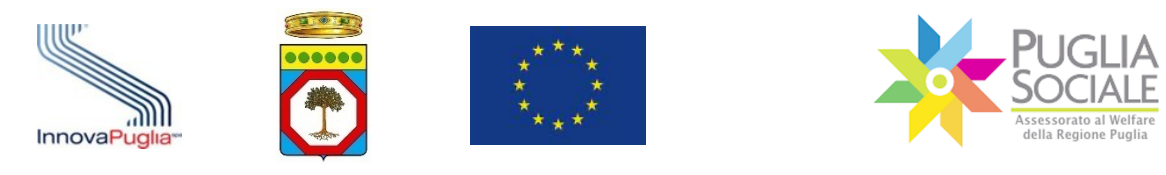

## Controllo della Configurazione

| Titolo:      | Manuale della Procedura Telematica di Accreditamento al Portale |  |
|--------------|-----------------------------------------------------------------|--|
|              | Bandi PugliaSociale                                             |  |
| Riferimento: | RP1807-D-M_PROC_ACC                                             |  |
| Creato da:   | InnovaPuglia S.p.A.                                             |  |

## Storia del Documento

| Ver.  | Stato  | Autore         | Data       | Memorizzato in:                  |
|-------|--------|----------------|------------|----------------------------------|
| 0.1   | BOZZA  | Luca Cicinelli | 08/02/2020 | RP1807-D-M_PROC_ACC.v.0.1.docx   |
| 0.2   | BOZZA  | Luca Cicinelli | 20/02/2020 | RP1807-D-M_PROC_ACC.v.0.2.docx   |
| 1.0   | FINALE | Luca Cicinelli | 04/03/2020 | RP1807-D-M_PROC_ACC.v.1.0.docx   |
| 1.1   | FINALE | Luca Cicinelli | 22/07/2020 | RP1807-D-M_PROC_ACC.v.1.1.docx   |
| 1.2   | FINALE | Luca Cicinelli | 18/09/2020 | RP1807-D-M_PROC_ACC.v.1.2.docx   |
| 1.2.1 | FINALE | Luca Cicinelli | 21/09/2020 | RP1807-D-M_PROC_ACC.v.1.2.1.docx |
| 1.2.2 | FINALE | Luca Cicinelli | 19/03/2021 | RP1807-D-M_PROC_ACC.v.1.2.2.docx |
| 1.3   | FINALE | Luca Cicinelli | 07/07/2021 | RP1807-D-M_PROC_ACC.v.1.3.docx   |

### Storia delle Revisioni

| Ver.  | Data       | Evoluzione dei Contenuti    | Revisioni                                                                                                    |
|-------|------------|-----------------------------|----------------------------------------------------------------------------------------------------|
| 0.1   | 08/02/2020 | Prima stesura del documento |                                                                                                    |
| 0.2   | 20/02/2020 |                             | Revisione contenuti del<br>documento                                                                                   |
| 1.0   | 04/03/2020 |                             | Revisione contenuti del documento                                                                                      |
| 1.1   | 22/07/2020 |                             | Revisione contenuti del<br>documento                                                                                   |
| 1.2   | 18/09/2020 |                             | Revisione contenuti del<br>documento, Codice Famiglia per<br>Delega e Compilazione Dati<br>componenti Nucleo Familiare |
| 1.2.1 | 21/09/2020 |                             | Revisione contenuti del<br>documento Compilazione Dati<br>componenti Nucleo Familiare                                  |
| 1.2.2 | 19/03/2021 |                             | Revisione contenuti del<br>documento                                                                                   |

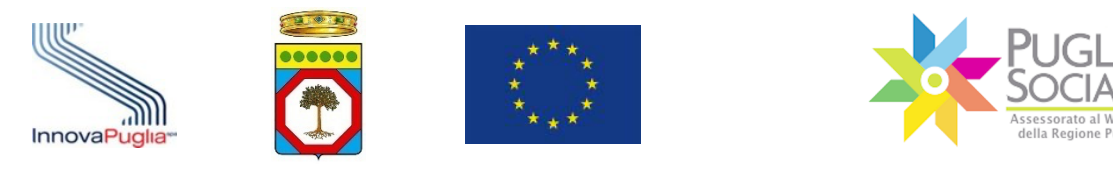

|     | ·····      |                              |
|-----|------------|------------------------------|
| 1.3 | 07/07/2021 | Revisione contenuti del      |
|     |            | documento, Sostituzione LR e |
|     |            | Cambio Denominazione,        |
|     |            | Sospensione Codice Famiglia, |
|     |            | Gestione ISEE Ristretto      |

## **Modifiche Previste**

......

| Тіро | Descrizione |
|------|-------------|
|      |             |
|      |             |

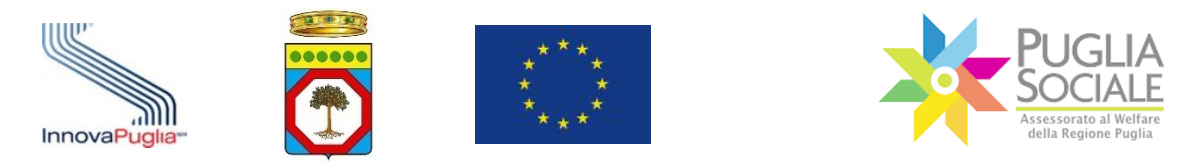

#### Abstract

Il presente documento descrive le modalità di esecuzione della procedura on-line relativa all'accreditamento dei soggetti che intendono partecipare agli avvisi gestiti tramite procedure telematiche dal Portale Bandi PugliaSociale.

La stessa procedura è dedicata a tutti i soggetti che operano nelle diverse fasi delle stesse procedure, come ad esempio gli istruttori degli Ambiti Territoriali o dei Distretti Sanitari. A titolo esemplificativo si riportano alcune delle procedure interessate:

- Progetti di Vita Indipendente;
- Registri Telematici delle strutture e dei servizi autorizzati al finanziamento;
- Catalogo dell'offerta per i buoni servizio;
- Buoni Servizio;
- Assegni di cura.

Questa guida operativa descrive la procedura telematica di accreditamento e si rivolge a tutti i soggetti esterni alla Regione Puglia che operano sulle piattaforme del Portale Bandi PugliaSociale http://bandi.pugliasociale.regione.puglia.it.

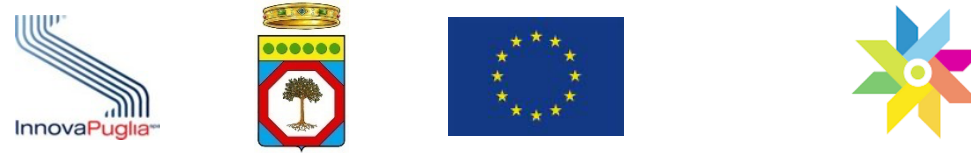

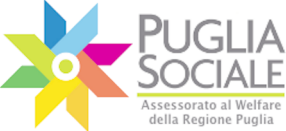

.....

Manuale della Procedura Telematica di Accreditamento al Portale Bandi PugliaSociale

### Indice dei Contenuti

| 1     | INTRODUZIONE                                                             | 9    |
|-------|--------------------------------------------------------------------------|------|
| 1.1   | A CHI SI RIVOLGE                                                         | . 10 |
| 1.2   | REQUISITI DI ACCESSO ALLA PROCEDURA DI ACCREDITAMENTO                    | . 11 |
| 2     | PROCEDURA DI ACCREDITAMENTO                                              | 14   |
| 2.1   | OPERAZIONI PRELIMINARI                                                   | . 14 |
| 2.2   | ASSISTENZA TECNICA                                                       | . 22 |
| 2.3   | CERTIFICAZIONE E DICHIARAZIONE DEL DOMICILIO DIGITALE                    | . 23 |
| 2.4   | PROCEDURA DI ACCREDITAMENTO PER LE FAMIGLIE                              | . 27 |
| 2.4.1 | FORMAZIONE E DICHIARAZIONE DEL PROPRIO NUCLEO FAMILIARE                  | 27   |
| 2.4.2 | FORMAZIONE E DICHIARAZIONE DI UN NUCLEO FAMILIARE PER DELEGA             | 35   |
| 2.4.3 | ATTESTAZIONE ISEE SCADUTA                                                | 41   |
| 2.5   | ACCREDITAMENTO DI IMPRESE, ASSOCIAZIONI, CAF E PATRONATI                 | .43  |
| 2.6   | ACCREDITAMENTO DI ENTI, COMUNI, AMBITI TERRITORIALI, DISTRETTI SANITARI  | .43  |
| 2.7   | PROCEDURA DI ACCREDITAMENTO DI SOGGETTI GIURIDICI ED ENTI                | .43  |
| 2.8   | CONFERMA O DINIEGO DELL'ISTANZA DI ACCREDITAMENTO DEI SOGGETTI GIURIDICI | . 48 |
| 2.9   | PROCEDURA DI ACCREDITAMENTO D'UFFICIO                                    | . 49 |
| 2.10  | ATTRIBUZIONE DI FUNZIONI SPECIALI AI SOGGETTI ACCREDITATI                | . 49 |
| 3     | INSERIMENTO ATTESTAZIONE ISSE RISTRETTO                                  | 51   |
| 4     | GESTIONE DEGLI OPERATORI AUTORIZZATI                                     | 57   |
| 5     | SOSTITUZIONE LEGALE RAPPRESENTANTE (LR) E CAMBIO DENOMINAZIONE           | 63   |
| 5.1   | DATI PROGETTO                                                            | . 64 |
| 5.2   | Altri dati                                                               | . 65 |
| 5.3   | Allegati                                                                 | . 66 |
| 5.4   | SOTTOSCRIZIONE                                                           | . 70 |
| 5.5   | Ιννιο                                                                    | . 73 |
| 6     | Assistenza Tecnica                                                       | 74   |
| Appen | DICE 1 - APPOSIZIONE E VERIFICA DEL SIGILLO ELETTRONICO                  | 77   |

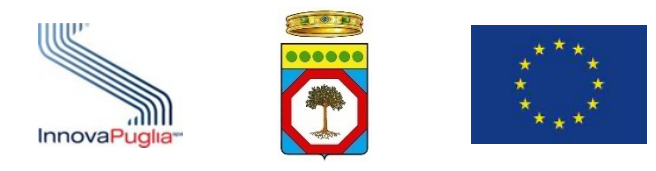

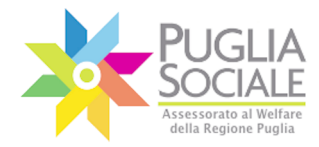

.....

Manuale della Procedura Telematica di Accreditamento al Portale Bandi PugliaSociale

# Indice delle Figure

| Figura 2.1                                                                   | 15 |
|------------------------------------------------------------------------------|----|
| Figura 2.2                                                                   | 16 |
| Figura 2.3                                                                   | 17 |
| Figura 2.4                                                                   | 18 |
| Figura 2.5                                                                   | 19 |
| Figura 2.6                                                                   | 19 |
| Figura 2.7                                                                   | 20 |
| Figura 2.8                                                                   | 21 |
| Figura 2.9                                                                   | 21 |
| Figura 2.10                                                                  | 22 |
| Figura 2.11                                                                  | 22 |
| Figura 2.12                                                                  | 23 |
| Figura 2.13                                                                  | 24 |
| Figura 2.14                                                                  | 25 |
| Figura 2.15: Flusso di certificazione e dichiarazione del domicilio digitale | 26 |
| Figura 2.16                                                                  | 28 |
| Figura 2.17                                                                  | 28 |
| Figura 2.18                                                                  | 29 |
| Figura 2.19                                                                  | 29 |
| Figura 2.20                                                                  | 30 |
| Figura 2.21                                                                  | 30 |
| Figura 2.22                                                                  | 33 |
| Figura 2.23                                                                  | 34 |
| Figura 2.24: Flusso di generazione del Codice Famiglia                       | 35 |
| Figura 2.25                                                                  | 37 |
| Figura 2.26                                                                  | 37 |
| Figura 2.27: Generazione del Codice Famiglia per delega                      | 40 |
| Figura 2.28                                                                  | 41 |
| Figura 2.29                                                                  | 41 |
| Figura 2.30                                                                  | 42 |
| Figura 2.31                                                                  | 44 |
| Figura 2.32                                                                  | 44 |
| Figura 2.33                                                                  | 45 |
| Figura 2.34                                                                  | 46 |
| Figura 2.35                                                                  | 47 |
| Figura 2.36                                                                  | 47 |
| Figura 3.1                                                                   | 51 |
| -<br>Figura 3.2                                                              | 52 |
| Figura 3.3                                                                   | 52 |
|                                                                              |    |

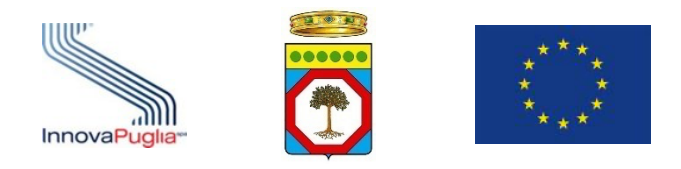

.....

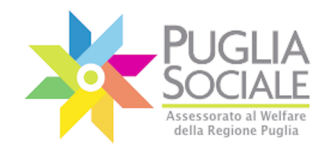

.....

Manuale della Procedura Telematica di Accreditamento al Portale Bandi PugliaSociale

| Figura 3.4                                                        |
|-------------------------------------------------------------------|
| Figura 3.5                                                        |
| Figura 3.6                                                        |
| Figura 3.7                                                        |
| Figura 3.8                                                        |
| Figura 4.1                                                        |
| Figura 4.2                                                        |
| Figura 4.3                                                        |
| Figura 4.4                                                        |
| Figura 4.5                                                        |
| Figura 4.6                                                        |
| Figura 4.7                                                        |
| Figura 4.8                                                        |
| Figura 4.9                                                        |
| Figura 4.10                                                       |
| Figura 5.1                                                        |
| Figura 5.2                                                        |
| Figura 5.3                                                        |
| Figura 5.4                                                        |
| Figura 5.5                                                        |
| Figura 5.6                                                        |
| Figura 5.7                                                        |
| Figura 5.8                                                        |
| Figura 5.9                                                        |
| Figura 5.10                                                       |
| Figura 5.11                                                       |
| Figura 5.12                                                       |
| Figura 5.13                                                       |
| Figura 5.14                                                       |
| Figura 5.15                                                       |
| Figura 5.16                                                       |
| Figura 5.17                                                       |
| Figura 5.18                                                       |
| Figura 5.19                                                       |
| Figura 5.20                                                       |
| Figura 0.1: Sigillo Elettronico77                                 |
| Figura 0.2: Visualizzazione Certificato Sigillo in Acrobat Reader |
| Figura 0.3: Convalida del certificato del Sigillo78               |
| Figura 0.4: Certificato del Sigillo78                             |
| Figura 0.5: Attendibilità Certificato Sigillo79                   |
| Figura 0.6: Controfirma del documento79                           |

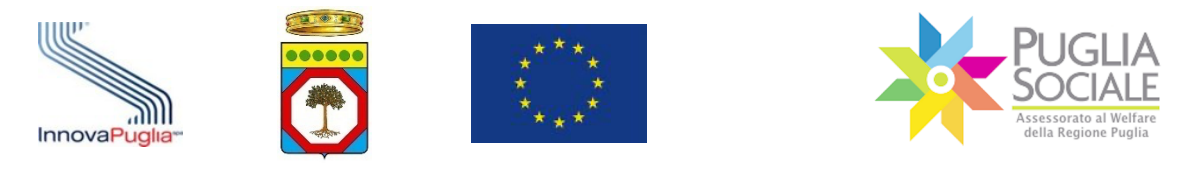

### Scopo e campo di applicazione

Lo scopo del presente documento è quello di definire il contesto d'uso del sistema di gestione delle deleghe e degli accreditamenti e di fornire una guida operativa ai soggetti e agli operatori che dovranno richiedere e gestire l'accreditamento e le deleghe.

Tutte le eventuali modifiche apportate alla procedura telematica di gestione dell'accreditamento (sia da un punto di vista funzionale che di layout di presentazione) saranno rese disponibili tempestivamente anche nel presente documento di manuale della procedura.

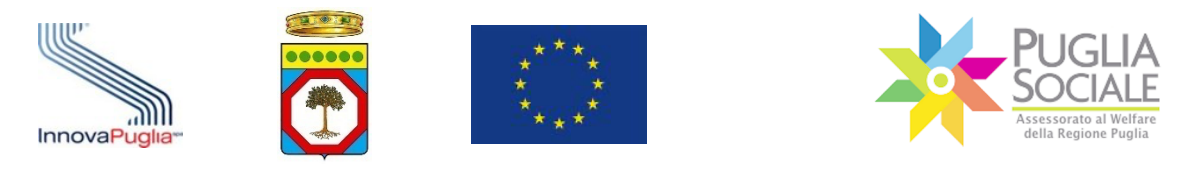

## 1 Introduzione

Con il presente documento si descrive la modalità di gestione della nuova procedura online di accreditamento al Portale Bandi PugliaSociale disponibile all'indirizzo web <u>http://bandi.pugliasociale.regione.puglia.it</u>.

L'Accreditamento è una procedura che riguarda tutti i soggetti che operano tramite le procedure telematiche disponibili sul Portale Bandi PugliaSociale, in particolar modo si rivolge alle persone giuridiche, di diritto pubblico e di diritto privato, ed è finalizzato a riconoscere, a norma di legge, i soggetti interessati ad operare sul Portale Bandi PugliaSociale, requisito indispensabile per poi autorizzarne gli operatori.

La nuova procedura, che sostituisce integralmente la precedente, si è resa necessaria per adeguarsi alle nuove disposizioni normative derivanti dal Regolamento Ue 2016/679, noto come GDPR (General Data Protection Regulation), dal decreto legislativo 101/2018 di adeguamento della normativa italiana al GDPR che in particolare ha novellato il D.Lgs. 196/2003 e dal Codice dell'Amministrazione Digitale (CAD), cioè il testo unico che riunisce e organizza le norme riguardanti l'informatizzazione della Pubblica Amministrazione nei rapporti con i cittadini e le imprese, istituito con il D.Lgs. 82/2005 e successivamente modificato e integrato prima con il D.Lgs. 179/2016 e poi con il D.Lgs. 217/2017.

Nel dettaglio, il Regolamento Generale sulla Protezione dei Dati n. 2016/679, è un regolamento dell'Unione europea in materia di trattamento dei dati personali e di privacy, entrato in vigore il 24 maggio 2016, è operativo a partire dal 25 maggio 2018.

Il GDPR introduce obblighi e sanzioni relative al trattamento dei dati personali e particolari:

- i dati personali sono tutti quei dati che permettono di identificare una persona fisica;
- i dati particolari sono tutti quei dati che permettono di determinare lo stato economico, sociale e di salute di una persona fisica, e quindi tutti quei dati la cui diffusione metterebbe gravemente a rischio i diritti del singolo Cittadino;
- i dati personali relativi ai minori sono equiparati ai dati particolari.

La normativa individua nei seguenti punti le principali indicazioni da osservare:

- come verranno trattati i suoi dati;
- da chi verranno trattati;

Queste indicazioni **devono** essere chiaramente riportate nella informativa privacy e scrupolosamente osservate.

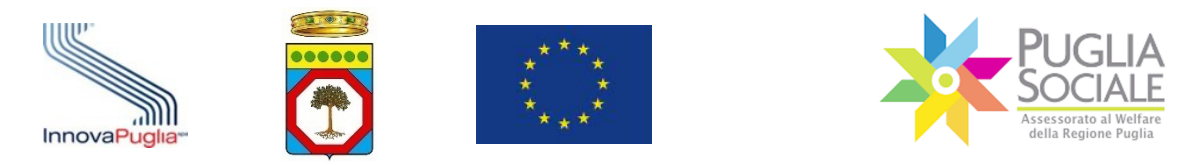

È necessario, quindi, che tutti i soggetti coinvolti nel trattamento adempiano agli obblighi previsti - *come verranno trattati i suoi dati* - anche tramite le nomine di autorizzazione al trattamento - *da chi verranno trattati*.

Il consenso al trattamento dei dati e le nomine di autorizzazione al trattamento sono necessari e sufficienti solo nel caso in cui vi sia certezza di chi accetta il consenso, e di chi tratta il dato e che questo sia autorizzato.

Al fine di semplificare le procedure, e nel rispetto delle norme dettate dal CAD, le procedure telematiche integrano numerose banche dati regionali e nazionali che impongono, per il loro accesso, di tracciare con certezza gli accessi ai dati ivi contenuti e le ragioni di tali accessi.

Per tali ragioni viene introdotto:

- SPID Sistema Pubblico di Identità Digitale (Art. 64 del Codice dell'Amministrazione Digitale CAD) come sistema di identificazione unico, che permette di identificare in maniera certa una persona che opera nel mondo telematico;
- Firma Digitale e Sigillo Elettronico affinché tutti i documenti prodotti dal sistema vengano firmati digitalmente, così come tutti i documenti prodotti dai soggetti giuridici e dalle Pubbliche Amministrazioni.

Per i cittadini l'accesso con SPID porterà altri vantaggi, consentendo, ad esempio, di evitare di firmare con firma autografa le istanze.

Lo scopo di tale procedura di Accreditamento è quello di garantire la certezza e la correttezza del trattamento dei dati a tutti i soggetti coinvolti, a qualsiasi titolo, nell'ambito delle attività e degli Avvisi dell'Assessorato al Welfare della Regione Puglia.

La procedura impone a tutti i soggetti accreditati, diversi dai referenti familiari, di integrare l'accreditamento con la dichiarazione di aver adempiuto alle nomine privacy per tutti gli operatori designati.

## 1.1 A chi si rivolge

La procedura si rivolge a tutti i soggetti che operano sulle piattaforme telematiche del Portale Bandi PugliaSociale, ed in particolare:

 alle famiglie e alle imprese che intendono presentare istanze di accesso agli avvisi promossi dall'Assessorato al Welfare tramite la piattaforma Bandi PugliaSociale;

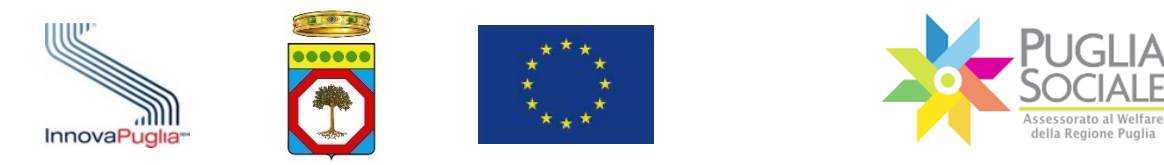

- alle Associazioni che operano nell'ambito delle procedure relative agli avvisi promossi dall'Assessorato al Welfare tramite la piattaforma Bandi PugliaSociale;
- agli Enti che operano nell'ambito delle procedure relative agli avvisi promossi dall'Assessorato al Welfare tramite la piattaforma Bandi PugliaSociale;
- agli Ambiti Territoriali e ai Distretti Sanitari che operano nell'ambito delle procedure relative agli avvisi promossi dall'Assessorato al Welfare tramite la piattaforma Bandi PugliaSociale;
- ai CAF e Patronati che operano nell'ambito delle procedure relative agli avvisi promossi dall'Assessorato al Welfare tramite la piattaforma Bandi PugliaSociale.

La procedura prevede tre distinte tipologie di soggetti:

- Accreditamento per le Famiglie: si rivolge alle persone fisiche e alle famiglie;
- Accreditamento Imprese, Associazioni, CAF e Patronati: si rivolge a persone giuridiche di diritto pubblico o privato e a liberi professionisti;
- Accreditamento Comuni, Ambiti Territoriali, Distretti Sanitari: si rivolge specificatamente a tali soggetti.

La procedura, inoltre, disciplina l'accreditamento "d'ufficio" di alcuni soggetti che in ragione di convenzioni o accordi siano da ritenere accreditati per specifiche procedure.

La procedura, ad esclusione di quella rivolta alle famiglie, dovrà essere svolta dalla persona fisica che riveste il ruolo di legale rappresentante, anche pro tempore, dei soggetti interessati. Pertanto, nei casi delle Imprese, delle Associazioni e dei CAF si tratterà del Legale Rappresentante, per i Comuni sarà il Sindaco/Dirigente, per gli Ambiti il Responsabile dell'Ufficio di Piano, e per le ASL il Direttore Sanitario.

<u>Ogni nuovo avviso pubblico potrà individuare ulteriori soggetti che dovranno seguire</u> tali procedure di accreditamento.

#### **1.2** Requisiti di accesso alla procedura di accreditamento

La richiesta di Accreditamento dovrà essere sempre inviata da una persona fisica che a seconda della tipologia di soggetto da accreditare potrà essere:

- per le famiglie il referente, o eventuale delegato, del nucleo familiare che appare nel nucleo familiare dichiarato in una attestazione ISEE in corso di validità;
- per le imprese il Legale Rappresentante;

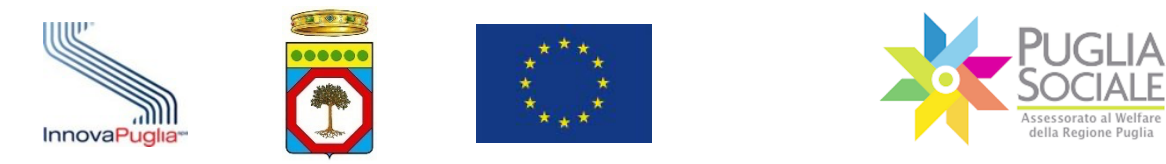

- per i Comuni il Sindaco e/o il Dirigente di un particolare settore/servizio interessato dalle procedure;
- per gli Ambiti Territoriali il responsabile dell'Ufficio di Piano o il legale rappresentante del Consorzio;
- per le ASL e i Distretti Sociosanitari il Direttore sanitario;
- per le Associazioni, i CAF e i Patronati il Presidente.

Tutti i soggetti suindicati dovranno essere in possesso di proprie credenziali SPID, Sistema Pubblico di Identità Digitale, di livello 2.

Per tutte le informazioni riguardanti SPID (Sistema Pubblico di Identità Digitale) è possibile consultare il sito <u>https://www.spid.gov.it/</u>.

Nel caso delle famiglie, le credenziali SPID dovranno essere intestate direttamente al soggetto che intende presentare istanza o al referente familiare presente nella medesima dichiarazione DSU e Attestazione ISEE Ordinario in corso di validità del soggetto che intende presentare istanza per un avviso.

Nel caso in cui un soggetto operi per conto di una persona giuridica, lo stesso soggetto che avvia la procedura tramite accesso con le proprie credenziali SPID dovrà avere a disposizione la propria Firma Digitale legalmente riconosciuta e in corso di validità, al fine di espletare l'intera procedura telematica di accreditamento.

Sarà necessario, quindi, disporre di postazioni abilitate all'accesso e alla navigazione di siti web tramite rete Internet.

Di seguito si riporta una griglia riportante le tipologie di soggetti e i prerequisiti tecnologici obbligatori per l'avvio e il completamento delle procedure di accreditamento e la fruizione delle altre procedure telematiche:

| Soggetto       | Ruolo                           | Credenziali<br>SPID<br>livello 2 | Posta<br>Elettronica | Numero di<br>Telefono<br>Cellulare | Firma<br>Digitale | Posta<br>Elettronica<br>Certificata |
|----------------|---------------------------------|----------------------------------|----------------------|------------------------------------|-------------------|-------------------------------------|
| Famiglia       | Referente familiare             | OBBLIGATORIO                     | OBBLIGATORIO         | OBBLIGATORIO                       |                   |                                     |
|                | Delegato                        | OBBLIGATORIO                     | OBBLIGATORIO         | OBBLIGATORIO                       |                   |                                     |
| Regione Puglia | Responsabili di<br>procedimento | OBBLIGATORIO                     | OBBLIGATORIO         | OBBLIGATORIO                       | OBBLIGATORIO      | OBBLIGATORIO                        |
|                | Istruttori                      | OBBLIGATORIO                     | OBBLIGATORIO         | OBBLIGATORIO                       |                   |                                     |
|                | Operatori                       | OBBLIGATORIO                     | OBBLIGATORIO         | OBBLIGATORIO                       |                   |                                     |
|                | Controlli e Auditor             | OBBLIGATORIO                     | OBBLIGATORIO         | OBBLIGATORIO                       |                   |                                     |
| Comuni         | Sindaco                         | OBBLIGATORIO                     | OBBLIGATORIO         | OBBLIGATORIO                       | OBBLIGATORIO      | OBBLIGATORIO                        |
|                | Dirigente                       | OBBLIGATORIO                     | OBBLIGATORIO         | OBBLIGATORIO                       | OBBLIGATORIO      | OBBLIGATORIO                        |

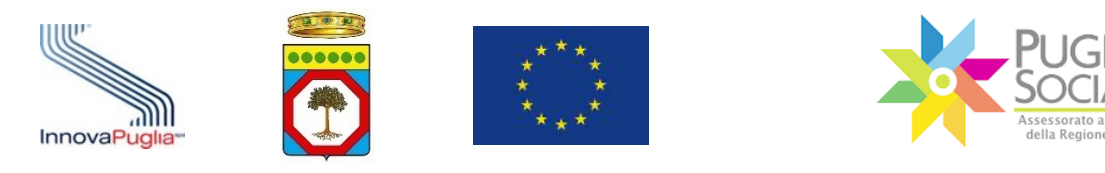

| Soggetto                                             | Ruolo                                       | Credenziali<br>SPID<br>livello 2 | Posta<br>Elettronica | Numero di<br>Telefono<br>Cellulare | Firma<br>Digitale | Posta<br>Elettronica<br>Certificata |
|------------------------------------------------------|---------------------------------------------|----------------------------------|----------------------|------------------------------------|-------------------|-------------------------------------|
|                                                      | Responsabile di<br>procedimento             | OBBLIGATORIO                     | OBBLIGATORIO         | OBBLIGATORIO                       |                   |                                     |
|                                                      | Istruttori                                  | OBBLIGATORIO                     | OBBLIGATORIO         | OBBLIGATORIO                       |                   |                                     |
|                                                      | Operatori                                   | OBBLIGATORIO                     | OBBLIGATORIO         | OBBLIGATORIO                       |                   |                                     |
| Ambiti Territoriali                                  | Responsabile Ufficio di<br>Piano            | OBBLIGATORIO                     | OBBLIGATORIO         | OBBLIGATORIO                       | OBBLIGATORIO      | OBBLIGATORIO                        |
|                                                      | Legale rappresentante<br>del Consorzio      | OBBLIGATORIO                     | OBBLIGATORIO         | OBBLIGATORIO                       | OBBLIGATORIO      | OBBLIGATORIO                        |
|                                                      | Responsabile di<br>procedimento             | OBBLIGATORIO                     | OBBLIGATORIO         | OBBLIGATORIO                       | OBBLIGATORIO      | OBBLIGATORIO                        |
|                                                      | Istruttori                                  | OBBLIGATORIO                     | OBBLIGATORIO         | OBBLIGATORIO                       |                   |                                     |
|                                                      | Operatori                                   | OBBLIGATORIO                     | OBBLIGATORIO         | OBBLIGATORIO                       |                   |                                     |
| ASL e Distretti                                      | Direttoresanitario                          | OBBLIGATORIO                     | OBBLIGATORIO         | OBBLIGATORIO                       | OBBLIGATORIO      | OBBLIGATORIO                        |
| Sociosanitari                                        | Responsabili di<br>procedimento             | OBBLIGATORIO                     | OBBLIGATORIO         | OBBLIGATORIO                       | OBBLIGATORIO      | OBBLIGATORIO                        |
|                                                      | Istruttori                                  | OBBLIGATORIO                     | OBBLIGATORIO         | OBBLIGATORIO                       |                   |                                     |
|                                                      | Operatori                                   | OBBLIGATORIO                     | OBBLIGATORIO         | OBBLIGATORIO                       |                   |                                     |
| Associazioni                                         | Presidente                                  | OBBLIGATORIO                     | OBBLIGATORIO         | OBBLIGATORIO                       | OBBLIGATORIO      | OBBLIGATORIO                        |
|                                                      | Operatori                                   | OBBLIGATORIO                     | OBBLIGATORIO         | OBBLIGATORIO                       |                   |                                     |
| CAF e Patronati                                      | Presidente                                  | OBBLIGATORIO                     | OBBLIGATORIO         | OBBLIGATORIO                       | OBBLIGATORIO      | OBBLIGATORIO                        |
|                                                      | Operatori                                   | OBBLIGATORIO                     | OBBLIGATORIO         | OBBLIGATORIO                       |                   |                                     |
| Strutture e Servizi<br>Autorizzati al                | Legale Rappresentante<br>Titolare / Gestore | OBBLIGATORIO                     | OBBLIGATORIO         | OBBLIGATORIO                       | OBBLIGATORIO      | OBBLIGATORIO                        |
| Funzionamento<br>(R.R. n. 4/2007)                    | Operatori                                   | OBBLIGATORIO                     | OBBLIGATORIO         | OBBLIGATORIO                       |                   |                                     |
| Strutture e Servizi<br>Autorizzati                   | Legale Rappresentante<br>Titolare / Gestore | OBBLIGATORIO                     | OBBLIGATORIO         | OBBLIGATORIO                       | OBBLIGATORIO      | OBBLIGATORIO                        |
| all'Esercizio (R.R.<br>n. 4/2019 e R.R. n.<br>5/2019 | Operatori                                   | OBBLIGATORIO                     | OBBLIGATORIO         | OBBLIGATORIO                       |                   |                                     |
| Organizzazioni di<br>Volontariato                    | Legale Rappresentante<br>/ Presidente       | OBBLIGATORIO                     | OBBLIGATORIO         | OBBLIGATORIO                       | OBBLIGATORIO      | OBBLIGATORIO                        |
|                                                      | Operatori                                   | OBBLIGATORIO                     | OBBLIGATORIO         | OBBLIGATORIO                       |                   |                                     |
| Associazioni di<br>Promozione                        | Legale Rappresentante<br>/ Presidente       | OBBLIGATORIO                     | OBBLIGATORIO         | OBBLIGATORIO                       | OBBLIGATORIO      | OBBLIGATORIO                        |
| Sociale                                              | Operatori                                   | OBBLIGATORIO                     | OBBLIGATORIO         | OBBLIGATORIO                       |                   |                                     |

.....

.....

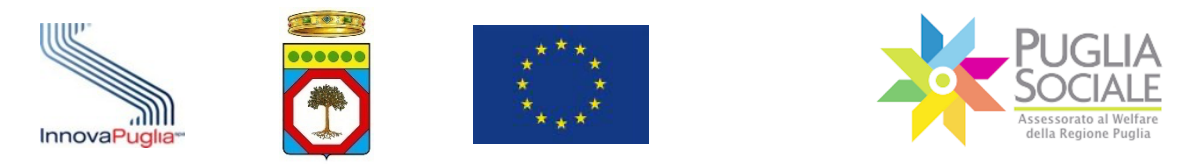

## 2 Procedura di Accreditamento

L'accreditamento viene svolto interamente tramite procedura telematica sul Portale Bandi PugliaSociale.

A seconda del soggetto che avvia tale procedura si concluderà automaticamente o necessiterà di una verifica da parte del Responsabile Unico del Procedimento interessato, ovvero, del Centro Servizi PugliaSociale.

La procedura di accreditamento permetterà a tutti i soggetti diversi dalle famiglie di autorizzare e gestire altre persone fisiche ad operare per nome e per conto del soggetto giuridico accreditato.

La procedura è composta da una fase di accesso, registrazione e dichiarazione del proprio domicilio digitale, dalla successiva fase di richiesta di accreditamento, e, infine, dalla fase di autorizzazione e gestione degli operatori autorizzati.

La procedura prevede obbligatoriamente per tutti gli utenti che interagiscono tramite il Portale Bandi PugliaSociale la fase di certificazione e dichiarazione del proprio domicilio digitale.

Per quanto riguarda la fase di accreditamento saranno gestiti i seguenti dati:

- Dati del Legale Rappresentante (presidente/sindaco, ecc.): acquisiti tramite le credenziali SPID utilizzate per l'accesso ed eventualmente integrati dal richiedente ove non completi;

- Dati del soggetto per cui si richiede l'Accreditamento: acquisiti tramite cooperazione applicativa con le banche dati nazionali o regionali. In mancanza di banche dati specifiche, tali dati dovranno essere inseriti dal soggetto che effettua la procedura di Accreditamento.

A supporto della procedura di accreditamento sarà disponibile un'area per richiedere Assistenza Tecnica in caso di problemi riscontrati durante la compilazione.

## 2.1 Operazioni preliminari

Per potersi accreditare occorre accedere alla sezione di accreditamento (Fig. 2.1) sul portale PugliaSociale al seguente link:

http://www.sistema.puglia.it/portal/page/portal/SolidarietaSociale

oppure direttamente nella sezione Procedure Telematiche all'indirizzo:

https://pugliasociale-spid.regione.puglia.it/

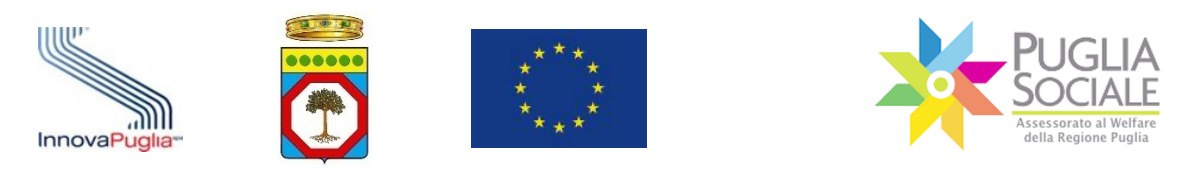

| PUGLIA<br>Sociale<br>Assessate al Wittre<br>dela Regione Puglia                                                                 |                                                                                                    |
|----------------------------------------------------------------------------------------------------|----------------------------------------------------------------------------------------------------|
| Home Registri Pro.V.I./Pro.Vi Dopo                                                                                              | di Noi 🛛 Buoni Servizio e Catalogo dell'Offerta 🔹 Avviso 1-2015 🔹 Avviso 2-2015 🔹 Assegno di C                                                                                                    |
| Area Riservata Username Password Accedi                                                                                         | News Elenco News presentate in ordine decrescente di data di pubblicazione: >> Archivio News . Sono stati trovati 115 elementi .                                                                                                    |
| Info<br>> Bandi<br>> News<br>> Determinazioni Dirigenziali                                                                      | A.D. n.037/2020-Avviso pubblico per la selezione dei beneficiari di PRO.V.I e PRO.V.I Dopo di NOI (I<br>Si comunica che nella sezione determinazioni è possibile scaricare l'atto dirigenziale di approvazione delle gradu<br>manifestazioni di interesse pervenute in piattaforma nella leggi »<br>Data Pubblicazione sul portale: 06 Maggio 2020 |
| Normative e Regolamenti     Circolari     Documenti     Modulistica     FAQ                                                     | Buoni Servizio Minori - Anziani e Disabili - COMUNICATO URGENTE<br>Ai fini di notifica ai soggetti interessati, si pubblica la nota n. 1602 del 31.03.2020, con la quale sono state defini<br>l'erogazione del Buono servizio in favore di minori, an leggi »<br>Data Pubblicazione sul portale: 30 Marzo 2020                                     |
| Elenco Enti Accreditati     Elenco Centri per l'Impiego     Archivio FAQ                                                        | Art. 35 Decreto legge 17 marzo 2020 n. 18. Proroga termini art. 3 comma 1 Legge regionale 16 mar<br>Il Decreto legge del 17 marzo 2020 n. 18 pubblicato sulla Gazzetta Ufficiale n.70 del 17 marzo 2020, ha introdott<br>previsione 2020-2022. Con l'art. 35 del Decreto, il Gover leggi »                                                         |
| Accreditamento e Codici Famiglia<br>2020<br>Accedi alla procedura<br>Lacceso è consentito solo all'utenti dotati di credenziali | <ul> <li>D.L. 17 marzo 2020, n. 18 "Cura Italia" (G.U. n. 70 del 17.03.2020) - Art. 103 Sospensione dei term<br/>in scadenza.</li> <li>Circolare sospensione dei termini dei procedimenti amministrativi e degli effetti degli atti amministrativi in scad</li> <li>Data Pubblicazione sul portale: 20 Marzo 2020</li> </ul>                       |
| Caccesso permette anche la gestione dei nuovi Codici<br>Famiglia<br>Richiedi Info                                               | Buoni minori anno educativo 19-20: DPCM 4 marzo 2020 - emergenza COVID-19 - Richieste chiarime<br>Con riferimento alle numerose richieste di chiarimenti circa le modalità di fruizione dei buoni servizio minori a s<br>Famiglie e Pari Opportunità della Regione sono in c leggi »<br>Data Pubblicazione sul portale: 08 Marzo 2020              |

Figura 2.1

L'utente accede alla piattaforma dei Bandi Telematici PugliaSociale tramite la propria utenza SPID Livello 2, rilasciata da un fornitore accreditato (Fig. 2.2);

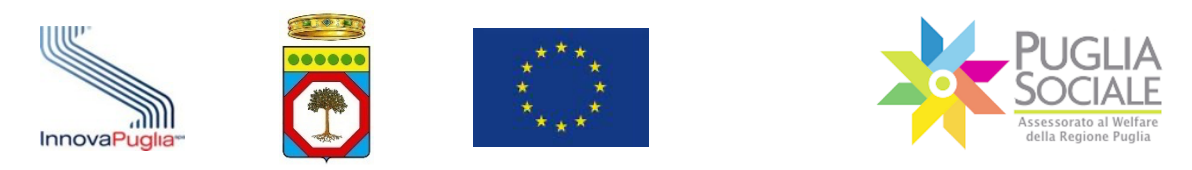

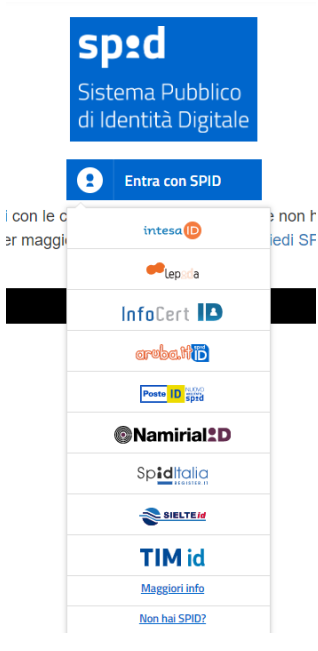

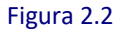

Dopo aver effettuato l'accesso con il livello 2 di SPID occorrerà dare il consenso affinché il portale acquisisca i dati utenti (Fig. 2.3).

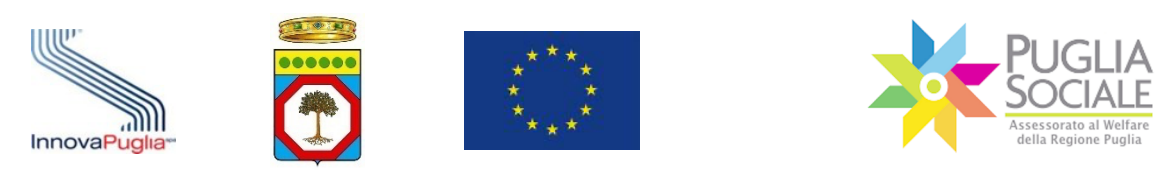

| sp:d                                                                                                    |
|----------------------------------------------------------------------------------------------------|
| Richiesta di accesso di livello SPID 2 da<br>Regione Puglia                                                     |
| I seguenti dati stanno per essere inviati al fornitore dei servizi                                              |
| Codice identificativo                                                                                           |
| Nome                                                                                                    |
| Cognome                                                                                                    |
| Codice fiscale                                                                                                  |
| Indirizzo di posta elettronica                                                                                  |
| Luogo di nascita                                                                                                |
| Provincia di nascita                                                                                            |
| Data di nascita                                                                                                 |
| Sesso                                                                                                    |
| Ragione o denominazione sociale                                                                                 |
| Sede legale                                                                                                    |
| Partita IVA                                                                                                    |
| Documento d'identità                                                                                            |
| Numero di telefono mobile                                                                                       |
| Domicilio fisico                                                                                                |
| Data di scadenza identità                                                                                       |
| Domicilio digitale                                                                                              |
|                                                                                                    |
| Per consultare l'informativa sul trattamento dei dati personali ai sensi del Regolamento 2016/679/UE clicca qui |

Figura 2.3

Una volta effettuato l'accesso al portale l'utente visualizzerà sulla colonna a sinistra le quattro sezioni principali: Home, News, FAQ, Informativa Privacy (Fig. 2.4).

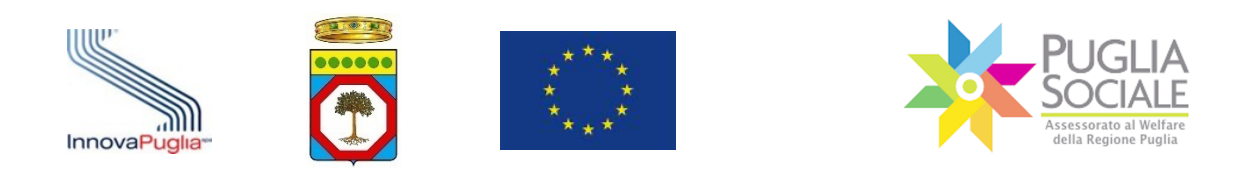

Accreditamento Bandi PugliaSociale 습 Home CODICE FISCALE COGNOME NOME 🖭 NEWS FAQ (?)Accreditamento per le procedu Informativa Privacy C2 Da questa pagina è possibile effettuare l'ac servizi online attivati dall'Assessorato al We Al fine di semplificare l'iter e ridurre l'inserir certezza gli accessi ai dati ivi contenuti e le Per questa ragione è necessario che tutti g persona che opera nel mondo telematico. § Per i cittadini l'accesso con SPID porterà a La richiesta di accreditamento deve essere · per le famiglie il Referente, o eventuale d per le imprese il Legale rappresentante/1 · per i Comuni il Sindaco/Dirigente di Setto per gli Ambiti Territoriali il Responsabile ( per le ASL e i Distretti Sociosanitari il Dire per le Associazioni, i CAF e i Patronati il F Figura 2.4

#### - Home

La sezione Home (Fig. 2.5) contiene nella parte in alto le informazioni acquisite attraverso SPID tra cui codice fiscale, nome, cognome. Il corpo centrale della sezione riassume invece la procedura di accreditamento, a chi è rivolta e i passi da seguire.

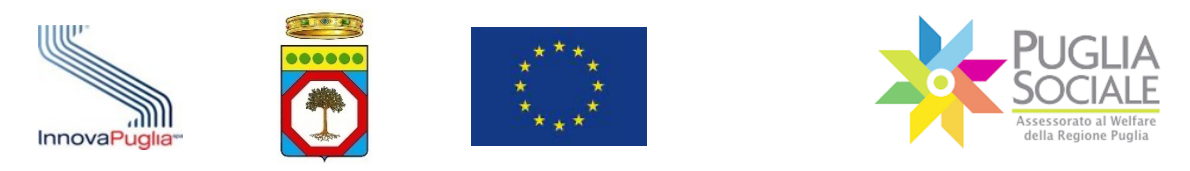

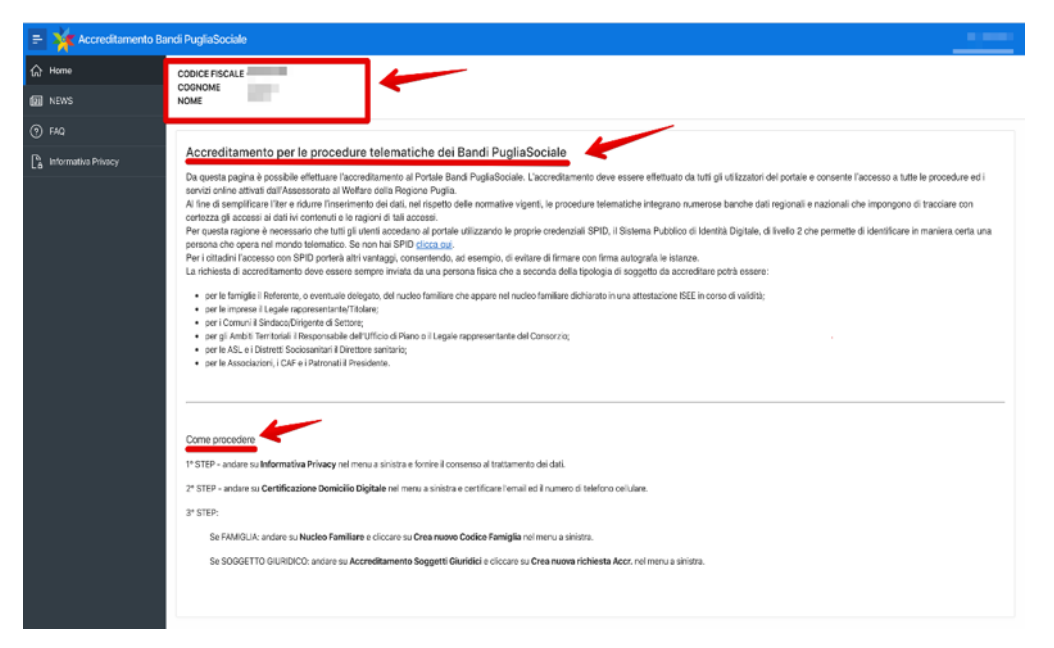

Figura 2.5

#### - NEWS

La sezione News (Fig. 2.6) contiene tutti gli avvisi e i comunicati relativi alle varie procedure telematiche, aggiornamenti e informazioni che vengono quotidianamente pubblicati per tutti gli utenti.

| = 🙀 Accreditamento Ba | ındi PugliaSociale                                                                                                    |           |
|-----------------------|----------------------------------------------------------------------------------------------------|-----------|
| > Home                |                                                                                                    |           |
| I NEWS                | News                                                                                                    |           |
| ) FAQ                 | Q, dearch                                                                                                    | 60        |
| 6 Informativa Privacy | COMUNICATO PROX.L - Procedura Anviso candidature Associazioni - Temporanee indisponibilità<br>Si intornare luti gli vieti de per publieri sono non dicederti delle flagore Pugla la procedura il Acovettamento è temporareamene nun disponibile. La procedura sed ettiva appena posibile.                                                                                                    | 06-MAR-20 |
|                       | COMUNECATO PROXIL - Approvato Nuovo Anviso<br>A partir sale esi 100 esi 10 Marci 201 et nui se esi 100 dei 11Marzi 2010 sei possible preseñere la dinante di nuelvetatore di riterese per i Proprit di Vita indicerdente (PROVI) e Propetti di vita indicendente per E<br>Degle no refrontazio 2010 3 No L. 2012/2019 Vitata sectore comenzatore cologonaliti è simultazzante al publicazione (DA vi 22/1027) Vitus di strata perfusione Tratamonia, al via indipendente e a qualità dalla via alla<br>presence dividualità, inducenzi asporte balletta (2005 X01). Apresence induce conteste dalla conteste di divido a montesta di Ricci ana scili di Ricci ana dalla vita alla<br>presence di strata dalla esi a la marchi della divida scili dalla via alla di divida conteste di antesta di divido al montesta di Ricci ana scili di Ricci a montesta di Ricci ana di contesta di Ricci a di Ricci a di Ricci a di divida alla di di di di di di di di di di di di di | 06-MAR-20 |
|                       | COMUNICATO PROX.1 Approvato Avviso candidature Associazioni<br>A parte delle esi 100 del Unav 2015 esi possi presente la consente di manifeszare d'inverses da parte del Associazioni di voluntaria e o formavive sociaze per condiari alle gentere e esetuviare del Pogeti di<br>Vala logiendere 1900 si 90 del la toccarbita esi per la parte del Pogeti di avviso da consensa disputale s. 37 de 27312820 cm a uale e acorosi invon Antes cubicos eri la esizona e<br>beneficiari di RIOV e PICNI Dopo di NDV. Con Determina dirgenzare e. 086 del 0702.2020, Invon, si accenti 7 Avviso pubblico per la labitazene del Associazioni di volontarito e di promozione sociale.                                                                                                    | 06-6548-2 |
|                       | Usevisor finalita.<br>Permit Putorona, 4 outro Tobietho attomo a ouisi instanza Europa annios, espera agonvento, in facono della persono di daziata in la progetto, finandaro della Pegota Pugda a parte del 2012, è volto alla contrujone<br>adli materizzoni di uri progetti dalla di via independente interense l'Alexa namenti di guelle misura a teoretogia essessaria per sukaguan Euromonia a adotatene le baviese ven solo accidentenzione a aurite invessati dalla<br>all'interitenzio socia-locazaline a alla vascinzazione delle propie spociali duri condi entigia succide.                                                                                                    |           |
|                       | Accedors als misure stated in existent in Puglia da almeno 12 medi in etia compresa tra i 16 e i 64 anni. La nuova edutore della sperimentazione regionale mette in cango circa 0 mitori di euro e consente di acatenere<br>progetti di adoromia per la persone con disabità. Il nuova avviao crevede 2 linee di intervento.                                                                                                    |           |
|                       | Likes A. Francismono do propeti in favon dele persono con disabilit grave (LA 104/9022 et 12 comma (E, hor deviante da patologia stratamente concesse all'inveccimento juli da non comprenentate totalne tra la sacada di<br>autobarrenizzano, (c) PAU, since gla availiano e aposime priversitoriali a la sacatora, nuclei li Francismento di scola progeti po anglivet (plane da devinante) di Visi informateri fra al<br>masterio concesso di progeti.                                                                                                    |           |
|                       | Lines 8. Thansismento or propert Hondual per le persone con disabitiva grave (J.N. 104/1982 art.3 comma 3) privi del seponto tamilare che atbiano i requisit orwist D.M. 23/1120/8 L.N. 112/20/8 cestinatar degli interventi<br>ammissibili a valler sulla risona del Fondo naziona e per l' 10co di Hon'.                                                                                                    |           |
|                       | Presentazione delle istanze                                                                                                    | 06-MAR-2  |
|                       | Le mobili à d'artisertazione delle loanne da parte dei destinatari poterzial, le procedure d'instruïne a validazione del progetti, le modulia d'investaggio e valuzzione del PAOSI, e delle intera sperimentazione, reservie le modulia<br>per l'empacione delle risora e la rendiciontazione delle spese sono specificate rel'Avios Pubblico allegato arX0 0037020 e dalle Linee para in corso di pubblicazione.                                                                                                    |           |

Figura 2.6

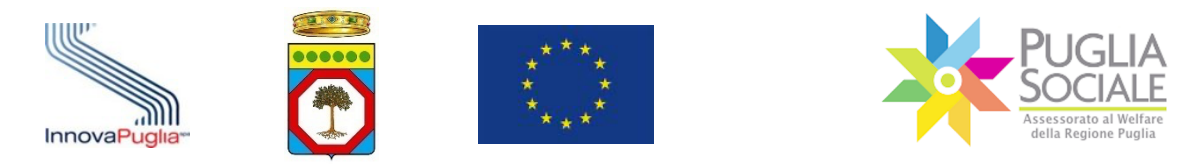

## - FAQ

Nella sezione FAQ (Fig. 2.7) sono presentate tutte le risposte alle domande più frequenti richieste dagli utenti. Attraverso la barra di ricerca è possibile digitare le parole chiave per poter filtrare l'argomento interessato. È fortemente consigliato consultare tale sezione in caso di dubbi o prima di richiedere Assistenza Tecnica.

| 📄 💥 Accreditamento Ban | ki PugliaSociale                                                                                                    |           |
|------------------------|----------------------------------------------------------------------------------------------------|-----------|
| 습 Home<br>에 NEWS       | FAQ - Domande Frequenti                                                                                                    |           |
| ⊙ FAQ                  | Q, Search                                                                                                    | Go        |
| 🔓 Informativa Privacy  | Cosa serve per potermi accreditare al portale PugliaSociale? Nel caso d'un citadrico o d'una famigla che vogla indutare una istanza per un bando, è nocessafo essere in possesso d'; curdencial SFD interaite d'entamente al soggetto che interde presentare intanza o al referente familiare presentare del soggetto duale. Automatica del administrativa d'entamente al soggetto che interde presentare istanza per un avvios. Nel caso di soggetto diveni cali e famiglio, l'estanzi de la poschuto al d'accreditamento deve essere i logale reporsentante del soggetto glundico ed essere in possesso di: Conduculal SFD intersiate direttamente al logale reporsentarie; Filma Diguies logalmente riconnecuta e in cono di valida.                                                                                                    | 03-MAR-20 |
|                        | Sono il legale rappresentante di una società e mi sono già accreditato, come posso autorizzare altri utenti ad operare per conto della mia società?<br>E sogetta acreditati, na sae ala totolga del poro toggetto divato tasto dano di legale rappresentante di una società e la possimilario di legale rappresentante di una società?<br>Tata, i sogetta accreditati sessiona la functore flexitori degli Construit di distributo e la possimilario del<br>Centro Serio flexitori di distributo di altributo di legale at Autorizati e di nomico di distributo di altributo di altributo | 03-MAR-20 |
|                        | Perché una nuova procedura di accreditamento al portale PugliaSociale?<br>La nova procedura di accreditamento al portale PugliaSociale?<br>La nova procedura de sottance registrementa per accessaria per releguara la nova dispositori romanie derivanti dal Reglamento Generale sulla Posterione dei Delli n. 2016/079 dell'Unive europea, noto<br>come OPR, es deverta legistine UDIVI di adagemente dei normatina allare au OPR en e particulare in novale all'ASOCIO e dei Costen eliformienzantene dipute (CADI, coli Testo unico de interve europea;<br>la nome riguardatei Priormatizzatine della Accessaria per la egoperi con i cittadei e la impresa, lattuta con D Las. 82005 e successionmente modificato e integrato prima one 10 Las. 17202016 e più contra la partice<br>27202071 Value, in num procedura di accondimento conserve di accedene in ecoperazione egolicati a ad alte banche dati nationali e regionali consertendo quind di semplificare e distane totte dei informazione di accedenente di informazione di accedenente dati nationali e regionali consertendo quind di semplificare e distane totte dei informazione di accedenente di informazione di accedenente conserve di accedenente in cooperazione egolicativa ad alteri banche dati nationali e regionali consertendo quind di semplificare e distane totte di informazione di informazione di informazione di accedenente in cooperazione espicativa ad alteri banche dati nationali e regionali consertendo quind di semplificare e distane totte di informazione di informazione di accedenente in male di informazione di accedenente in cooperazione espicativa ad alteri banche dati nationali e registri dati accedenente in testo di informazione di accedenente in male di informazione di informazione espicativa ad alteri banche dati nationali e registri male di informazione di accedenente in testo di informazione dati nationali e registri di accedenente espicativa ad alteri devone inserve manuferente ad portale.                                                                                                    | 03-MAR-20 |
|                        | A chi mi devo rivolgere e cosa devo fare per ottenere SPID?<br>Per ottenere is orderetal SPID pusi invigert personamente e accedere ai rigettivi sti delle Putettalane, Anda, Infocet ecc Tutti forntori acceditati sono riportali in questa paglea.                                                                                                    | 26-FEB-20 |
|                        | Cop'é SPID?<br>Totil isogent die Hendrose Affettuale la possedura di Acceldamento devanno seventrivamente essere in possesso oli poprie estetesis SPD di helio 2, si tatta cioli di un statuna di autenziatore sicuro de permete l'accesso al<br>sendi ciole pupitica amministratoria attavensa un nome utente e una passendi cetti dattartera e agrevazione di<br>senarginonal. Tale Sistema Nablece di identità Diplate garantisce la tanale dei dati personale, dei en o possono ni essere valizzati ni escuti a tarzi senza autorizzazione dell'utenze.                                                                                                    | 21-FEB-20 |

Figura 2.7

#### - Informativa Privacy

Prima di poter continuare con l'accreditamento e certificare il proprio domicilio digitale l'utente deve prestare il consenso al trattamento dei propri dati personali ai sensi del Regolamento (UE) 679/2016. Occorrerà dunque accedere alla sezione Informativa Privacy leggere l'informativa e dare il proprio consenso (Fig. 2.8 -2.9).

Una volta dato il consenso sarà possibile visualizzare la conferma del consenso e le nuove sezioni sulla colonna di sinistra (Fig. 2.10).

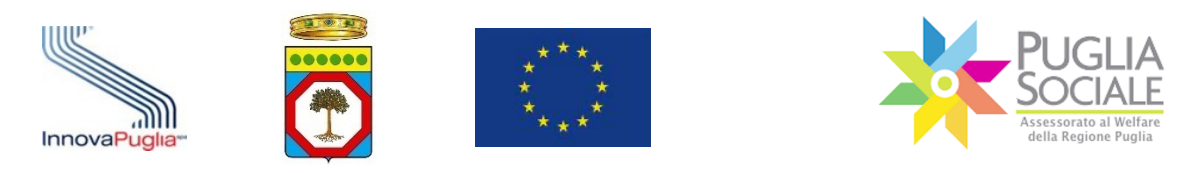

| 📄 💥 Accreditamento Ban             | di PugliaSociale                                                                                                    |
|------------------------------------|----------------------------------------------------------------------------------------------------|
| බ Home                             |                                                                                                    |
| I NEWS                             | Informativa Privacy                                                                                                    |
| ⑦ FAQ                              | Informazioni sul trattamento dei dati personali degli utenti del portale Bandi PugliaSociale, ai sensi del Regolamento (UE)                                                                                                    |
| 🔓 Informativa Privacy              | 679/2016.                                                                                                    |
| L <sup>2</sup> informative Privacy | Pensas A sensi delfarst. 13 del Regolamente europeo n. 679(2016 la Regione Puglia, in qualtà di "Titolare" del trattamento, è tenuta a fernirio informazioni in mento al'utilizzo dei suoi dati personal. Titolare del trattamento del dati personali degli utenti del portale Bandi Pugliadociale à la Regione Puglia, come de logate in Bari (BA), Lungomare H. Sauro, n.38. Losegiotato i trattamento dei dati personali, send defan 2 qualtedecies del D.Lgs. n. 196(2003, el li Derito del Daritmento Puglia Derito del Bandi Pugliadociale à la Regione Puglia, come disposto con DOR n.148/2010.  Personabile dei trattamento dei dati personali, send defan 2 qualtedecies del D.Lgs. n. 196(2003, el li Derito del Daritmento Puglia Derito della Bandi Pugliadociale dei dati à la società in houne, assoggettata alla directore e controlto della Regione Puglia, innonaPuglia Sp.A. (di seguito priortari in tena di Agenda Seguita d'innona e della convenziono di ciala DOR n. 2213/2017, retaratolo degli afficiamenti disposto con DOR n. 1927/2016 (POR Puglia FEGA - SEG 2014) (2020, Avio degli intervoli priortari in tena di Agenda Seguita Los ori e controlto degli all'adamenti disposto con DOR n. 1927/2016 (POR Puglia FEGA - SEG 2014) (2020, Avio degli intervoli priortari in tena di Agenda Seguita D'intervoli DULT. 1077/2018 (PUGI DE DULT. 1077/2018 (PUGI DE D |
|                                    | 4. Finalità del trattamento                                                                                                    |

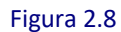

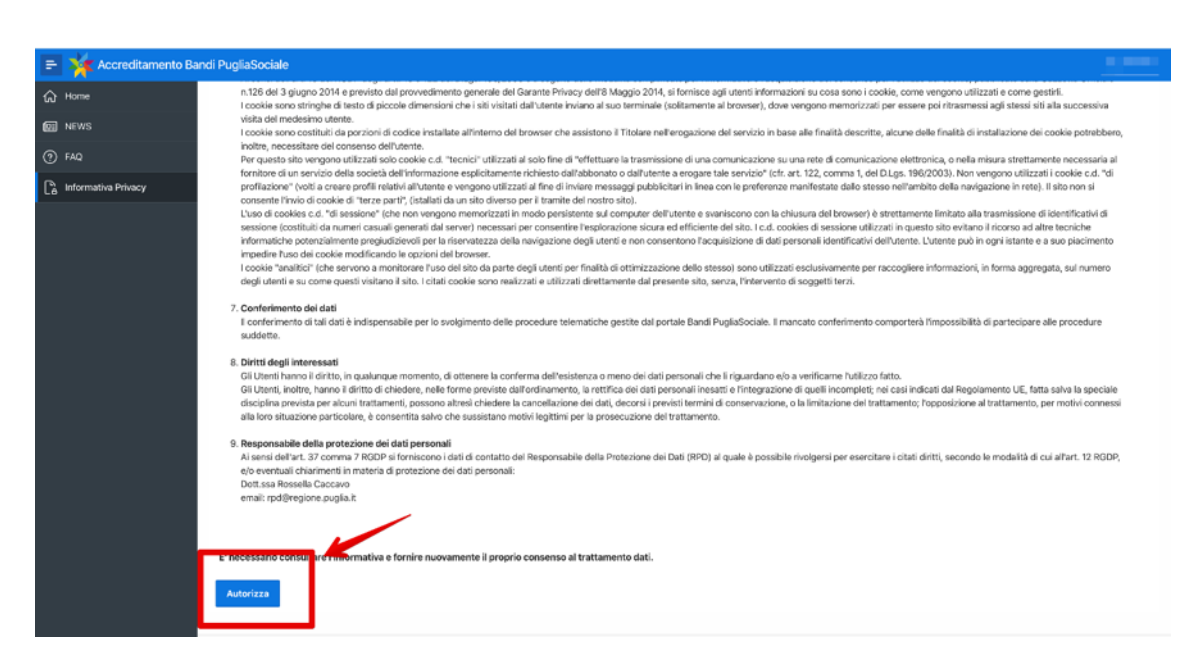

Figura 2.9

.....

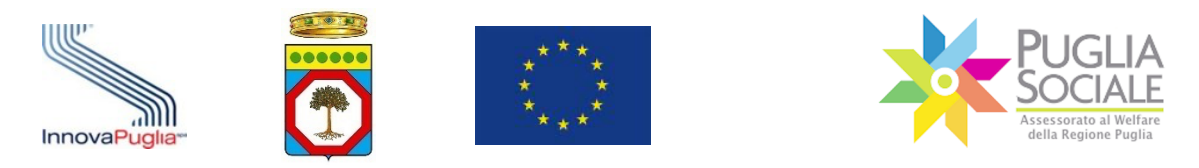

| 🖃 🤺 Accreditamento Ba                                                                                                    | ndi PugliaSociale                                                                                                    |
|----------------------------------------------------------------------------------------------------|----------------------------------------------------------------------------------------------------|
| Porre           Image: NEWS           Image: FAD           Image: Statement Tecnical           Image: Certificazione Domicilio Digitale | 6. Cookies<br>Ai semi idelfart. 13 del RODP degli artt. 13 e 122 del D.Lgs. 198/2003 e a seguito delle modalità semplificate per l'informativa e l'acquisicione del consenso per l'utilizzo dei cookie, pubblicate sulla Gazzetta Ufficiale<br>n.126 del 3 giupo 2014 e previsto dal provvedimente generale del Garante Privacy dell' Maggio 2014, el fornisce agi Lettra informazioni su cosa sono i cookie, come vengono utilizzati come gestriti.<br>Lookie seno striptife di tascimi che si si visitati di l'attrateri invino al su terminale (sicitamenta al trosser), dove vengono meninizzati in sumessi agi disessi all'al successiva<br>vista del mederimo utente.<br>Lookie seno costituiti di discozio dimensioni che si si visitati di l'attrateri anvino alli su terminale (sicitamenta al trosser), dove vengono meninizzati in sumessi agi disessi all'al successiva<br>vista del mederimo utente.<br>Lookie seno costituiti di discuzi di porzioni di codice instaltera all'interno dei browser che assistono il Titolare nelle orgazione del servizio in base alle finalità descritta, alcune delle finalità di instaltazione del cockie potrebbero,<br>inotre, necessitare del consenso dell'Interne.<br>Per questo si to vengoro utilizzati solo codie di dal'abionato dal'aletten a trasmissione di una contunicazione su una rete di comunicazione elettrorica, o nella misura strettamente necessaria al<br>fornitore di un servito della sociati definiformazione espicitamente richiesto dal'abionato dal'aletten a engune tale savativio" (chi, art. 122, comma 1, del D.Lgs. 190/2003). Non vengono utilizzati cochie c.d. "Gi<br>consente l'invid a cockie di fraze patri, (statalità da un tido diveno per l'Itamite dei nosto sto).<br>L'uso di cockie d. d'arten patri, (statalità da un di diveno per l'Itamite dei nosto sto).<br>L'uso di cockie c.d. d'assento (chinori dell'assoni che potrettinci una compater dell'aterte e vaniscoro con la chauza dei brosseri c'a statato ali trasmissione di interficialiti di                                                                   |
| R. Nucleo Familiare     >       El: Accreditamento Sogg. Gi >                                                                           | sessione (sostbail da numeri casual generali da server) necessari per convertire Teoplorazione sicura ed efficiente di si i i c. 1. c. ockies di sessione utilizzati in questo sito e vitano i incorso ad atre teoriche<br>incorrate heperubativene pregudativene i per la intervalezza della mangasione degli utenti e non consentono Tacqualizione di dati personali identificativi dell'utente. L'utente può in ogni statzie e a suo placimento<br>importer l'uto del codei modificando le gozieri del trovare.<br>L'ocadei - matilici che servene a monitorne l'uno del io da parte degli utenti per finalità di chimizzazione delle stasso] sonna utilizzati esclusivamente per raccogliere informazioni, in forma aggregata, sul numero<br>degli utenti e su come questi visitano il atto. I citati cookie sono realizzati e dell'attente te da presente sito, senza, l'intervento di soggetti terzi.<br><b>2. Conferimento di dati</b><br>Il conterimento di tatti e indispensabile per lo svolgimento delle procedure telematiche gestite dal portale Bandi PugliaSociale. Il mancato comporterà l'impossibilità di partecipare alle procedure<br>suddette.                                                                                                    |
| I                                                                                                    | B. Ditriti degli interessati     Gi Usenti, in pravina di mini, in paukingue momento, di ottenere la conferma dell'esistenca o meno dei dali personali che li figuandano ello a verificame futilizzo fatto.     Gi Usenti, inotre, incenzi diffitto di critedere, refle formo previste dall'ordinamento, la vettifica dei dali personali resati i esti indicati dei Regolamento UE, fatta salva la spociale     disciplina prevista per alcuni trattamenti, possono altresi chiedere la cancollazione dei dali personali resatti i esti indicati dei Regolamento UE, fatta salva la spociale     disciplina prevista per alcuni trattamento, prosono altresi chiedere la cancollazione dei dali, decorsi i previsti termini di conservazione, o la limitazione periodi anti personali     ala los oscienta, e consentita salvo che sussistamo mottei legitimi per la protezzione dei trattamento.     Responsabile della protezione dei dati personali     Ai sensi dell'art. 37 commo 7 ROP is forniscono i dati di contatto dei Responsabile deila Protezione dei cata (interce)     dei catali chairmenti in materia di protezione dei dati personali     dei catalizza commo i dei dati personali     dei dati attamento dati contatto dei Responsabile deila Protezione dei Dati (RPO) al quale è possibile rivolgeni per esercitare i citati diritti, secondo le modalità di cui all'art. 12 RODP,     dei ventazione particuia contenzione materia di protezione dei dati personali     dei dati attamento dati contatto dei responsabile     dei dati attamento dati diritti di contatto dei Responsabile deila Protezione dei dati personali     dei dati attamento dati diritti di contatto dei Responsabile deila Protezione dei dati diritti, secondo le modalità di cui all'art. 12 RODP,     dei dati attamento dati diritti diritti di contatto dei dei dati personali     dei dati diritti diritti diritti diritti diritti diritti diritti diritti diritti diritti diritti diritti diritti diritti diritti diritti diritti diritti diritti diritti diritti diritti diritti diritti diritti diritti diritt |

Figura 2.10

#### 2.2 Assistenza tecnica

Dopo aver dato il consenso al trattamento dei dati personali (vedi Informativa Privacy par. precedente) apparirà sulla colonna destra la sezione Assistenza tecnica. Qui sarà possibile inoltrare e visualizzare tutte le richieste di assistenza tecnica inviate al Centro Servizi PugliaSociale (Fig. 2.11).

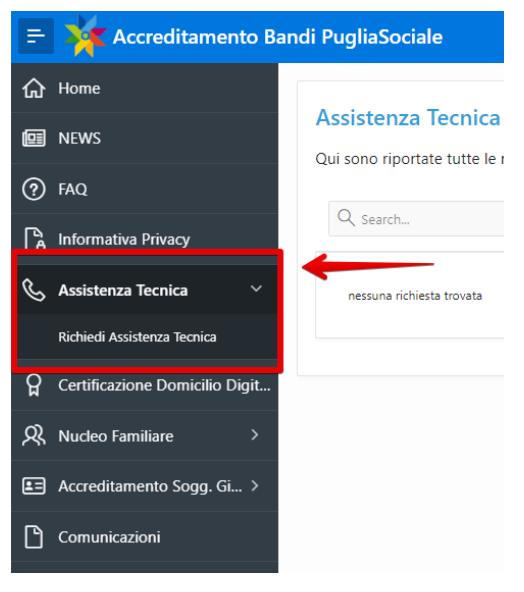

Figura 2.11

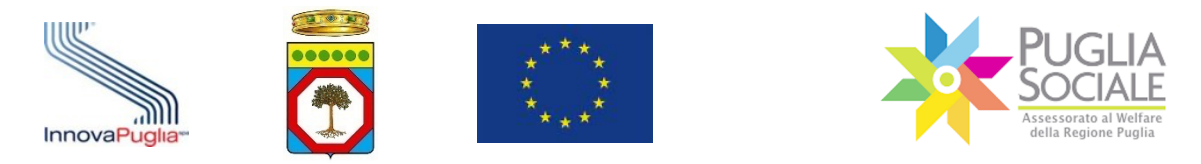

#### - Richiesta assistenza tecnica

Qualora si volesse fare richiesta di assistenza tecnica occorrerà cliccare sul pulsante "Richiedi Assistenza Tecnica" (Fig. 2.12). Dopodiché occorrerà inserire il titolo della segnalazione e la descrizione relativa al problema riscontrato, ed infine cliccare sul pulsante conferma per inoltrare la richiesta e visualizzarla nella propria area riservata.

Il Centro Servizi PugliaSociale risponderà alla segnalazione all'indirizzo e-mail o numero di telefono fornito dall'utente.

| 🚍 🤺 Accreditamento Bar            | ndi PugliaSociale  |                                                                                                    |   | _                                                                                                    |    |
|-----------------------------------|--------------------|----------------------------------------------------------------------------------------------------|---|----------------------------------------------------------------------------------------------------|----|
| 分 Home                            |                    |                                                                                                    |   |                                                                                                    |    |
| I NEWS                            | Assistenza lecnica | di Assistenza inoltrate al Centro Servizi PudiaSociale                                                                                                    |   |                                                                                                    |    |
| ⑦ FAQ                             |                    |                                                                                                    |   |                                                                                                    |    |
| B Informativa Privacy             | Q Search           |                                                                                                    | _ |                                                                                                    | Go |
| 💪 Assistenza Tecnica 🛛 🗸          | 0                  | PugliaSociale - Assistenza Tecnica                                                                                                    | 8 |                                                                                                    |    |
| Richiedi Assistenza Teonica       | CSP test assist    |                                                                                                    |   | Creato il 05-03-2020 16:37 - Aggiornato il 05-03-2020<br>16:38                                                         |    |
| Certificazione Domicilio Digitale | nep mei            | Il Centro Servizi PugliaSociale è un servizio dedicato agli utenti del portale PugliaSociale.<br>Il servizio è attivo dal lunedi al giovedi dalle 9:00 alle 17:00, e il venerdi dalle 9:00 alle 15:00. |   | test risolto                                                                                                    |    |
| R, Nucleo Familiare →             | 0                  | all'indirizzo to La contatterà telefonicamente al numero telefonico.                                                                                                    |   |                                                                                                    |    |
| Ell Accreditamento Sogg. Gi >     | CSP test assist    |                                                                                                    |   | Creato II 05-03-2020 16:40 - Aggiornato II 05-03-2020<br>16:41<br>La prohiematica segnalata è stata risolta e corretta |    |
|                                   | Trans A            | Titolo della segnalazione                                                                                                    |   | test2 risolto                                                                                                    |    |
|                                   | 1-2                | Descrizione della problematica riscontrata                                                                                                    |   |                                                                                                    |    |
|                                   |                    |                                                                                                    |   |                                                                                                    |    |
|                                   |                    |                                                                                                    |   |                                                                                                    |    |
|                                   |                    |                                                                                                    |   |                                                                                                    |    |
|                                   |                    | Cancel                                                                                                    | ~ |                                                                                                    |    |
|                                   |                    |                                                                                                    |   |                                                                                                    |    |
|                                   |                    |                                                                                                    |   |                                                                                                    |    |
|                                   |                    |                                                                                                    |   |                                                                                                    |    |

Figura 2.12

## 2.3 Certificazione e dichiarazione del domicilio digitale

Al fine di rendere più sicure le procedure telematiche ed efficace il servizio di Assistenza Tecnica, è previsto che tutti gli utenti che operano nel Portale Bandi PugliaSociale, debbano procedere preventivamente all'utilizzo delle procedure, alla certificazione del proprio indirizzo e-mail e del proprio numero di telefono mobile, <u>eleggendo il proprio domicilio digitale</u> per le procedure disponibili sul Portale Bandi PugliaSociale, così come previsto dall'Art. 3-bis "Identità digitale e domicilio digitale" del CAD.

Fin dal primo accesso, viene richiesto all'utente di procedere alla certificazione della propria utenza. La procedura si esplica nella seguente sequenza (Fig. 2.13):

 L'utente attiva la funzione di "Certificazione e dichiarazione del domicilio digitale";

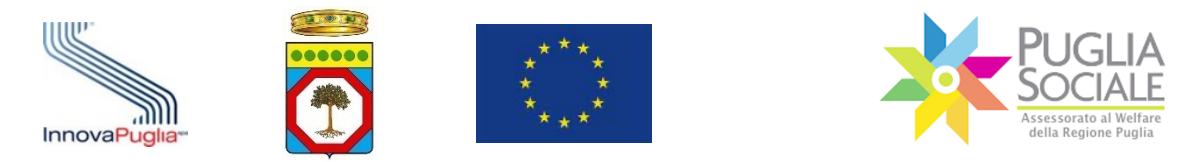

- Il sistema propone l'indirizzo e-mail e il numero di telefono mobile forniti da SPID al momento dell'accesso;
- L'utente può modificare tali recapiti da certificare;
- L'utente, dopo aver consultato l'informativa sulla privacy, conferma la lettura accettandone i trattamenti riportati;
- L'utente clicca sul tasto "conferma".

| 📄 🤆 Accreditamento Ba          | ndi PugliaSociale                                                                                                    |
|--------------------------------|----------------------------------------------------------------------------------------------------|
| ☆ Home                         | Certificaziona Dominifa Dinitale                                                                                                    |
| I NEWS                         | Our minute of the original of the original of |
| ⑦ FAQ                          | Coder Frazie                                                                                                    |
| a informativa Privacy          | kme                                                                                                    |
| 📞 Assistenza Tecnica >         |                                                                                                    |
| Certificazione Domicilio Digit | Copene                                                                                                    |
| R,                             | Enal Conficate                                                                                                    |
|                                | Teleforo Centificato                                                                                                    |
|                                | Contena                                                                                                    |
|                                | E' stato fornito il proprio consenso al trattamento dati, così come riportato nell'Informativa Privacy, in data 07-04-2020.                                                                                                    |
|                                |                                                                                                    |

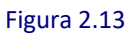

Dopo aver confermato il proprio indirizzo e-mail e il telefono il sistema passa alla fase di verifica che si articola nei seguenti passaggi (Fig. 2.14):

- Il Portale invia tramite messaggio e-mail un codice generato al momento della certificazione all'indirizzo indicato e un altro codice tramite SMS al numero indicato in fase di certificazione;
- L'utente consultando la propria casella e-mail, accede al messaggio ricevuto e inserisce nel riquadro presente nel portale il codice indicato nella stessa email;
- Se il codice viene correttamente validato dal Portale, l'utente procede a validare il codice ricevuto tramite SMS inserendo lo stesso nell'apposito riquadro.
- Il sistema conferma l'esito della procedura di certificazione.

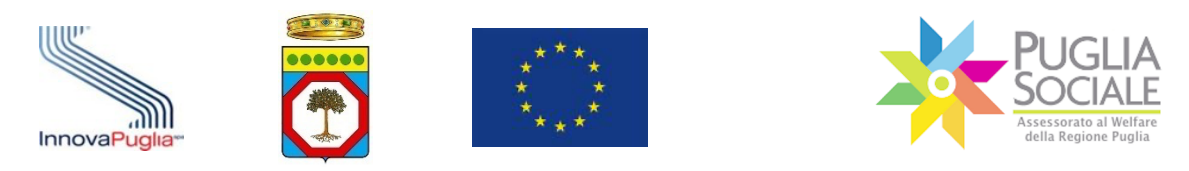

Manuale della Procedura Telematica di Accreditamento al Portale Bandi PugliaSociale

| Accreditamento               | Bandi PugliaSociale                                                                                                    | Operazione eseguita correttamente |
|------------------------------|----------------------------------------------------------------------------------------------------|-----------------------------------|
| 3 Home                       | Certificazione Domicilio Digitale                                                                                           | 1                                 |
| NEWS                         |                                                                                                    | · · · · ·                         |
| ) FAQ                        | Codice Fiscale                                                                                                    |                                   |
| hformativa Privacy           | Norro                                                                                                    |                                   |
| Assistenza Tecnica           | 100                                                                                                    |                                   |
| Certificazione Domicilio Dig | Cograme                                                                                                    |                                   |
|                              | Email Certificata                                                                                                    |                                   |
|                              | Territors Caraface                                                                                                    |                                   |
|                              |                                                                                                    |                                   |
|                              | Loake al Loatable Leetano                                                                                                   | 6                                 |
|                              | Modifica Certificatione                                                                                                    | Conferm                           |
|                              | e' stato tornito il proprio consenso ai trattamento dati, così come riportato nell'informativa Privacy, in data 07-04-2020. | 1                                 |
|                              |                                                                                                    |                                   |

## Figura 2.14

Di seguito si rappresenta lo schema del flusso di certificazione e dichiarazione del domicilio digitale (Fig. 2.15):

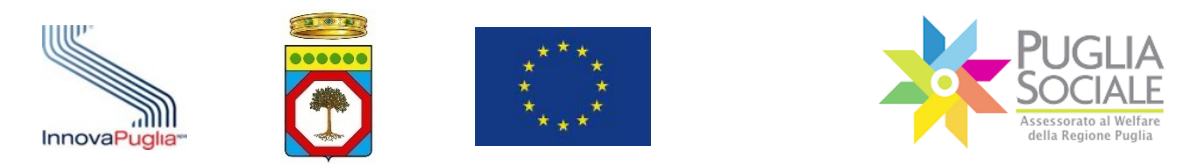

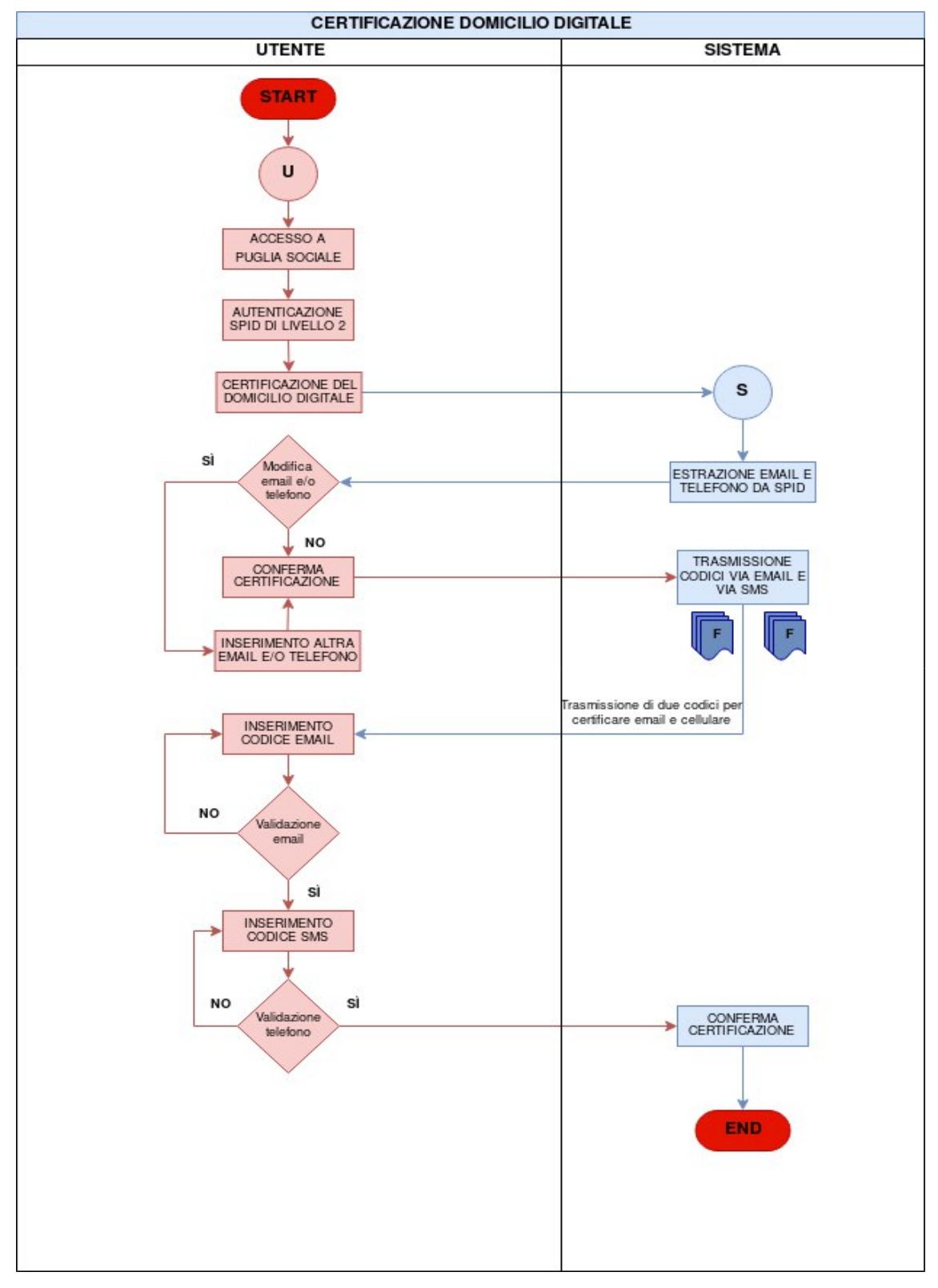

Figura 2.15: Flusso di certificazione e dichiarazione del domicilio digitale

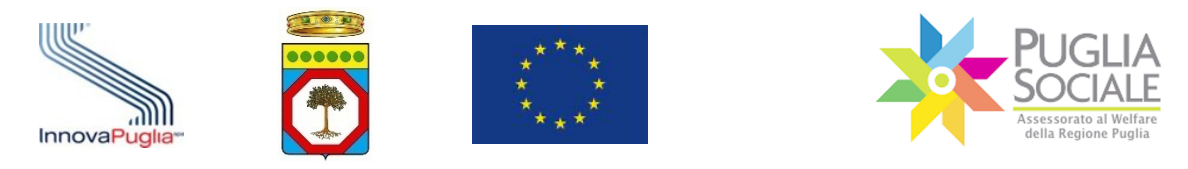

### 2.4 Procedura di Accreditamento per le Famiglie

La procedura di Accreditamento per le famiglie è preventiva all'utilizzo delle altre procedure telematiche e prevede come prerequisito l'aver completato la certificazione e dichiarazione del proprio domicilio digitale.

La fase successiva è la formazione e dichiarazione del nucleo familiare.

La stessa procedura permette ad un privato cittadino di operare per delega nell'ambito delle procedure rivolte alle famiglie.

È obbligatorio disporre di una Attestazione ISEE Ordinario in corso di validità.

### 2.4.1 Formazione e dichiarazione del proprio nucleo familiare

Al termine della fase di certificazione e dichiarazione del domicilio digitale del referente familiare il sistema genera il "codice famiglia" inviandolo via SMS al numero di cellulare e all'indirizzo di posta elettronica, preferibilmente certificata, indicati dal referente nella fase precedente.

L'anagrafica del nucleo familiare viene generata automaticamente sulla base delle informazioni presenti nella Attestazione ISEE Ordinario rilasciata al referente familiare e acquisito automaticamente tramite cooperazione applicativa tra i sistemi INPS e piattaforma telematica.

Qualora non sia stato possibile recuperare automaticamente la Attestazione ISEE Ordinario, verrà richiesto di inserire i dati relativi ad una Attestazione ISEE Ordinario nel cui nucleo sia presente il referente familiare.

Non è quindi possibile modificare i dati relativi al nucleo familiare, se non aggiornando la dichiarazione ISEE. È, invece, necessario integrare le informazioni relative ai componenti del nucleo familiare, richieste dalla piattaforma informatica.

Se previsto dall'avviso, le informazioni sanitarie relative al richiedente verranno acquisite automaticamente tramite cooperazione applicativa tra il Portale Bandi PugliaSociale e il sistema informativo sanitario regionale.

La procedura si esplica nei seguenti passi:

- Il referente familiare accede alla piattaforma tramite le proprie credenziali SPID Livello 2;
- Il sistema verifica che la procedura di certificazione e elezione del domicilio digitale sia stata completata correttamente;
- Il Referente deve cliccare sul pulsante "Crea nuovo Codice Famiglia" nel menu laterale "Nucleo Familiare" (Fig. 2.16);

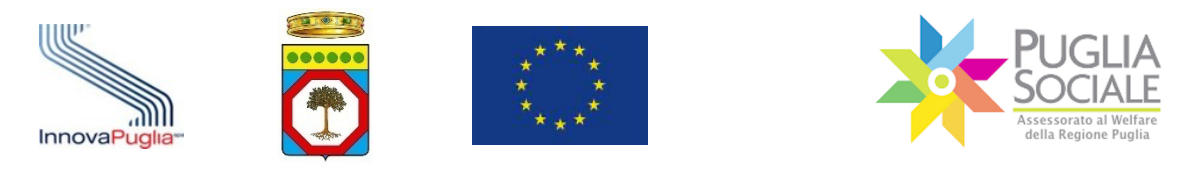

| 😑 💥 Bandi PugliaSociale          | ָ ָ tinit∨                                        |
|----------------------------------|---------------------------------------------------|
| යි Home                          | Nuclea Facilitat                                  |
| I NEWS                           |                                                   |
| ⑦ FAQ                            | COGNOME                                           |
| 🔓 Informativa Privacy            | NOME<br>EMAIL CERTIFICATA                         |
| 📞 Assistenza Tecnica >           | TELEFONO CERTIFICATO                              |
| ဝူ Certificazione Domicilio Digi | Info<br>Home per la creazione del codice famiglia |
| 🞗 Nucleo Familiare 🗸 🗸           |                                                   |
| I miei Codici Famiglia           |                                                   |
| Crea nuovo Codice Famiglia       |                                                   |

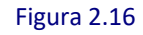

- Il referente clicca sul pulsante "Crea nuovo Codice Famiglia" (Fig. 2.17);

| F   | Bandi PugliaSocial            | е                                                  |                                       |  |
|-----|-------------------------------|----------------------------------------------------|---------------------------------------|--|
| ŵ   | Home                          |                                                    |                                       |  |
| e   | NEWS                          |                                                    |                                       |  |
| ?   | FAQ                           | COGNOME                                            |                                       |  |
| ß   | Informativa Privacy           | NOME<br>EMAIL CERTIFICATA                          |                                       |  |
| S   | Assistenza Tecnica >          | TELEFONO CERTIFICATO<br>Crea nuovo Codice Famiglia | Crea nuovo Codice Famiglia per delega |  |
| ନ୍ମ | Certificazione Domicilio Digi |                                                    |                                       |  |
| ጾ   | Nucleo Familiare 🛛 🗸          |                                                    |                                       |  |
|     | I miei Codici Famiglia        |                                                    |                                       |  |
|     | Crea nuovo Codice Famiglia    |                                                    |                                       |  |

Figura 2.17

- Il sistema verifica la disponibilità di una Attestazione ISEE Ordinario in corso di validità consultando la banca dati INPS-ISEE;
- In caso di riscontro positivo il sistema crea il nucleo familiare sulla base del nucleo risultante dalla Attestazione ISEE;
- In caso di riscontro negativo (Fig. 2.18), è possibile inserire i seguenti dati utili a verificare la presenza di una Attestazione ISEE Ordinaria in corso di validità non riscontrabile automaticamente dal sistema, se riscontrata positivamente il sistema crea il nucleo familiare sulla base del nucleo risultante dalla Attestazione ISEE specificata:
  - Codice Fiscale del dichiarante della Attestazione ISEE in corso di validità;
  - Protocollo della dichiarazione ISEE in corso di validità;
  - o Data di rilascio della dichiarazione ISEE in corso di validità;

| InnovaPuglia- |                      | ******<br>******<br>******<br>****** | PUGLIA<br>Ssessorato al Welfare<br>della Regione Puglia |
|---------------|----------------------|--------------------------------------|---------------------------------------------------------|
|               | Manuale della Proced | ura Telematica di Accreditamento     | al Portale Bandi PugliaSociale                          |

| Nucleo Familiare<br>Codice fiscale<br>Cognome<br>Nome<br>EMAIL CERTIFICATA<br>TELEFONO CERTIFICATO | <ul> <li>1 error has occurred</li> <li>Non è stato possibile riscontrare nella base dati INPS un'Attestazione di ISEE<br/>Ordinario. E' necessario specificarne i dati.</li> </ul> |
|----------------------------------------------------------------------------------------------------|----------------------------------------------------------------------------------------------------|
| Inserimento dati DSU del propri<br>Protocollo ISEE Ordinario                                       | o Nucleo Familiare                                                                                                    |
| Codice Fiscale Dichiarante                                                                         |                                                                                                    |
| Data del Protocollo ISEE                                                                           |                                                                                                    |
|                                                                                                    | Insertsc                                                                                                    |

Figura 2.18

- Il referente completa le informazioni mancanti relativamente al nucleo generato.

Il Codice Famiglia e quindi il nucleo familiare risultano in compilazione fintanto che non vengono inserite tutte le informazioni richieste dalla procedura per tutti i componenti del nucleo familiare.

Per completare l'inserimento delle informazioni mancanti relativamente a ciascun componente del nucleo familiare il referente deve accedere al link I miei Codici Famiglia e cliccare sul Codice Famiglia (Fig. 2.19).

| Ŧ        | Bandi PugliaSocial             | e                     |                      |                          |                          |                |  |  |  |
|----------|--------------------------------|-----------------------|----------------------|--------------------------|--------------------------|----------------|--|--|--|
| ŵ        | Home                           |                       |                      |                          |                          |                |  |  |  |
| e        | NEWS                           | Nucleo Fai            | miliare              |                          |                          |                |  |  |  |
| ?        | FAQ                            | COGNOME               | LE                   |                          |                          |                |  |  |  |
| ß        | Informativa Privacy            | EMAIL CERTIF          | ICATA                |                          |                          |                |  |  |  |
| Ç        | Assistenza Tecnica >           | TELEFONO CE           | TELEFONO CERTIFICATC |                          |                          |                |  |  |  |
| ក្ព      | Certificazione Domicilio Digit | Codice Famiglia Creat | to                   |                          |                          |                |  |  |  |
| ୟ        | Nucleo Familiare 🗸 🗸 🗸 🗸 🗸     |                       |                      |                          |                          |                |  |  |  |
|          | l miei Codici Famiglia         | Codice Famiglia       | Attivo               | Codice Fiscale Referente | Codice Fiscale Delegante | Data Creazione |  |  |  |
|          | Crea nuovo Codice Famiglia     |                       |                      |                          |                          | 1 - 1          |  |  |  |
| <b>E</b> | Accreditamento Sogg. Gi >      |                       |                      |                          |                          |                |  |  |  |
| ୟ        | Contributo COVID-19            |                       |                      |                          |                          |                |  |  |  |
| ß        | Comunicazioni                  |                       |                      |                          |                          |                |  |  |  |
|          |                                |                       |                      |                          |                          |                |  |  |  |
|          |                                | Release 1.0           |                      |                          |                          |                |  |  |  |

Figura 2.19

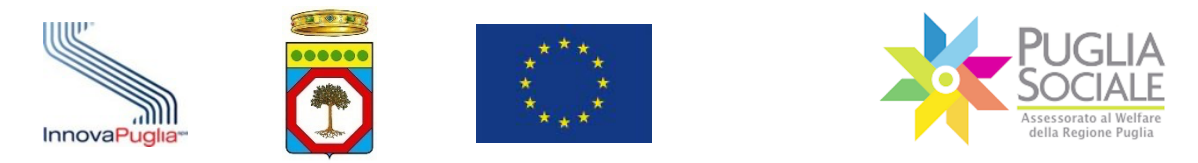

Quindi nella schermata successiva (Fig. 2.20) deve cliccare sul link "Componenti Nucleo Familiare".

| =   | Bandi PugliaSocial             | e                                      |
|-----|--------------------------------|----------------------------------------|
| ŵ   | Home                           | Codice Famiglia                        |
|     | NEWS                           | CODICE FISCALE                         |
| ?   | FAQ                            | COGNOME NOME                           |
| []a | Informativa Privacy            | EMAIL CERTIFICATA TELEFONO CERTIFICATO |
| Ç   | Assistenza Tecnica >           | Codice Famiglia Attivo                 |
| ନ୍ମ | Certificazione Domicilio Digit | Componenti Nucleo Familiare            |
| ጲ   | Nucleo Familiare >             | Crea una nuova Domanda                 |
| =   | Accreditamento Sogg. Gi >      | Indiatro Sorgandi                      |
| ୟ   | Contributo COVID-19            |                                        |
| ß   | Comunicazioni                  |                                        |
|     |                                |                                        |

Figura 2.20

Nella finestra visualizzata (Fig. 2.21) deve cliccare sul codice fiscale in corrispondenza di ciascun componente del nucleo familiare.

| Ľ       | -       |                                                                                                    |                                      |                                                                                                    |                                                                                                    |                                                                                                    |                                                                                                    |                                                                                                    |                                                                                                    |
|---------|---------|----------------------------------------------------------------------------------------------------|--------------------------------------|----------------------------------------------------------------------------------------------------|----------------------------------------------------------------------------------------------------|----------------------------------------------------------------------------------------------------|----------------------------------------------------------------------------------------------------|----------------------------------------------------------------------------------------------------|----------------------------------------------------------------------------------------------------|
|         |         | Go Actions ~                                                                                                    |                                      |                                                                                                    |                                                                                                    |                                                                                                    |                                                                                                    |                                                                                                    |                                                                                                    |
| Cognome | Nome    | Data<br>Nascita                                                                                                    | Residenza                            | Domicilio                                                                                                 | Disabile                                                                                                    | Occupato                                                                                                    | Pensione                                                                                                    | Corso Studi In<br>Corso                                                                                                    | Attività Formativa<br>In Corso                                                                                                    |
|         |         |                                                                                                    | modifica<br>residenza                | modifica<br>domicilio                                                                                     |                                                                                                    |                                                                                                    |                                                                                                    |                                                                                                    |                                                                                                    |
|         |         |                                                                                                    | modifica<br>residenza                | modifica<br>domicilio                                                                                     |                                                                                                    |                                                                                                    |                                                                                                    |                                                                                                    |                                                                                                    |
|         |         |                                                                                                    | modifica<br>residenza                | modifica<br>domicilio                                                                                     |                                                                                                    |                                                                                                    |                                                                                                    |                                                                                                    |                                                                                                    |
|         |         |                                                                                                    |                                      |                                                                                                    |                                                                                                    |                                                                                                    |                                                                                                    |                                                                                                    | 1 - 3                                                                                                    |
|         |         |                                                                                                    |                                      |                                                                                                    |                                                                                                    |                                                                                                    |                                                                                                    |                                                                                                    |                                                                                                    |
|         |         |                                                                                                    |                                      |                                                                                                    |                                                                                                    |                                                                                                    |                                                                                                    |                                                                                                    |                                                                                                    |
|         | Cognome | In a second second seco | Ge Actions ~<br>Cognome Nome Nascita | Cognome Nome Nascita Residenza<br>modifica<br>residenza<br>nodifica<br>residenza<br>nodifica<br>residenza | Cognome Nome Nascita Residenza Domicilio<br>Mome Nascita Residenza Domicilio<br>modifica modifica domicilio<br>modifica modifica domicilio<br>modifica domicilio<br>modifica domicilio | Go       Actions →         Cognome       Nome       Data<br>Nascita       Residenza       Domicilio       Disabile         Image: Image: Ima | Cognome       Nome       Data<br>Nascita       Residenza       Domicilio       Disabile       Occupato         Cognome       Nome       Nascita       modifica<br>residenza       modifica<br>domicilio       modifica<br>residenza       modifica<br>domicilio       modifica<br>residenza       modifica<br>domicilio         Image: Image: Image | Image: Second second second | Cognome       Nome       Data<br>Nascita       Residence       Domicilio       Disabile       Occupato       Pensione       Corso Studi In<br>Corso         Cognome       Nome       Nascita       modifica       modifica       < |

Figura 2.21

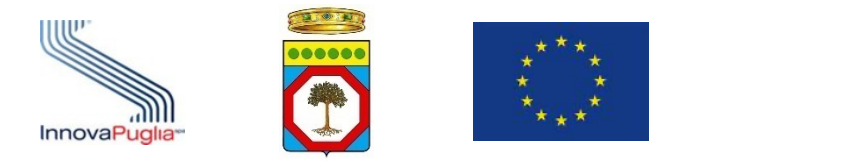

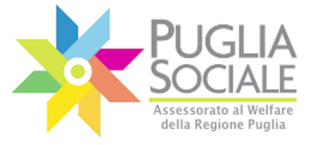

Si apre un riquadro (Fig. 2.22 – 2.23) dove è necessario cliccare sul menu a tendina in corrispondenza dei campi elencati e inserire la scelta delle diverse opzioni.

È quindi necessario per ogni componente del nucleo familiare compilare i dati relativi a:

- Stato Civile:
  - Coniugato/a
  - o Celibe
  - o Nubile
  - Separato/a
  - Divorziato/a
  - Vedovo/a
  - Convivente
- Stato di disabilità:
  - o Si
  - **No**
- Cittadinanza:
  - o **Italiana**
  - o Estera
- Stato occupazionale: Occupato
  - o In cerca di prima occupazione;
  - Occupato (compreso chi ha un'occupazione saltuaria/atipica e chi è in CIG);
  - Disoccupato alla ricerca di nuova occupazione (o iscritto alle liste di mobilità) - Da meno di 6 mesi;
  - Disoccupato alla ricerca di nuova occupazione (o iscritto alle liste di mobilità) - Da 6 mesi a 12 mesi;
  - Disoccupato alla ricerca di nuova occupazione (o iscritto alle liste di mobilità) - Da 12 mesi e oltre (>12)
  - Studente;
  - Inattivo diverso da studente (casalinga/o, ritirato/a dal lavoro, inabile al lavoro, in servizio di leva o servizio civile, in altra condizione);
- Titolare di Pensione:

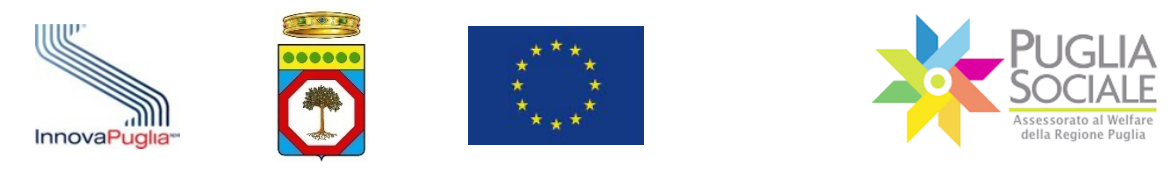

- **SI**;
- NO;
- Titolo di Studio:
  - o Nessun Titolo
  - o Licenza Elementare/Attestato di Valutazione Finale
  - o Licenza Media / Avviamento Professionale
  - Titolo di Istruzione Secondaria di II Grado (Scolastica o Formazione Professionale) che non permette l'accesso all'Università
  - Diploma di Istruzione Secondaria di II Grado che permette l'accesso all'Università
  - Qualifica Professionale Regionale Post-Diploma, Certificato di Specializzazione Tecnica Superiore (IFTS)
  - Diploma di Tecnico Superiore (ITS)
  - Laurea di I Livello (Triennale), Diploma Universitario, Diploma Accademico di I Livello (AFAM)
  - Laurea Magistrale/Specialistica di II Livello, Diploma di Laurea del Vecchio Ordinamento (4-6 Anni), Diploma Accademico di II Livello
  - Titolo Di Dottore di Ricerca
- Corso Studi in corso:
  - o nessuno
  - Scuola dell'Infanzia
  - Scuola Primaria
  - o Scuola Secondaria di Primo Grado
  - o Scuola Secondaria di Secondo Grado
  - o Università
- Attività formativa in corso:
  - Nessuna Attività Formativa
  - Programma Operativo Regionale FSE
  - Iniziative comunitarie
  - o Interventi di formazione continua di cui all'art. 9 della L. 236/1993
  - Interventi di formazione di cui all'art. 6 della L. 53/2000

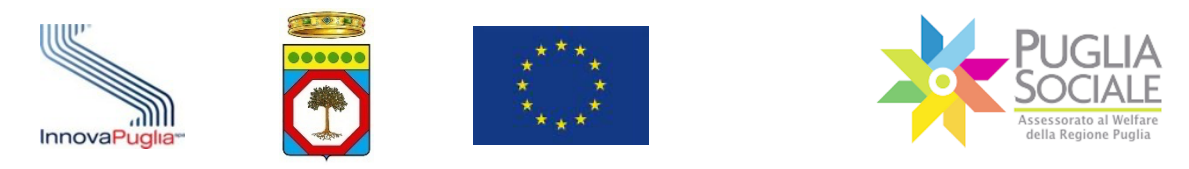

- Altre attività formative su autorizzazione dell'Amministrazione regionale
- Formazione/riqualificazione in seguito a crisi occupazionale
- Colloquio di orientamento presso un CTI nell'arco degli ultimi 12 mesi dalla data di presentazione dell'istanza

#### PugliaSociale - Accreditamento Nucleo Famigliare

| Codice Fiscale |   |
|----------------|---|
| Cognome        |   |
| Nome           |   |
| Data Nascita   |   |
| Genere         |   |
| Stato Civile   | ~ |
| Disabile       | ~ |
| Cittadinanza   | ~ |

Figura 2.22

X

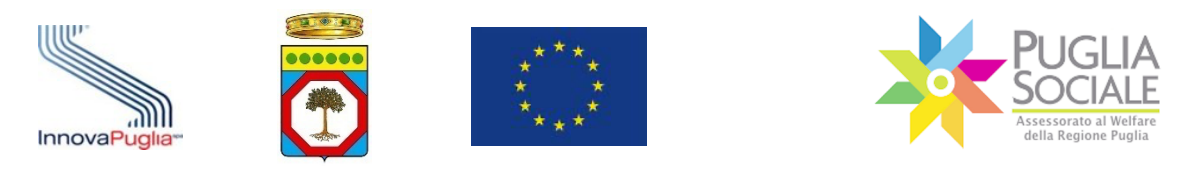

| Occupato                    | ~ |
|-----------------------------|---|
| Titolare di Pensione        | ~ |
| Titolo di Studio            | ~ |
| Corso Studi in Corso        | ~ |
| Attività Formativa in Corso | ~ |
|                             |   |

Annulla

Figura 2.23

Al termine della compilazione di tutti i campi obbligatori per tutti i componenti del nucleo familiare, questo risulta confermato e completato, e può essere utilizzato per le ulteriori procedure telematiche.

Di seguito si rappresenta lo schema del flusso di generazione del codice famiglia (Fig. 2.24):

Aggiorna

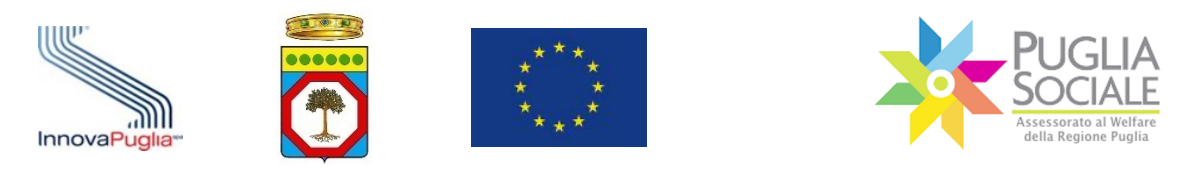

Manuale della Procedura Telematica di Accreditamento al Portale Bandi PugliaSociale

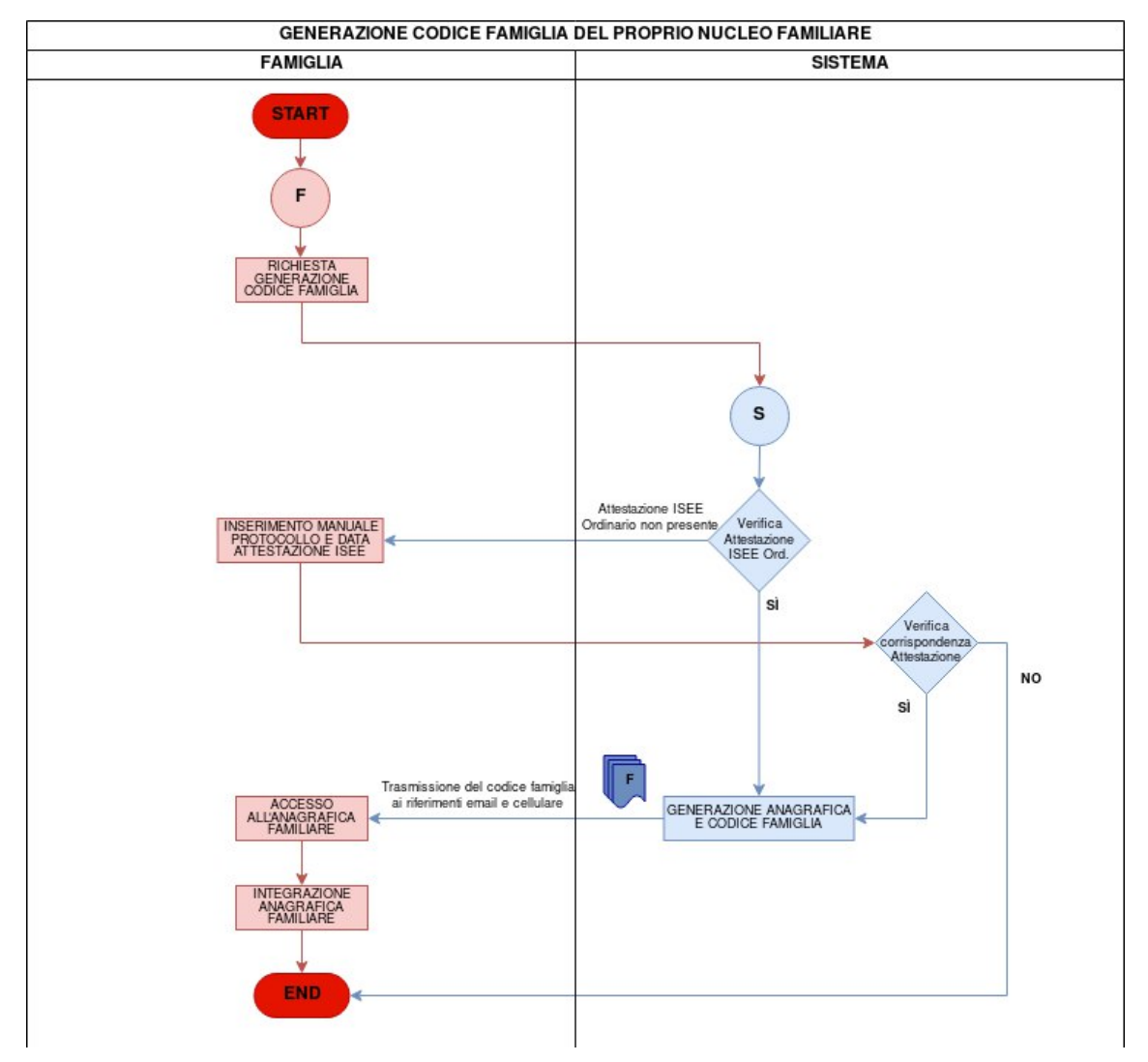

Figura 2.24: Flusso di generazione del Codice Famiglia

#### 2.4.2 Formazione e dichiarazione di un nucleo familiare per delega

Nel caso in cui il referente familiare non possa materialmente accedere alle procedure telematiche e tale condizione si verifichi per tutti i componenti del proprio nucleo familiare, è possibile operare per delega.

Il delegante verrà indicato come referente familiare del Codice Famiglia per delega.

Il delegato, dopo aver effettuato la procedura di Certificazione del domicilio digitale, può procedere alla formazione di un nucleo familiare per delega. In questo caso, dovrà dimostrare di essere in possesso di una delega o di un documento con pari efficacia unitamente ai seguenti dati utili alla acquisizione di una dichiarazione ISEE Ordinario in corso di validità:

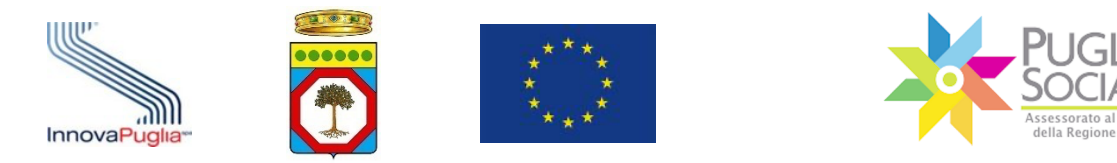

- Codice Fiscale del dichiarante di una Attestazione ISEE Ordinario in corso di validità;
- Protocollo della dichiarazione ISEE Ordinario in corso di validità;
- Data di rilascio della dichiarazione ISEE Ordinario in corso di validità;
- Codice fiscale del referente familiare delegante.

Il sistema di gestione verificherà la corrispondenza di tutti i dati e nel caso in cui siano tutti riscontrati costituirà il nucleo familiare per delega, al pari di quanto definito nella procedura "Formazione e dichiarazione del proprio nucleo familiare".

La delega e la documentazione fornite verranno riscontrate e verificate in sede istruttoria.

L'anagrafica del nucleo familiare viene generata automaticamente sulla base delle informazioni presenti nella Attestazione ISEE Ordinario che verranno indicate dal delegato e acquisite automaticamente tramite cooperazione applicativa tra i sistemi INPS e piattaforma telematica.

Non è quindi possibile modificare i dati relativi al nucleo familiare, se non aggiornando la dichiarazione ISEE. È invece necessario integrare le informazioni relative ai componenti del nucleo familiare, richieste dalla piattaforma informatica in seguito all'inserimento dell'attestazione ISEE.

Se previsto dall'avviso, le informazioni sanitarie relative al richiedente verranno acquisite automaticamente tramite cooperazione applicativa tra il Portale Bandi PugliaSociale e il sistema informativo sanitario regionale.

La procedura si esplica nei seguenti passi:

- Il <u>delegato</u> accede alla piattaforma tramite le proprie credenziali SPID Livello 2;
- Il sistema verifica che la procedura di certificazione ed elezione del domicilio digitale sia stata completata correttamente;
- Il <u>delegato</u> clicca su Nucleo Familiare e su Crea nuovo Codice Famiglia dal menu a sinistra;
- seleziona la funzione "Crea nuovo Codice Famiglia per delega" (Fig. 2.25);
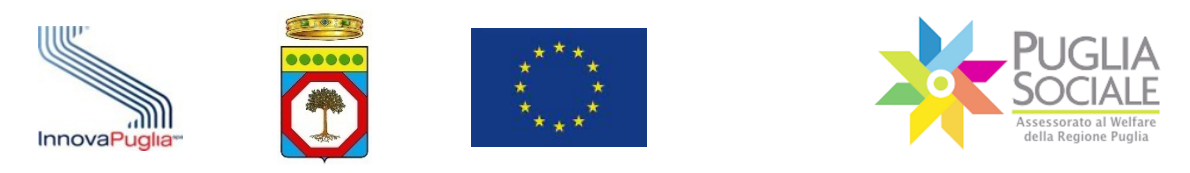

Manuale della Procedura Telematica di Accreditamento al Portale Bandi PugliaSociale

| di PugliaSociale                                                |                                                                                                    |
|-----------------------------------------------------------------|----------------------------------------------------------------------------------------------------|
| Privacy<br>ecnica ><br>e Domicilio Digit<br>i <b>liare &gt;</b> | Nucleo Familiare         UTENTE         COGNOME         NOME         EMAIL CERTIFICATA         TELEFONO CERTIFICATO         Crea nuovo Codice Famiglia         Crea nuovo Codice Famiglia |
| ecnica ><br>e Domicilio Digit<br>iliare ~<br>ımiglia            | Crea nuovo Codice Famiglia<br>Crea nuovo Codice Famiglia per delega                                                                                                    |

Figura 2.25

- Il sistema richiede di inserire i seguenti dati relativi al referente familiare delegante (Fig. 2.26):

| Inserimento dati DSU Nu                                   | cleo Familiare per Delega                                                                                                    |
|-----------------------------------------------------------|----------------------------------------------------------------------------------------------------|
| Codice Fiscale Delegante                                  | Indicare il codice fiscale, il nome e il cognome del Referente familiare che delega la creazione del codice famiglia                                          |
| Nome Delegante                                            |                                                                                                    |
| Cognome Delegante                                         |                                                                                                    |
| Tipologia Delega                                          | Ý                                                                                                    |
|                                                           | Indicare la tipologia di rapporto/delega che sussiste tra il referente familiare delegante è il delegato. Il delegato è uno tra i valori presenti nell'elenco |
| Protocollo Attestazione ISEE<br>Ordinario                 |                                                                                                    |
| Codice Fiscale del Dichiarante<br>della Attestazione ISEE |                                                                                                    |
| Data del Protocollo della<br>Attestazione ISEE Ordinario  | E3                                                                                                    |
|                                                           | Insertisci                                                                                                    |

Figura 2.26

- Codice Fiscale Delegante;
- Nome Delegante;
- Cognome Delegante;
- Tipologia di Rapporto/Delega con il delegato;

Sono previste le seguenti tipologie di delega <u>che indicano il rapporto</u> <u>tra il referente familiare delegante e il delegato</u>:

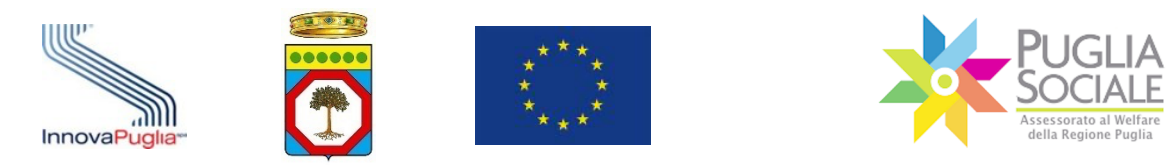

- parente in linea retta entro il primo grado non presente nel nucleo DSU della Attestazione ISEE (non carica documento di delega);
- tutore legalmente nominato o amministratore di sostegno (carica documento di nomina);
- Altro Soggetto esterno al nucleo delegato dal beneficiario o referente familiare (carica documento di delega);
- Dati relativi alla Attestazione di ISEE Ordinario in corso di Validità da utilizzare ai fini della creazione del Codice Famiglia:
  - Protocollo Attestazione ISEE Ordinario (in corso di validità);
  - Codice Fiscale del dichiarante della Attestazione ISEE di cui si è indicato il Protocollo;
  - Data del Protocollo della Attestazione ISEE Ordinario: indicare la data di rilascio della dichiarazione ISEE in corso di validità;

Non è necessario che il referente familiare delegante risulti nel nucleo familiare riscontrato dalla Attestazione ISEE indicata;

- Il delegato inserisce i dati richiesti, clicca sul pulsante "Inserisci" e conferma la richiesta di creazione del nucleo familiare per delega;
- Il sistema verifica la disponibilità della Attestazione ISEE Ordinario in corso di validità consultando la banca dati INPS relativamente ai dati inseriti dal delegato;
- In caso di riscontro positivo il sistema crea il nucleo familiare sulla base del nucleo risultante dalla Attestazione ISEE;
- Il sistema richiede al delegato di caricare il documento di delega sottoscritta e un documento di riconoscimento del delegante in formato PDF;

Nel caso in cui la tipologia di rapporto/delega indicata sia "Parente in linea retta entro il primo grado non presente nel nucleo DSU della Attestazione ISEE" non è necessario caricare alcun documento;

Nel caso in cui la tipologia di rapporto/delega indicata sia "Tutore legalmente nominato o amministratore di sostegno" è necessario caricare un documento comprovante la nomina del soggetto delegato;

Nel caso in cui la tipologia di rapporto/delega indicata sia "Altro Soggetto esterno al nucleo delegato dal beneficiario o dal referente familiare" è necessario caricare un documento di delega formale firmato da un componente del nucleo familiare facente parte del nucleo DSU della Attestazione ISEE Ordinario indicata, ovvero da

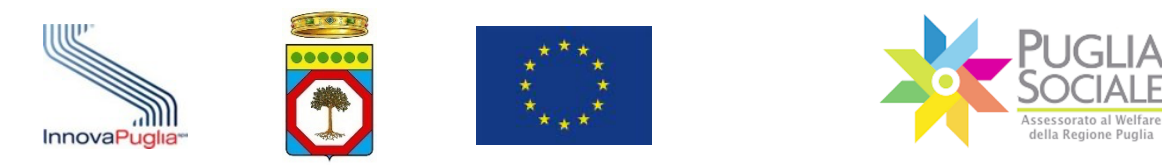

un referente familiare quale parente in linea retta entro il primo grado, anche non convivente, il tutore legalmente nominato o un eventuale amministratore di sostegno, ovvero dall'eventuale beneficiario in caso di nucleo familiare monopersonale;

- Al termine del caricamento il sistema richiede al delegato di completare le informazioni relative al nucleo familiare desunto dalla Attestazione ISEE Ordinario acquisita dalla Banca dati ISEE-INPS;
- Il delegato completa le informazioni mancanti relativamente al nucleo generato.

## <u>Il Codice Famiglia e quindi il nucleo familiare risultano in compilazione fintanto che</u> non vengono inserite tutte le informazioni richieste dalla procedura per tutti i componenti del nucleo familiare.

Per completare l'inserimento delle informazioni relativamente a ciascun componente del nucleo familiare come descritto nel paragrafo 2.4.1. Formazione e dichiarazione del proprio nucleo familiare.

Al termine della compilazione di tutti i campi per tutti i componenti del nucleo familiare, questo risulta confermato e completato, e può essere utilizzato per le ulteriori procedure telematiche.

Di seguito si rappresenta lo schema del flusso di generazione del codice famiglia per delega (Fig. 2.27):

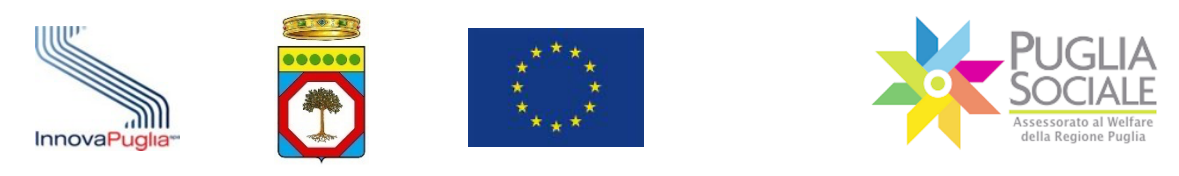

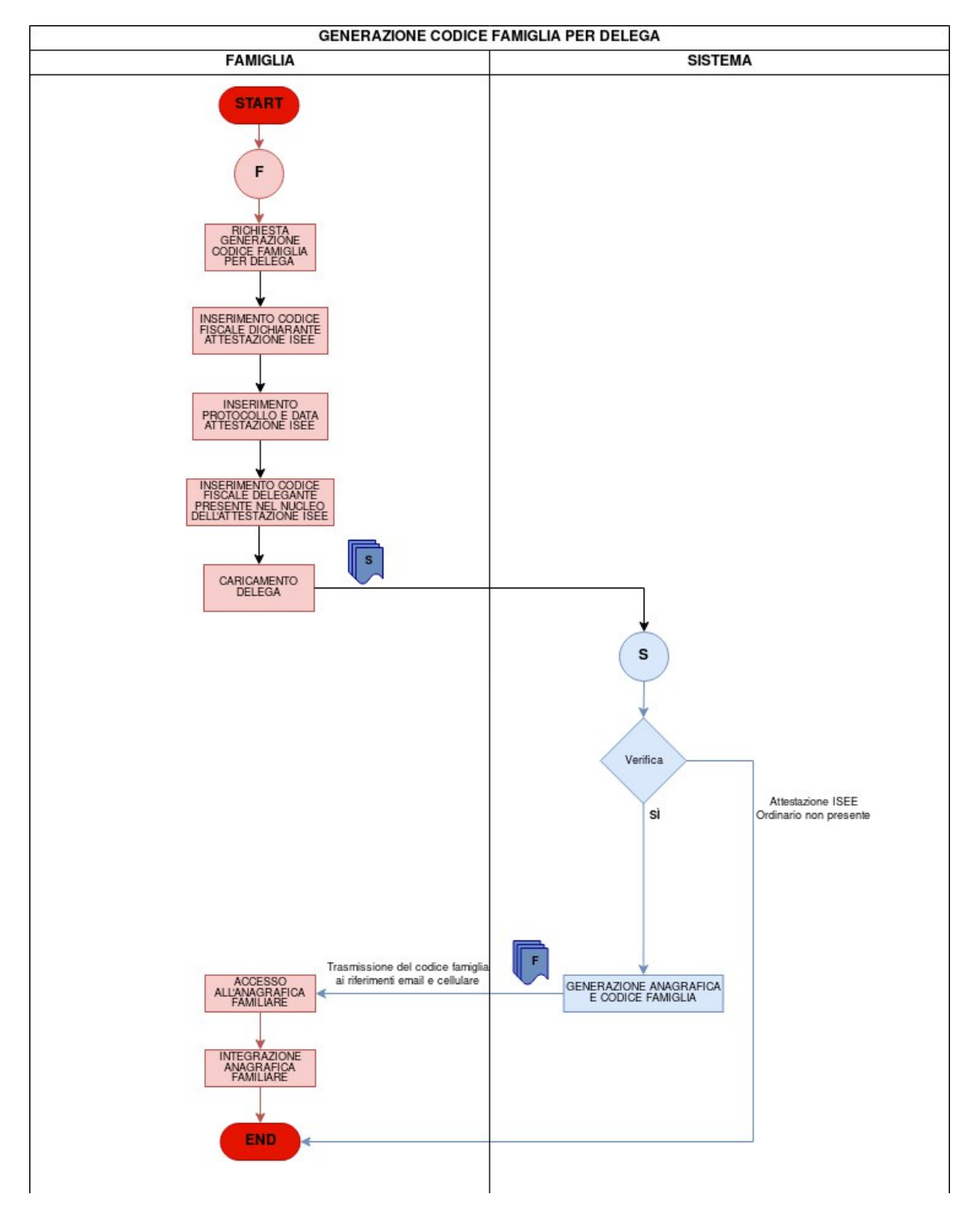

Figura 2.27: Generazione del Codice Famiglia per delega

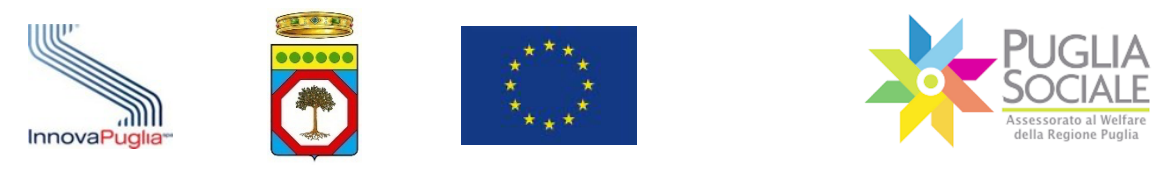

#### 2.4.3 Sospensione del Codice Famiglia

Se per qualsiasi motivazione l'utente avesse necessità di sospendere il Codice Famiglia creato, può procedere autonomamente dal pannello di Accreditamento, cliccando su Nucleo Familiare e su I miei Codici Famiglia dal menu a sinistra (Fig. 2.28).

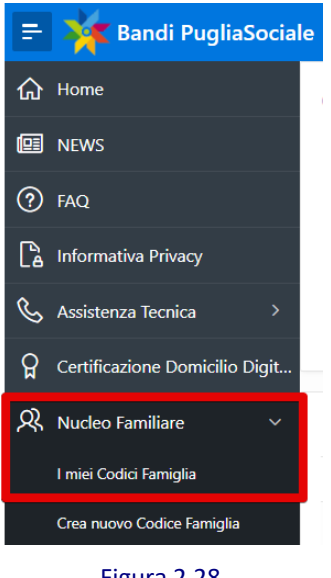

Figura 2.28

ATTENZIONE: una volta sospeso il Codice Famiglia, non potrà essere riattivato, ma dovrà essere generato uno nuovo ripetendo la procedura.

Cliccare sul pulsante "Sospendi" (Fig. 2.29) per confermare definitivamente la sospensione del proprio Codice Famiglia.

| Componenti Nucleo Familiare    |             |  |
|--------------------------------|-------------|--|
| Domande Create                 |             |  |
| Attestazioni di ISEE Ristretto |             |  |
| Indietro Sospendi              |             |  |
|                                |             |  |
|                                |             |  |
|                                | Figura 2.29 |  |

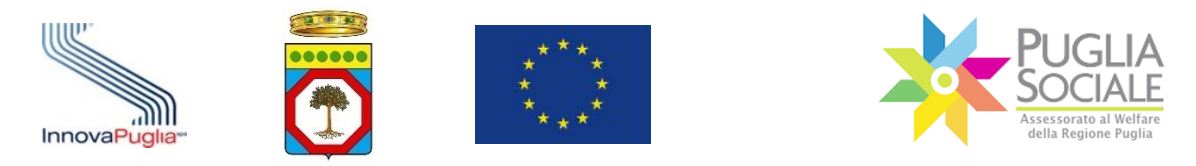

Ora il Codice Famiglia selezionato risulta Sospeso (Fig. 2.30).

Le eventuali procedure attivate precedentemente con l'utilizzo del presente Codice Famiglia resteranno comunque valide e attive.

| Codice Famiglia Level Cognome  |                         |
|--------------------------------|-------------------------|
| EMAIL CERTIFICATA              | Codice Famiglia Sospeso |
| Componenti Nucleo Familiare    |                         |
| Domande Create                 |                         |
| Attestazioni di ISEE Ristretto |                         |
|                                |                         |
|                                |                         |
| Figura 2.30                    |                         |

## 2.4.4 Attestazione ISEE scaduta

Nel caso in cui l'attestazione ISEE utilizzata per creare il codice famiglia risulti essere scaduta (al 31/12), ovvero non più in corso di validità, nel pannello codice famiglia compare un messaggio in rosso:

La DSU utilizzata per generare questo codice famiglia è scaduta. È necessario generare un nuovo Codice Famiglia per creare nuove domande. Tutte le domande già inviate restano valide e sono permesse le relative operazioni previste.

In tal caso il Codice Famiglia viene automaticamente sospeso. L'utente dovrà procedere quindi alla creazione di un nuovo Codice Famiglia inserendo una Attestazione ISEE in corso di validità e senza omissioni.

<u>Per fare ciò può seguire i passaggi illustrati nei paragrafi precedenti del presente</u> <u>manuale.</u>

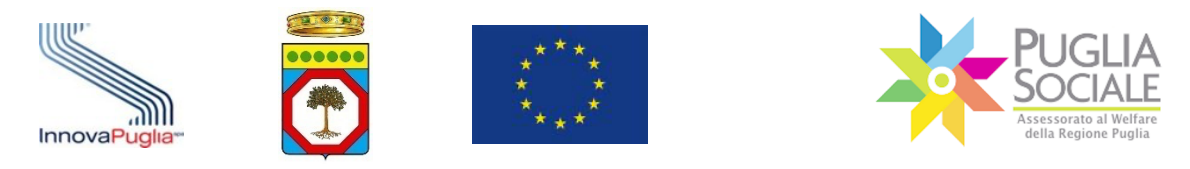

#### 2.5 Accreditamento di Imprese, Associazioni, CAF e Patronati

La procedura di Accreditamento per le Imprese, le Associazioni, i CAF e i Patronati, e più in generale per tutti i soggetti giuridici, è preventiva all'utilizzo delle altre procedure telematiche e prevede come prerequisito l'aver completato la procedura di certificazione e dichiarazione del proprio domicilio digitale.

La fase successiva è l'accreditamento del Soggetto Giuridico che si rappresenta tramite la procedura "Accreditamento di Soggetti Giuridici ed Enti".

La stessa procedura permette al Legale Rappresentante di autorizzare altri soggetti ad operare nell'ambito delle procedure telematiche di competenza.

#### 2.6 Accreditamento di Enti, Comuni, Ambiti Territoriali, Distretti Sanitari

La procedura di Accreditamento per i Comuni, gli Ambiti Territoriali, i Distretti Sanitari, e più in generale per tutti gli Enti pubblici, è preventiva all'utilizzo delle altre procedure telematiche e prevede come prerequisito l'aver completato la procedura di certificazione e dichiarazione del proprio domicilio digitale.

La fase successiva è l'accreditamento dell'Ente che si rappresenta tramite la procedura "Accreditamento di Soggetti Giuridici ed Enti".

La stessa procedura permette al responsabile dell'Ente di autorizzare altri soggetti ad operare nell'ambito delle procedure telematiche di competenza.

#### 2.7 Procedura di Accreditamento di Soggetti Giuridici ed Enti

La prima fase è quella dell'accesso al portale. Il legale rappresentante dovrà accedere con le proprie credenziali personali SPID livello 2 (Sistema Pubblico di Identità Digitale) al Portale Bandi PugliaSociale. Quindi dovrà indicare il Codice Fiscale del soggetto che rappresenta oppure, nel caso degli Ambiti Territoriali, dei Comuni, dei Distretti Socio-Sanitari, delle ASL, basterà selezionare la propria struttura di riferimento.

Il LR seleziona la funzione "Accreditamento di Soggetto Giuridico" e, dopo che il sistema ha verificato che la procedura di certificazione ed elezione del domicilio digitale sia stata completata correttamente, si apre la scheda "Dati del Soggetto" (Fig. 2.31) dove:

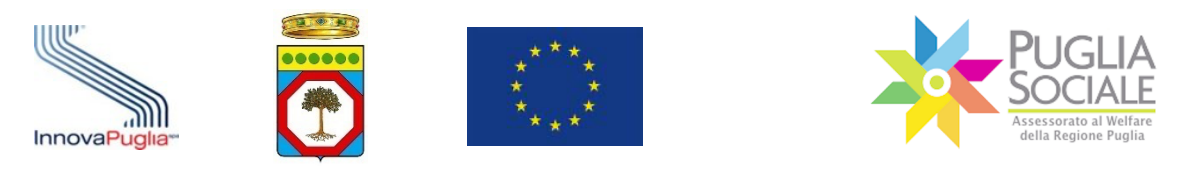

| Annulla      | Dati del Soggetto        | Altri Dati | Allegati | Sottoscrizione | Invio | Continua > |
|--------------|--------------------------|------------|----------|----------------|-------|------------|
| Codice Fisca | le Legale Rappresentante |            |          |                |       |            |
| Tipologia So | ggetto Giuridico         |            |          |                |       | ~          |
| Codice Fis   | cale Soggetto Giuridico  |            |          |                |       |            |

Figura 2.31

Il sistema richiede di indicare la tipologia Soggetto Giuridico e il Codice Fiscale del soggetto giuridico da accreditare, ovvero di selezionare uno dei soggetti già presenti nel sistema di accreditamento;

Cliccando su "Continua" si accede alla scheda "Altri Dati" (Fig.2.32).

| < Annulla                                    | Dati del Soggetto                       | Altri Dati       | Allegati | Sottoscrizione | Invio | Continua > |
|----------------------------------------------|-----------------------------------------|------------------|----------|----------------|-------|------------|
| Codice Fiscale Legale                        | Rappresentante                          |                  |          |                |       |            |
| Tipologia Soggetto Gi<br>Strutture e Servizi | uridico<br>i che svolgono attività soci | io-assistenziali |          |                |       |            |
| Codice Fiscale Sogget                        | tto Giuridico                           |                  |          |                |       |            |
| Nome Legale Rapp                             | presentante                             |                  |          |                |       |            |
| Cognome Legale R                             | Rappresentante                          |                  |          |                |       |            |
| Denominazione                                | 9                                       |                  |          |                |       |            |
| PEC Soggetto (                               | Giuridico                               | ntatto           |          |                |       |            |
| Numero telefor                               | nico del contatto                       | natto            |          |                |       |            |
| Indirizzo email (                            | del contatto                            |                  |          |                |       |            |

Figura 2.32

Qualora il soggetto sia presente in una delle banche dati integrata dal Sistema Informativo PugliaSociale, i campi appariranno precompilati automaticamente a

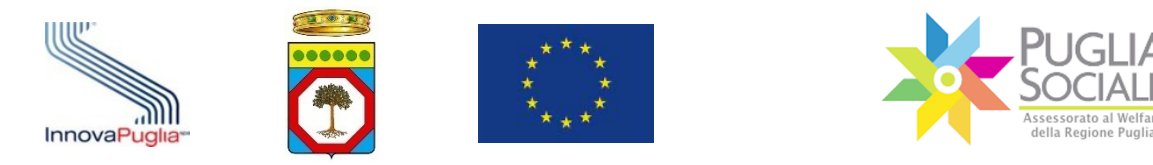

eccezione del numero di telefono da autorizzare per il contatto telefonico del Centro Servizi PugliaSociale.

In caso contrario si dovranno inserire manualmente le seguenti informazioni:

- Denominazione del soggetto giuridico;
- Codice Fiscale del soggetto giuridico;
- PEC del soggetto giuridico;
- Contatti del soggetto giuridico;
- un numero telefonico da autorizzare per il contatto telefonico del Centro Servizi PugliaSociale;

Cliccando su "Continua" si accede alla scheda "Allegati" (Fig. 2.33).

| Annulla<br>Dati del               | Soggetto               | Altri Dati                   | Allegati             | Sottoscrizione             | Invio             |
|-----------------------------------|------------------------|------------------------------|----------------------|----------------------------|-------------------|
| Codice Fiscale Soggetto Giuridico |                        |                              | Denominazione        |                            |                   |
| Fipo Impresa                      |                        | Forma Giuridica              |                      |                            |                   |
| Data Atto Costitutivo             |                        |                              | Data Inizio Attivita |                            |                   |
| Cognome Legale Rappresentante     |                        | Nome Legale Rappresentante   |                      | Codice Fiscale Legale Rapp | resentante        |
| Numero di Iscrizione al REA       |                        | Data Iscrizione REA          |                      | CCIA Prov.                 |                   |
| PEC                               |                        |                              |                      |                            |                   |
| Nome Contatto                     |                        |                              |                      |                            |                   |
| Numero Contatto                   |                        |                              | Email Contatto       |                            |                   |
| Allegati alla domanda             |                        |                              |                      |                            |                   |
| E obbligatorio allegare lo Stat   | uto del Soggetto che s | i sta accreditando, in forma | ato PDF.             | ×                          |                   |
|                                   |                        |                              |                      |                            | Anniunni Allenati |

Figura 2.33

Per allegare i documenti cliccare su "Aggiungi Allegati" e quindi selezionare il file da allegare dal proprio dispositivo.

Si sottolinea che è obbligatorio inserire almeno il <u>file in formato PDF dello Statuto</u> <u>del soggetto giuridico.</u>

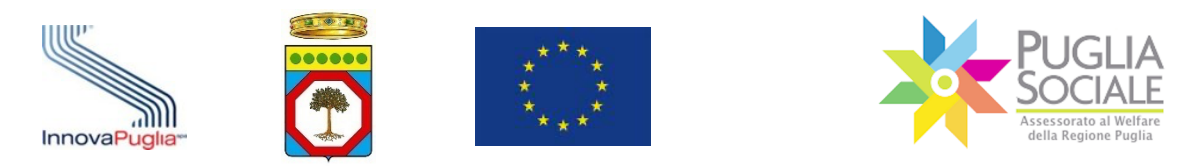

# Terminato l'inserimento degli allegati, cliccando su "Continua" si accede alla successiva scheda "Sottoscrizione" (Fig. 2.34).

| Jan de soggeno                                                         | AIGH Dao                                                                                                    | viieđaci                                                                                                    | Sottoscrizione                                                                                                    | IIWIO                                                                                                    |
|------------------------------------------------------------------------|----------------------------------------------------------------------------------------------------|----------------------------------------------------------------------------------------------------|----------------------------------------------------------------------------------------------------|----------------------------------------------------------------------------------------------------|
| a di Assa di assa di                                                   |                                                                                                    |                                                                                                    |                                                                                                    |                                                                                                    |
| - di Anno ditamanta                                                    |                                                                                                    |                                                                                                    |                                                                                                    |                                                                                                    |
| <ul> <li>A second to exclusion.</li> </ul>                             |                                                                                                    |                                                                                                    |                                                                                                    |                                                                                                    |
| a di Accreditamento:                                                   |                                                                                                    |                                                                                                    |                                                                                                    |                                                                                                    |
| o "Domanda di Accreditamento Gene<br>a "Domanda di Accreditamento Gene | erata dalla Procedura" clicca<br>erata dalla Procedura" scario                                                                                                    | ndo sul tasto "Domanda di Accredita<br>ata e clicca sul tasto "Carica Doman                                                                                                    | mento".<br>la Firmata" per caricare la domanda.                                                                                                    | firmata digitalmente.                                                                                                    |
| mento conferma di aver letto e l'info                                  | rmativa privacy e di prestare                                                                                                    | il consenso al trattamento dati.                                                                                                    |                                                                                                    | in note organization to                                                                                                    |
| conferma.<br>reditamento verrà redistrata e pro                        | tocollata. Non completan                                                                                                    | lo questa operazione. la domanda                                                                                                    | non risulterà correttamente inviat                                                                                                    | al                                                                                                    |
| reultamento verta registrata e pro                                     | toconata. Non completant                                                                                                    | ao questa operazione, la domanda                                                                                                    | infinition confectamente infiat                                                                                                    |                                                                                                    |
|                                                                        |                                                                                                    |                                                                                                    |                                                                                                    |                                                                                                    |
| domanda                                                                |                                                                                                    |                                                                                                    |                                                                                                    |                                                                                                    |
|                                                                        |                                                                                                    |                                                                                                    |                                                                                                    |                                                                                                    |
| Documento                                                              | Nome                                                                                                    | File, dimensione e impronta                                                                                                    | Impronta                                                                                                    | Firmato Digitalmente da                                                                                                    |
|                                                                        |                                                                                                    | (3                                                                                                    | 2 kb)                                                                                                    |                                                                                                    |
| Accreditamento Generata dalla Procedur                                 | a                                                                                                    |                                                                                                    | -                                                                                                    | -                                                                                                    |
|                                                                        |                                                                                                    |                                                                                                    |                                                                                                    | 1.2                                                                                                    |
|                                                                        |                                                                                                    |                                                                                                    |                                                                                                    |                                                                                                    |
| to                                                                     |                                                                                                    |                                                                                                    |                                                                                                    | Carica Domanda Firmata                                                                                                    |
|                                                                        |                                                                                                    |                                                                                                    |                                                                                                    |                                                                                                    |
| dati personali                                                         |                                                                                                    |                                                                                                    |                                                                                                    |                                                                                                    |
|                                                                        |                                                                                                    |                                                                                                    |                                                                                                    |                                                                                                    |
| a privacy e presto il consenso al tratta                               | amento dati:                                                                                                    |                                                                                                    |                                                                                                    |                                                                                                    |
|                                                                        |                                                                                                    |                                                                                                    |                                                                                                    |                                                                                                    |
|                                                                        |                                                                                                    |                                                                                                    |                                                                                                    |                                                                                                    |
|                                                                        | o Domanda il Accreditamento Gene<br>imento conferma di aver letto e l'info<br>conferma.<br>domanda<br>Documento<br>Accreditamento Generata dalla Procedur<br>to<br>dati personali<br>privacy e presto il consenso al tratti | o Domanda di Accreditamento Generata dalla Procedura" scario<br>imento conferma di aver letto e l'informativa privacy e di prestare<br>sonferma.<br>domanda Documento verrà registrata e protocollata. Non completane<br>domanda Documento Nome I Accreditamento Generata dalla Procedura dati personali privacy e presto il consenso al trattamento dati: | o Dornanda di Accreditamento demetata dalla Procedura" scaricata e clicca sul tasto "Conraca di Accreditamento scorenta dalla Procedura" scaricata e clicca sul tasto "Carica Doman<br>mento conferma di aver letto e l'informativa privacy e di prestare il consenso al trattamento dati.<br>reditamento verrà registrata e protocollata. Non completando questa operazione, la domanda<br>domanda  Documento Nome File, dimensione e impronta  Accreditamento Generata dalla Procedura  (3  Accreditamento Generata dalla Procedura  a dati personali  privacy e presto il consenso al trattamento dati: | o Domanda i Accretatiamento Generata dalla Procedura" scaricata a clicca auto submanda di Accretatiamento .<br>"Domanda fil Accretatiamento Generata dalla Procedura" scaricata a clicca auto Sumanda Firmata" per caricare la domanda<br>imento conferma di aver letto e l'informativa privacy e di prestare il consenso al trattamento dati.<br>onferma.<br>reditamento verrà registrata e protocollata. Non completando questa operazione, la domanda non risulterà correttamente inviata<br>domanda<br>Documento Nome File, dimensione e impronta Impronta<br>(32 kb)<br>Accreditamento Generata dalla Procedura<br>o dati personali<br>privacy e presto il consenso al trattamento dati: |

Figura 2.34

Il LR seguendo le istruzioni indicate in alto, al centro della scheda dovrà:

- Cliccare su "Domanda di Accreditamento" per scaricare la richiesta generata e precompilata dal sistema con i dati precedentemente inseriti;
- Controfirmare la domanda con la propria firma digitale;
- Cliccare su "Carica Domanda Firmata" per allegare la domanda appena controfirmata che, terminata l'operazione, apparirà nell'elenco del riquadro "Documenti allegati alla domanda dove viene "verificata la correttezza del Sigillo e della controfirma del LR;
- Spuntare su "Si" la conferma di lettura dell'informativa sulla privacy e il consenso al trattamento dei dati.

Cliccando su "Conferma" (Fig. 2.35), si apre l'ultima scheda "Invio" (Fig. 2.36) dove sono riportati i dettagli dell'operazione appena eseguita:

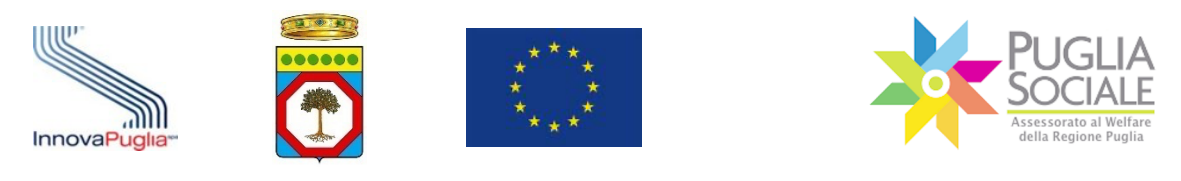

| Annulla                                                                                                   | Cati del Generatto                                                                                                    | Altri Doti                                                                                                    | Allacati                                                                                                    |                                                                                                    | - Invia                                  | Confer |
|----------------------------------------------------------------------------------------------------|----------------------------------------------------------------------------------------------------|----------------------------------------------------------------------------------------------------|----------------------------------------------------------------------------------------------------|----------------------------------------------------------------------------------------------------|------------------------------------------|--------|
|                                                                                                    | Dati del Soggetto                                                                                                    | Altri Dati                                                                                                    | Allegati                                                                                                    | Sottoscrizione                                                                                              | Invio                                    |        |
|                                                                                                    |                                                                                                    |                                                                                                    |                                                                                                    |                                                                                                    |                                          |        |
| ompleta la don                                                                                            | handa                                                                                                    |                                                                                                    |                                                                                                    |                                                                                                    |                                          |        |
|                                                                                                    |                                                                                                    |                                                                                                    |                                                                                                    |                                                                                                    |                                          |        |
|                                                                                                    |                                                                                                    |                                                                                                    |                                                                                                    |                                                                                                    |                                          |        |
| r completare la                                                                                           | richiesta di Accreditamento:                                                                                                    |                                                                                                    |                                                                                                    |                                                                                                    |                                          |        |
| r completare la                                                                                           | richiesta di Accreditamento:                                                                                                    | mento Generata dalla Brocedura'                                                                                                    | cliccando esil taeto "Domanda d                                                                                                    | 6 Accraeltamento"                                                                                           |                                          |        |
| <ul> <li>r completare la</li> <li>Scarica il doc</li> <li>Firma digitalr</li> </ul>                       | richiesta di Accreditamento:<br>rumento "Domanda di Accredita<br>nente la "Domanda di Accreditar                                                                                          | mento Generata dalla Procedura'<br>mento Generata dalla Procedura''                                                                           | cliccando sul tasto "Domanda d<br>scaricata e clicca sul tasto "Cari                                                                        | di Accreditamento".<br>ica Domanda Firmata" per caricare la                                                 | domanda firmata digitali                 | mente. |
| <ul> <li>scarica il doc</li> <li>Firma digitali</li> <li>Al termine de</li> </ul>                         | richiesta di Accreditamento:<br>sumento "Domanda di Accredita<br>nente la "Domanda di Accreditar<br>I caricamento conferma di aver l                                                      | mento Generata dalla Procedura'<br>mento Generata dalla Procedura'<br>letto e l'informativa privacy e di p                                    | cliccando sul tasto "Domanda d<br>scaricata e clicca sul tasto "Cari<br>restare il consenso al trattamento                                  | di Accreditamento".<br>ica Domanda Firmata" per caricare la<br>o dati.                                      | domanda firmata digitalı                 | mente. |
| <ul> <li>scarica il doc</li> <li>Firma digitali</li> <li>Al termine de</li> <li>Clicca sul pui</li> </ul> | richiesta di Accreditamento:<br>sumento "Domanda di Accreditar<br>ente la "Domanda di Accreditar<br>I caricamento conferma di aver l<br>sante conferma.                                   | mento Generata dalla Procedura"<br>mento Generata dalla Procedura"<br>letto e l'informativa privacy e di p                                    | cliccando sul tasto "Domanda d<br>scaricata e clicca sul tasto "Cari<br>restare il consenso al trattamenti                                  | li Accreditamento".<br>ica Domanda Firmata" per caricare la<br>o dati.                                      | domanda firmata digital                  | mente. |
| er completare la<br>Scarica il doc<br>Firma digitalr<br>Al termine de<br>Clicca sul pu<br>La domanda      | richiesta di Accreditamento:<br>umento "Domanda di Accredita<br>ente la "Domanda di Accredita<br>I caricamento conferma di aver i<br>sante conferma.<br>di Accreditamento verrà regis     | mento Generata dalla Procedura'<br>mento Generata dalla Procedura'<br>letto e l'informativa privacy e di p<br>strata e protocollata. Non comp | cliccando sul tasto "Domanda d<br>scaricata e clicca sul tasto "Cari<br>restare il consenso al trattamenti<br>letando questa operazione, la | di Accreditamento".<br>ica Domanda Firmata" per caricare la<br>o dati.<br>domanda non risulterà correttamer | domanda firmata digitale<br>nte inviata! | mente. |
| er completare la<br>Scarica il doc<br>Firma digitalr<br>Al termine de<br>Clicca sul pu<br>La domanda      | richiesta di Accreditamento:<br>rumento "Domanda di Accreditan<br>nente la "Domanda di Accreditar<br>I caricamento conferma di aver l<br>sante conferma.<br>di Accreditamento verrà regis | mento Generata dalla Procedura'<br>mento Generata dalla Procedura'<br>letto e l'informativa privacy e di p<br>strata e protocollata. Non comp | cliccando sul tasto "Domanda d<br>scaricata e clicca sul tasto "Cari<br>estare il consenso al trattament<br>letando questa operazione, la   | di Accreditamento".<br>ica Domanda Firmata" per caricare la<br>o dati.<br>domanda non risulterà correttamen | domanda firmata digitali<br>1te inviata! | mente. |
| er completare la<br>Scarica il doc<br>Firma digitalr<br>Al termine de<br>Clicca sul pu<br>La domanda      | richiesta di Accreditamento:<br>umento "Domanda di Accredita<br>nente la "Domanda di Accredita<br>I caricamento conferma di aver l<br>sante conferma.<br>di Accreditamento verrà regis    | mento Generata dalla Procedura'<br>mento Generata dalla Procedura'<br>letto e l'informativa privacy e di p<br>strata e protocollata. Non comp | cliccando sul tasto "Domanda d<br>scaricata e clicca sul tasto "Cari<br>restare il consenso al trattament<br>letando questa operazione, la  | Si Accreditamento".<br>Ica Domanda Firmata" per caricare la<br>o dati.<br>domanda non risulterà correttamen | domanda firmata digitali<br>nte inviata! | mente. |

Figura 2.35

| Dati del Soggetto                                                                                                    | Altri Dati                                                          | Allegati               | Sottoscrizione                       | Invio           |
|----------------------------------------------------------------------------------------------------|---------------------------------------------------------------------|------------------------|--------------------------------------|-----------------|
| rocedura Completata                                                                                                    |                                                                     |                        |                                      |                 |
| a richiesta di Accreditamento è stata c<br>numero di protocollo attribuito alla rici<br>ticeverai a breve una PEC riepilogativa | ompletata ed è stato attribuito il co<br>niesta è<br>della domanda. | dice pratica           |                                      |                 |
| dice Fiscale Soggetto Giuridico                                                                                                 |                                                                     | Denominazione          |                                      |                 |
| o Impresa                                                                                                    |                                                                     | Forma Giuridica        |                                      |                 |
| ita Atto Costitutivo                                                                                                    |                                                                     | Data Inizio Attivita   |                                      |                 |
| ignome Legale Rappresentante                                                                                                    | Nome Legale                                                         | Rappresentante         | Codice Fiscale Legale Rappresentante |                 |
| imero di Iscrizione al REA                                                                                                    | Data Iscrizion                                                      | e REA                  | CCIA Prov.                           |                 |
| IC                                                                                                    |                                                                     |                        |                                      |                 |
| ome Contatto                                                                                                    |                                                                     |                        |                                      |                 |
| imero Contatto                                                                                                    |                                                                     | Email Contatto         |                                      |                 |
| Documenti allegati alla domanda                                                                                                 |                                                                     |                        |                                      |                 |
| Di seguito sono riportati i documenti alle                                                                                      | egati alla richiesta.                                               |                        |                                      | Firmate         |
| Docum                                                                                                    | ento                                                                | Nome file e dimensione | Impronta                             | Digitalmente da |
| scarica Statuto                                                                                                    |                                                                     |                        |                                      |                 |
| scarica Domanda di Accreditamento Ge<br>scarica Domanda di Accreditamento Fir<br>Rappresentante                                 | merata dalla Procedura (kb)<br>mata dal Legale                      |                        |                                      |                 |
|                                                                                                    |                                                                     |                        |                                      |                 |

#### Figura 2.36

- Il Sistema rilascia e visualizza sia il numero di protocollo riferito alla pratica che il relativo numero di pratica.

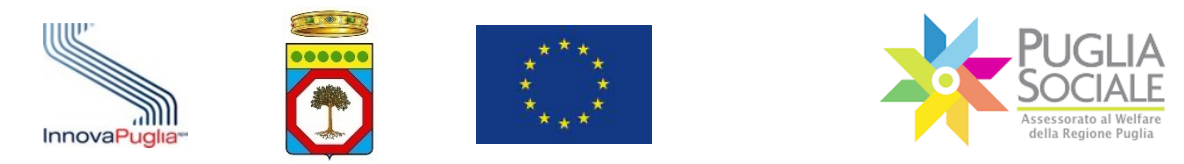

- Il Sistema trasmette alla casella PEC indicata in fase di accreditamento la ricevuta di acquisizione della domanda correlata del relativo numero di protocollo.

La procedura di accreditamento è conclusa.

Si consiglia al LR di conservare su propri dispositivi i seguenti documenti:

- l'istanza, firmata digitalmente dal legale rappresentante;
- la PEC di avvenuta acquisizione della domanda;
- a ogni altro documento caricato in piattaforma.

#### NOTA:

All'esito delle verifiche successive da parte della Regione Puglia, il richiedente dell'accreditamento riceverà una notifica a mezzo PEC, all'indirizzo indicato in fase di accreditamento, dell'esito della istanza di accreditamento (vedi paragrafo successivo).

#### 2.8 Conferma o diniego dell'istanza di accreditamento dei soggetti giuridici

Le procedure di Accreditamento possono richiedere la verifica dei requisiti di accreditamento dei soggetti giuridici tramite la consultazione in cooperazione applicativa di banche dati regionali e nazionali.

Nel caso in cui i requisiti siano automaticamente riscontrabili, il richiedente riceverà immediatamente l'esito contestualmente al completamento della procedura di accreditamento. Il Portale Bandi PugliaSociale notificherà, inoltre, l'esito a mezzo PEC all'indirizzo indicato in fase di accreditamento.

Nel caso in cui i requisiti non siano automaticamente riscontrabili, il processo di verifica dei requisiti sarà effettuato dal Centro Servizi PugliaSociale unitamente ai RUP (Responsabile Unico del Procedimento) della Regione Puglia delle procedure attive sulla piattaforma.

All'esito delle verifiche il richiedente dell'accreditamento riceverà una notifica a mezzo PEC all'indirizzo indicato in fase di accreditamento riportante l'esito della istanza.

Ove il procedimento non richieda specifiche verifiche o autorizzazioni la richiesta di Accreditamento si riterrà confermata e il Legale Rappresentante potrà procedere con la successiva Gestione degli Operatori Autorizzati, ovvero con le ulteriori procedure e avvisi.

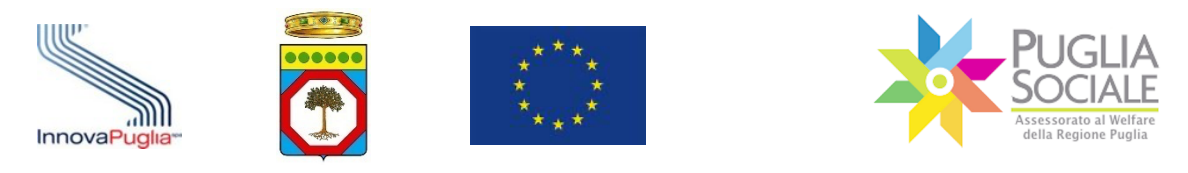

#### 2.9 Procedura di Accreditamento d'Ufficio

Su richiesta dei RUP (Responsabile Unico del Procedimento) della Regione Puglia delle procedure attive sulla piattaforma il Centro Servizi PugliaSociale provvede a censire i riferimenti del Legale Rappresentante e del soggetto giuridico attribuendone lo status di soggetto accreditato.

Tale attività non esenta il Legale Rappresentante dall'espletare le procedure di "Certificazione e dichiarazione del domicilio digitale", ma lo autorizza ad operare tramite la procedura "Gestione degli Operatori Autorizzati" per conto del soggetto che rappresenta.

Il Centro Servizi PugliaSociale, tramite le proprie funzioni di gestione della piattaforma provvede a registrare la richiesta del RUP con la relativa autorizzazione a svolgere tale attività. Secondo le procedure osservate dal CSP verrà notificato l'esito dell'attività al RUP richiedente e/o al soggetto accreditato.

#### 2.10 Attribuzione di funzioni speciali ai soggetti accreditati

Su richiesta dei RUP (Responsabile Unico del Procedimento) della Regione Puglia delle procedure attive sulla piattaforma il Centro Servizi PugliaSociale provvede ad attribuire ruoli e funzioni speciali utili a semplificare le operazioni di gestione a specifici soggetti accreditati.

Tale attività non esenta il Legale Rappresentante, o il soggetto autorizzato, dall'espletare le procedure di "Certificazione e dichiarazione del domicilio digitale", ma lo autorizza ad operare su funzioni specifiche messe a disposizione dalla piattaforma, anche per specifiche procedure.

Il Centro Servizi PugliaSociale, tramite le proprie funzioni di gestione della piattaforma provvede a registrare la richiesta del RUP con la relativa autorizzazione a svolgere tale attività. Secondo le procedure osservate dal CSP verrà notificato l'esito dell'attività al RUP richiedente e/o al soggetto accreditato.

Di seguito si riportano a titolo esemplificativo le funzioni speciali attribuibili ad alcune tipologie di soggetti accreditati/autorizzati:

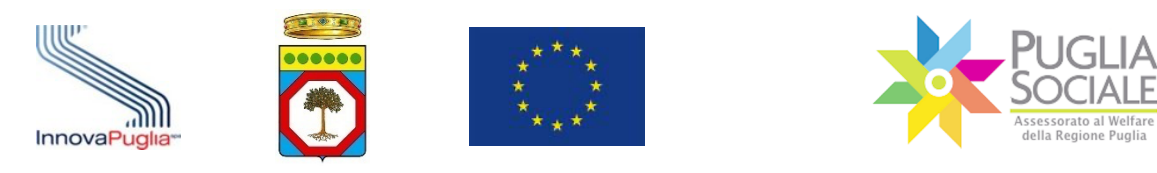

| Tipo Soggetto           | Ruolo                          | Descrizione                                                                                                    |
|-------------------------|--------------------------------|----------------------------------------------------------------------------------------------------|
| Ambito Territoriale     | Responsabile Ufficio di Piano  | Opera sulla procedura di "Gestione degli<br>Operatori Autorizzati", identificando gli<br>istruttori per le procedure di<br>competenza: Istruttori autorizzazioni al<br>funzionamento, Istruttori Buoni<br>Servizio, ecc. |
| Ambito Territoriale     | Istruttore Registri Telematici | Opera come istruttore per le procedure<br>di autorizzazione al funzionamento                                                                                                    |
| Distretto Sanitario/ASL | Responsabile Procedimento      | Opera sulla procedura di "Gestione degli<br>Operatori Autorizzati", identificando gli<br>istruttori per le procedure di<br>competenza                                                                                    |
| Centri di Domotica      | Responsabile procedura         | Opera sulla procedura di "Gestione degli<br>Operatori Autorizzati", identificando gli<br>istruttori per le procedure di<br>competenza                                                                                    |
| Comune                  | Responsabile Procedimento      | Opera sulla procedura di "Gestione degli<br>Operatori Autorizzati", identificando gli<br>istruttori per le procedure di<br>competenza: Istruttori autorizzazioni al<br>funzionamento, procedimenti, ecc.                 |

.....

.....

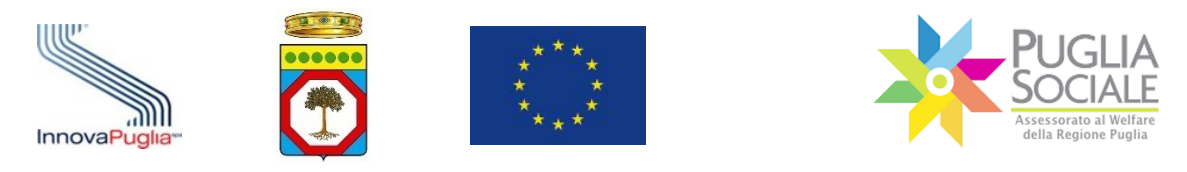

# 3 Inserimento Attestazione ISSE Ristretto

Per l'accesso ad alcune procedure (ad es. Buoni Servizio Anziani e Disabili) è prevista la presentazione di una Attestazione di ISEE Ristretto in corso di validità.

È necessario procedere con il caricamento dell'Attestazione in piattaforma e con l'associazione di quest'ultima al Codice Famiglia di riferimento. La procedura per effettuare l'inserimento dell'Attestazione ISEE Ristretto è la seguente:

Dalla pagina iniziale di accreditamento cliccare su Nucleo Familiare e su "I miei Codici Famiglia" (Fig. 3.1).

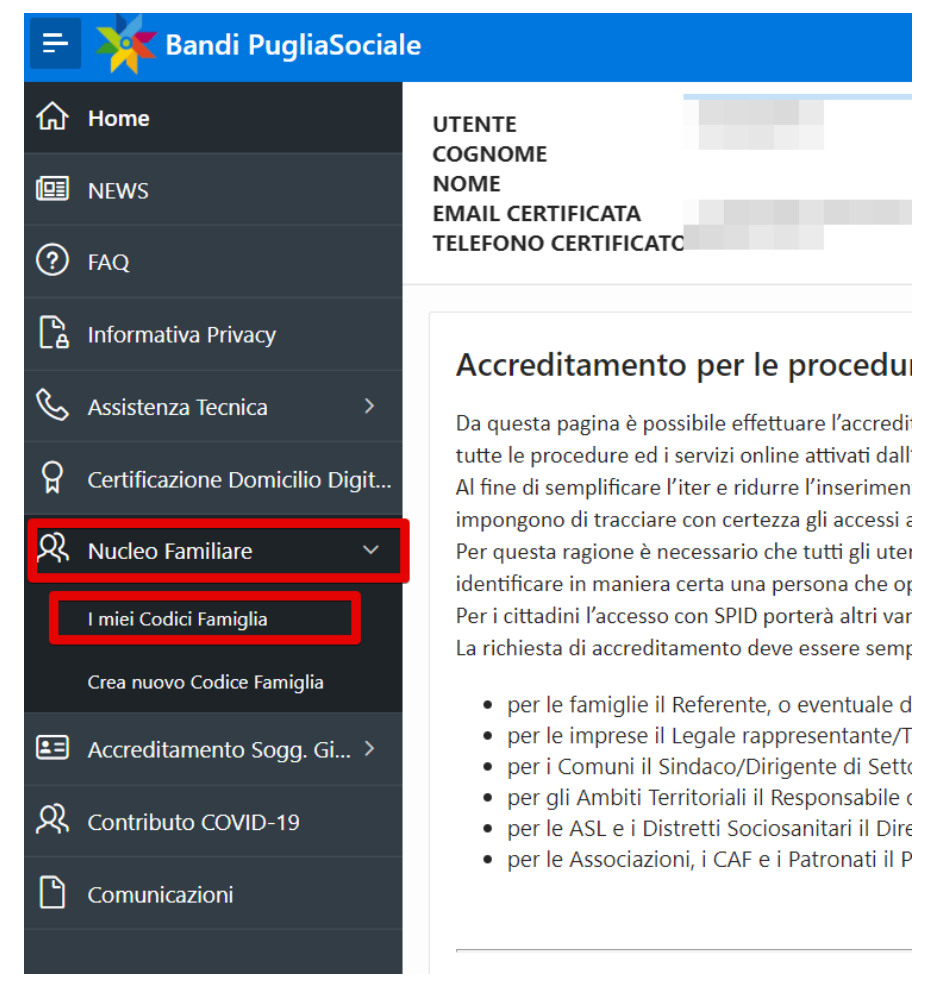

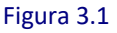

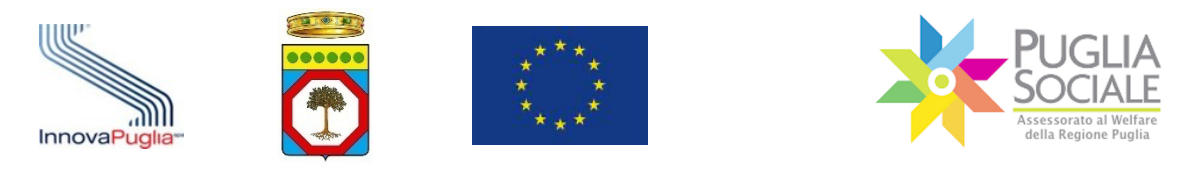

#### Cliccare sul codice famiglia attivo (Fig. 3.2).

| Nucleo Far<br>UTENTE<br>COGNOME<br>NOME<br>EMAIL CERTIF<br>TELEFONO CE | niliare<br>ICATA<br>RTIFICAT | c                        |                          |                |  |
|------------------------------------------------------------------------|------------------------------|--------------------------|--------------------------|----------------|--|
| Codice Famiglia                                                        | Stato                        | Codice Fiscale Referente | Codice Fiscale Delegante | Data Creazione |  |
|                                                                        | Attivo                       |                          |                          |                |  |
|                                                                        |                              |                          |                          | 1 - 1          |  |
|                                                                        |                              |                          |                          |                |  |

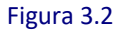

**ATTENZIONE:** è possibile inserire attestazioni ISEE solo se il codice famiglia è in Stato "Attivo". Non sarà possibile procedere nel caso di codice famiglia "in Compilazione" o "Sospeso".

# Cliccare su "Attestazioni di ISEE Ristretto" (Fig. 3.3).

| TELEFONO CERTIFICATO           |                        |
|--------------------------------|------------------------|
|                                | Codice Famiglia Attivo |
|                                |                        |
| Componenti Nucleo Familiare    |                        |
| Domande Create                 |                        |
| Crea una nuova Domanda         |                        |
| Attestazioni di ISEE Ristretto |                        |
| Indietro Sospendi              |                        |

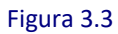

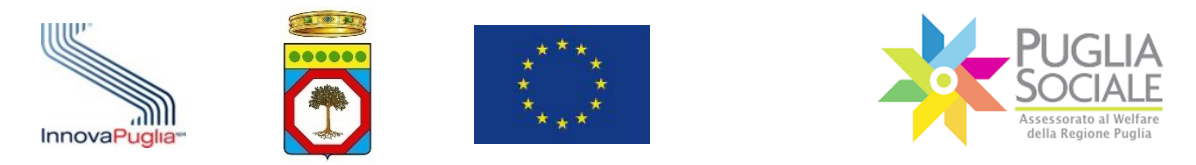

In basso è presente l'elenco dei componenti del nucleo familiare e per ciascuno di questi, i dati relativi agli ISEE eventualmente già inseriti e associati (n. di Protocollo, Tipologia, Valore ISEE, Data Validità) (Fig. 3.4).

| Codice Famig       | lia                        |                                        |                              |                                 |                                     |
|--------------------|----------------------------|----------------------------------------|------------------------------|---------------------------------|-------------------------------------|
| ttestazioni di ISE | E Ristretto                |                                        |                              |                                 |                                     |
|                    | L'inserimer<br>per i quali | nto di un'attesta:<br>è esplicitamente | zione DSU co<br>richiesto ch | ontenente un<br>e il beneficiar | ISEE Ristretto e<br>io abbia un ISE |
| Codice Fiscale     | Nome                       | Protocollo                             | Tipologia                    | Valore Isee                     | Data Validita                       |
|                    |                            |                                        |                              |                                 |                                     |
|                    |                            |                                        |                              |                                 |                                     |
|                    |                            |                                        |                              |                                 |                                     |
|                    |                            |                                        |                              | •                               |                                     |
|                    |                            |                                        |                              | ·<br>•<br>•                     |                                     |

Figura 3.4

Per caricare una nuova attestazione di ISEE Ristretto cliccare sul pulsante "Carica Nuova Attestazione di ISEE Ristretto" (Fig. 3.5).

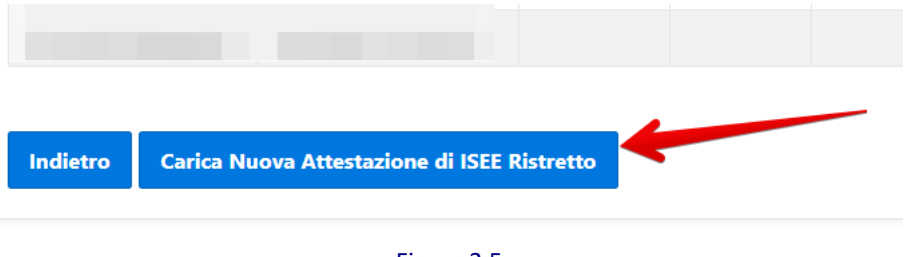

Figura 3.5

Nel riquadro che si apre, all'interno dei relativi campi, inserire quindi il numero di Protocollo ISEE, il Codice Fiscale del Dichiarante (il codice fiscale della persona indicata con la lettera "D" all'interno dell'Attestazione), la Data di rilascio del Protocollo ISEE.

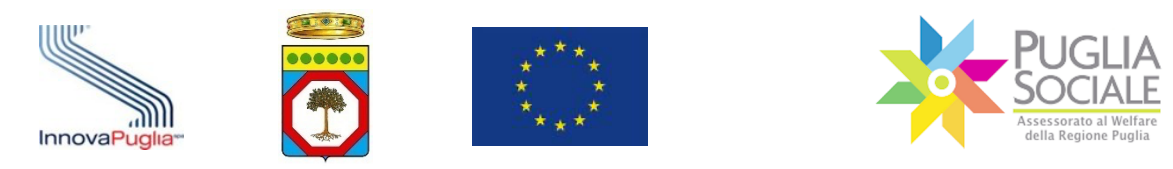

**ATTENZIONE:** all'interno dell'Attestazione ISEE Ristretto inserita dev'essere necessariamente presente almeno il **codice fiscale del beneficiario** per il quale si vuole presentare la domanda.

**ATTENZIONE:** nell'Attestazione dev'essere sempre presente il codice fiscale di almeno uno dei componenti nucleo familiare del codice famiglia al quale questa si sta associando. Nel caso in cui tale codice fiscale non dovesse essere rilevato dal sistema, non si potrà proseguire con l'inserimento ma sarà visualizzato un messaggio di errore.

Cliccare sul pulsante "Inserisci" (Fig. 3.6).

| Codice Famiglia                               |              |
|-----------------------------------------------|--------------|
| Inserimento Attestazione di ISI               | EE Ristretto |
| Protocollo ISEE<br>Codice Fiscale Dichiarante |              |
| Data del Protocollo ISEE                      |              |

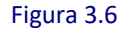

Qualora si volesse tornare alla pagina precedente senza salvare le modifiche apportate, cliccare sul pulsante "Indietro".

Nel caso in cui **l'Attestazione ISEE Ordinario** inserita in fase di accreditamento **contenga un solo codice fiscale** (Fig. 3.7), **ovvero il nucleo familiare sia composto da un solo componente (mono-personale)**, la stessa Attestazione è utilizzabile anche come Attestazione di ISEE Ristretto e non sarà necessario caricarne appositamente una.

In questo caso il sistema riporterà il messaggio:

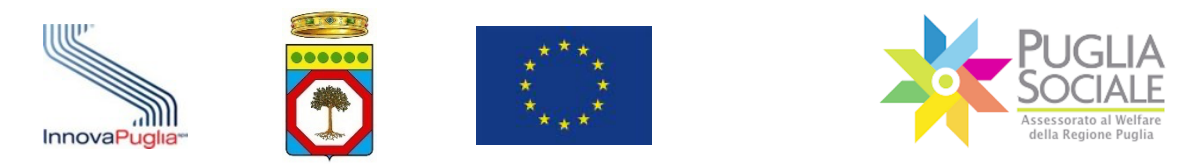

Il nucleo familiare è composto da una sola persona, pertanto non è necessario caricare ulteriori attestazioni di ISEE Ristretto. L'attestazione di ISEE Ordinario utilizzata per la creazione del codice famiglia è equiparata all'ISEE Ristretto.

| Codice Famigli      | a           |                                                              |                                                     |                                  |                  |           |
|---------------------|-------------|--------------------------------------------------------------|-----------------------------------------------------|----------------------------------|------------------|-----------|
| Attestazioni di ISE | E Ristretto |                                                              |                                                     |                                  |                  |           |
|                     | ll n<br>per | ucleo familiare è composto d<br>la creazione del codice fami | a una sola persona, pe<br>glia è equiparata all'ISI | rtanto non è ne<br>EE Ristretto. | cessario caricar | e ulterio |
| Codice Fiscale      | Nome        | Protocollo                                                   | Tipologia                                           | Valore Isee                      | Data Validita    | 1         |
|                     |             |                                                              |                                                     |                                  |                  |           |
| Indietro            |             |                                                              |                                                     |                                  |                  |           |

Figura 3.7

Si potrà così procedere direttamente con la domanda di accesso al bando.

Diversamente, nel solo caso in cui il Protocollo ISEE inserito contenga sia ISEE Ristretto che ISEE Ordinario:

- qualora nell'ISEE Ordinario sia rilevato <u>anche solo un codice fiscale che non</u> <u>appartiene ai componenti del nucleo familiare del codice famiglia corrente</u>, viene considerata e associata direttamente la sola attestazione di ISEE Ristretto. Ignorando l'ISEE Ordinario.
- qualora nell'ISEE Ordinario <u>siano rilevati gli stessi componenti del nucleo</u> <u>familiare (stessi codici fiscali) già inseriti in piattaforma nel momento della</u> <u>creazione del Codice Famiglia corrente</u> e quindi di inserimento dell'ISEE Ordinario, viene visualizzato il messaggio:

L'attestazione inserita contiene un ISEE Ordinario. È possibile associare al presente Codice Famiglia gli ISEE Ristretti contenuti nell'attestazione, oppure sospendere il presente Codice Famiglia e crearne uno nuovo, basato sulla nuova attestazione. Gli ISEE Ristretti contenuti in essa saranno associati al nuovo Codice Famiglia.

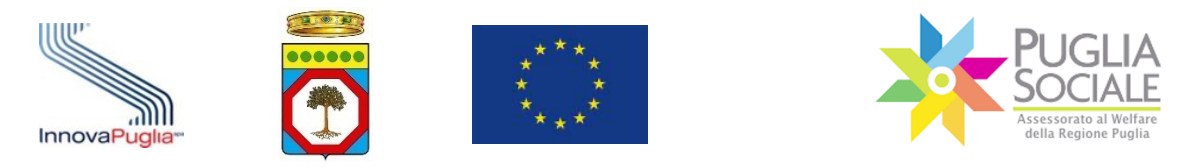

Il sistema permette quindi di operare una scelta cliccando su uno dei pulsanti visualizzati (Fig. 3.8):

| Codice Famiglia                                        |                                                                |                                                           |
|--------------------------------------------------------|----------------------------------------------------------------|-----------------------------------------------------------|
| L'attestazione i<br>presente Codic                     | nserita contiene un ISEE Ordi<br>e Famiglia e creane uno nuovo | nario. E' possibile associa<br>o, basato sulla nuova atte |
| Associa gli ISEE Ristretti al Codice Famiglia Corrente | Crea nuovo Codice Famiglia                                     |                                                           |

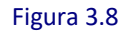

#### • Associa gli ISEE Ristretti al Codice Famiglia Corrente

Permette di associare il/gli ISEE Ristretto/i eventualmente contenuti nell'Attestazione appena inserita, ignorando l'ISEE Ordinario.

#### • Crea nuovo Codice Famiglia

Permette di sospendere direttamente il codice famiglia corrente e di crearne contestualmente uno nuovo sulla base dell'Attestazione ISEE Ordinario appena inserita e associando direttamente gli ISEE Ristretti in essa contenuti al nuovo codice famiglia.

Terminata la procedura di inserimento dell'Attestazione di ISEE Ristretto, dove necessaria, si potrà procedere con la creazione della domanda.

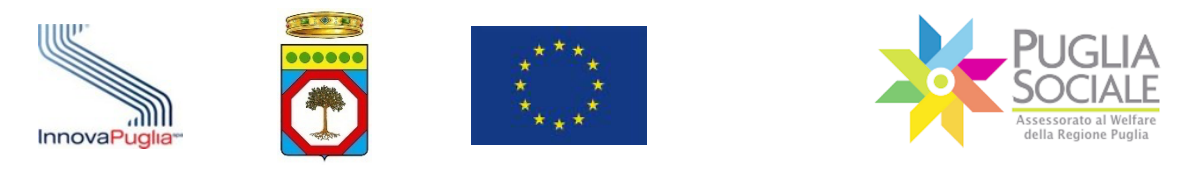

# 4 Gestione degli Operatori Autorizzati

La gestione degli operatori permette al soggetto accreditato di indicare chi potrà operare secondo uno specifico ruolo e su quale procedura.

Ad esempio, il responsabile di un Ufficio di Piano potrà indicare gli istruttori per le procedure relative ai Registri Telematici, o i funzionari che operano nell'ambito dei Buoni Servizio, Pro.Vi, ecc.

Per ogni tipologia di soggetto accreditato, sarà possibile, quindi, indicare il ruolo e il procedimento su cui ogni singolo operatore potrà operare.

Le operazioni da svolgere sono le seguenti:

- il soggetto accreditato seleziona la funzione "Gestione degli Operatori Autorizzati";
- Il sistema richiede di indicare i seguenti dati dell'operatore da autorizzare:
  - o Nome e Cognome
  - Codice Fiscale
  - Numero telefonico da autorizzare per il contatto telefonico del Centro Servizi PugliaSociale;
- il soggetto accreditato indica i procedimenti, i ruoli e l'indirizzo di Posta Elettronica Certificata correlata al procedimento per cui si sta autorizzando l'operatore indicato;
- il soggetto accreditato conferma l'operazione di autorizzazione;
- il sistema notifica all'indirizzo di Posta Elettronica Certificata indicato l'esito dell'autorizzazione a operare nel sistema.

Le attività di "Gestione degli Operatori Autorizzati" presuppongono la dichiarazione da parte del soggetto accreditato dell'aver adempiuto ai propri obblighi per quanto concerne la normativa privacy per tutti gli operatori designati.

**Nello specifico il legale rappresentante dell'Ambito accede con SPID alla piattaforma** e clicca su "Le mie Richieste" in Accreditamento Soggetti Giuridici, quindi clicca su dettaglio nella colonna Gestione Operatori (Fig. 4.1).

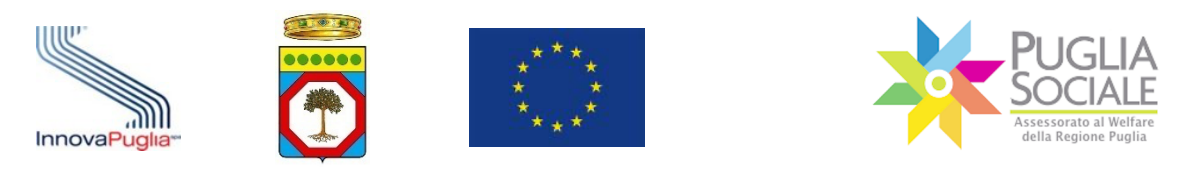

| 😑 🙀 Bandi PugliaSocial        | e                 |                         |               |          |            | ٩                  |
|-------------------------------|-------------------|-------------------------|---------------|----------|------------|--------------------|
| ☆ Home                        | Le mie Richieste  |                         |               |          |            |                    |
| D NEWS                        | Le file fileneste |                         |               |          |            |                    |
| ⑦ FAQ                         | Codice Pratica    | Codice Fiscale Soggetto | Denominazione | Contatto | Protocollo | Gestione Operatori |
| Informativa Privacy           |                   |                         |               |          |            | dettaglio          |
| 📞 Assistenza Tecnica 🔷 🗧      | -                 |                         |               |          |            | dettaglio          |
| Certificazione Domicilio Digi |                   | 10000                   |               |          |            | dettaglio          |
| R Nucleo Familiare →          |                   |                         |               |          |            |                    |
| 💷 Accreditamento Sogg 🗸       |                   |                         |               |          |            |                    |
| Le mie Richieste              |                   |                         |               |          |            |                    |
| Crea nuova richiesta Accr.    |                   |                         |               |          |            |                    |

Figura 4.1

Nell'elenco degli operatori già abilitati clicca sul pulsante "Aggiungi Utente" (Fig. 4.2).

**ATTENZIONE:** di default per gli ambiti, il L.R. è abilitato come RUP, Responsabile del Soggetto Giuridico e Responsabile dell'Ufficio di Piano.

| Qv |                | Go Actions ~ |                               |                                    | →(     | Aggiungi Utente |
|----|----------------|--------------|-------------------------------|------------------------------------|--------|-----------------|
|    | Codice Fiscale | Nome         | Email Notifica Autorizzazione | Ruolo                              | Stato  | Abilitazioni    |
| C  | 1000           | 1000 C       |                               | Responsabile Unico di Procedimento | attivo | dettaglio       |
| C  |                |              |                               | Responsabile Unico di Procedimento | attivo | dettaglio       |
| C  |                |              |                               | Responsabile Soggetto Giuridico    | attivo | dettaglio       |
| C  |                |              |                               | Responsabile Ufficio di Piano      | attivo | dettaglio       |
| C  |                |              |                               | Istruttore di Ambito               | attivo | dettaglio       |
|    |                |              |                               |                                    |        | 1 - 5           |

Figura 4.2

Inserisce i dati obbligatori, come il codice fiscale, seleziona il bando (Voucher Minori, Buoni Servizio Anziani Disabili, Pro.V.I., ecc.) e il ruolo (Fig. 4.3).

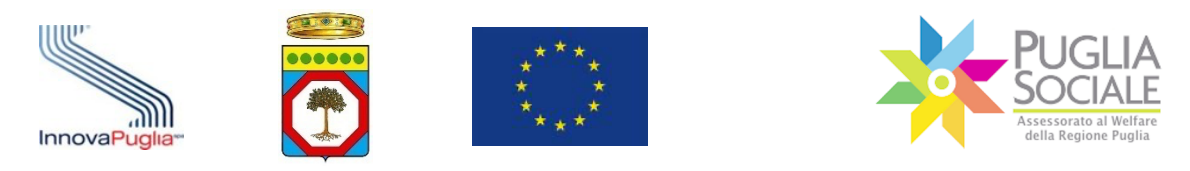

Manuale della Procedura Telematica di Accreditamento al Portale Bandi PugliaSociale

| Codice Fiscale                                                                          |                                                                                              |                         |
|-----------------------------------------------------------------------------------------|----------------------------------------------------------------------------------------------|-------------------------|
| Nome                                                                                    |                                                                                              |                         |
| Cognome                                                                                 |                                                                                              |                         |
| Bando                                                                                   |                                                                                              | , J                     |
| Ruolo                                                                                   |                                                                                              | ~                       |
| Email Notifica Autorizzazione                                                           | Notifica<br>SI <b>O NO</b>                                                                   | Ţ                       |
| Abilitato<br>SI ONO                                                                     |                                                                                              |                         |
| Il sottoscritto dichiara di aver adempiut<br>generale sulla protezione dei dati, relati | o a tutti gli obblighi di legge derivanti dal f<br>vamente all'operatore e al procedimento i | tegolamento<br>ndicato. |
|                                                                                         |                                                                                              |                         |

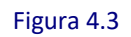

Inseriti tutti i dati obbligatori, clicca sul pulsante "Inserisci" (Fig. 4.4).

| Email Notifica Autorizzazione                                                      | Notifica SI • NO                                                                                                 |
|------------------------------------------------------------------------------------|----------------------------------------------------------------------------------------------------|
| Abilitato SI NO                                                                    |                                                                                                    |
| Il sottoscritto dichiara di aver adempi<br>generale sulla protezione dei dati, rel | to a tutti gli obblighi di legge derivanti dal Regolamento<br>ivamente all'operatore e al procedimento indicato. |
| Annulla                                                                            | Inserisci                                                                                                    |

Figura 4.4

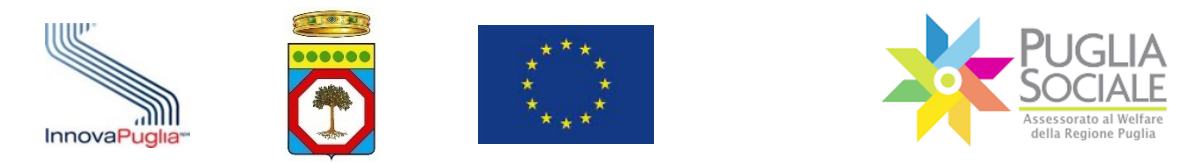

ATTENZIONE: Dopo l'inserimento del ruolo (es. Istruttori di Ambito) è indispensabile selezionare le operazioni/abilitazioni che devono essere assegnate in piattaforma all'istruttore.

A tal fine, nella riga corrispondente al nuovo operatore, bisogna cliccare su "dettaglio" nella colonna Abilitazioni (Fig. 4.5).

| Qv |                       | Go Actions ~   |                               |                                    |        | Aggiungi Utente |
|----|-----------------------|----------------|-------------------------------|------------------------------------|--------|-----------------|
|    | Codice Fiscale        | Nome           | Email Notifica Autorizzazione | Ruolo                              | Stato  | Abilitazioni    |
| C  | and the second second | and the second |                               | Responsabile Unico di Procedimento | attivo | dettaglio       |
| C  |                       |                |                               | Responsabile Unico di Procedimento | attivo | dettaglio       |
| C  |                       |                |                               | Responsabile Soggetto Giuridico    | attivo | dettaglio       |
| C  |                       |                |                               | Responsabile Ufficio di Piano      | attivo | dettaglio       |
| C  | 100                   |                |                               | Istruttore di Ambito               | attivo | dettaglio       |
|    |                       |                |                               |                                    | -      | 1 - 5           |

Figura 4.5

Quindi cliccare in alto a destra sul pulsante "Aggiungi Operazione" (Fig. 4.6).

| Qv    | Go Actions ~ Aggiungi Operazione |
|-------|----------------------------------|
| Descr | rizione                          |
|       |                                  |
|       | 1-1                              |
|       |                                  |

Figura 4.6

Selezionare una operazione per volta dal menu a tendina in base alle abilitazioni che si vogliono assegnare all'operatore/istruttore (Fig. 4.7).

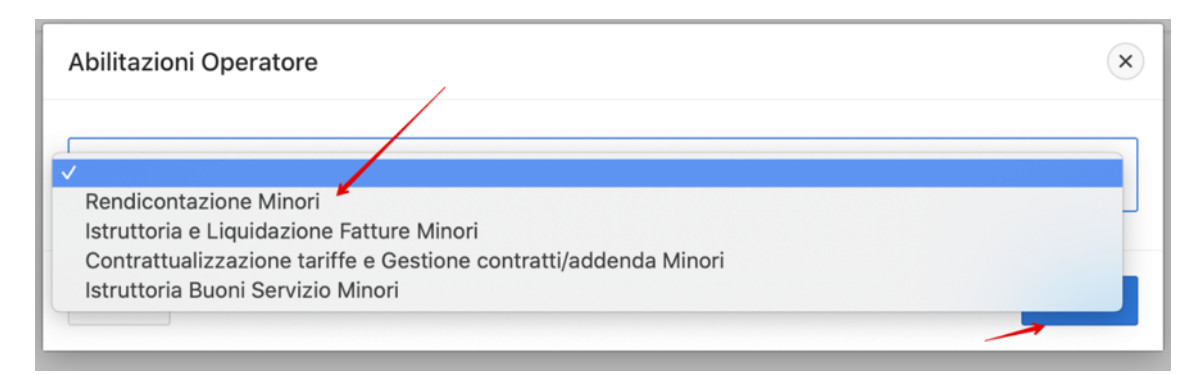

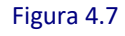

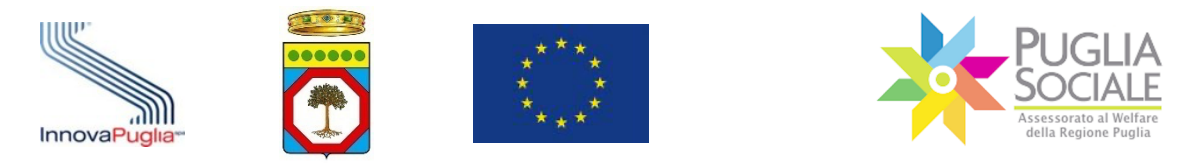

Eventualmente ripetere l'operazione <u>nel caso si volessero assegnare più abilitazioni</u> <u>al medesimo istruttore</u> (Fig. 4.8).

| Q× | Go Actions ~           | Aggiungi Operazione |
|----|------------------------|---------------------|
|    | Descrizione            |                     |
| Ľ  | Rendicontazione Minori |                     |
|    |                        | 1 - 1               |
|    |                        |                     |

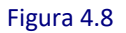

L'operatore è immediatamente abilitato e operativo.

Basterà che acceda con il proprio SPID alla piattaforma, che accetti l'informativa privacy e che esegua la certificazione del domicilio digitale per essere definitivamente attivo.

In qualsiasi momento il legale rappresentante dell'Ambito può disabilitare un operatore cliccando sull'icona matita a sinistra del codice fiscale dell'operatore (Fig. 4.9) e **selezionando l'opzione "NO" invece di "SI"** nel riquadro Dati Operatore - Abilitato (Fig. 4.10).

| Qv |                  | Go Act             | ions 🗸 |                               |                                    |        | Aggiungi Utente |
|----|------------------|--------------------|--------|-------------------------------|------------------------------------|--------|-----------------|
|    | Codice Fiscale   | Nome               |        | Email Notifica Autorizzazione | Ruolo                              | Stato  | Abilitazioni    |
| e  | DVTGPP79A27A662I | GIUSEPPE DI VIETRI |        |                               | Responsabile Unico di Procedimento | attivo | dettaglio       |
| ď  | DVTGPP79A27A6621 | GIUSEPPE DI VIETRI |        |                               | Responsabile Unico di Procedimento | attivo | dettaglio       |
| e  | DVT07 JA27A662I  | GIUSEPPE DI VIETRI |        | -                             | Responsabile Soggetto Giuridico    | attivo | dettaglio       |
| e  | OVTGPP79A27A662I | GIUSEPPE DI VIETRI |        |                               | Responsabile Ufficio di Piano      | attivo | dettaglio       |

Figura 4.9

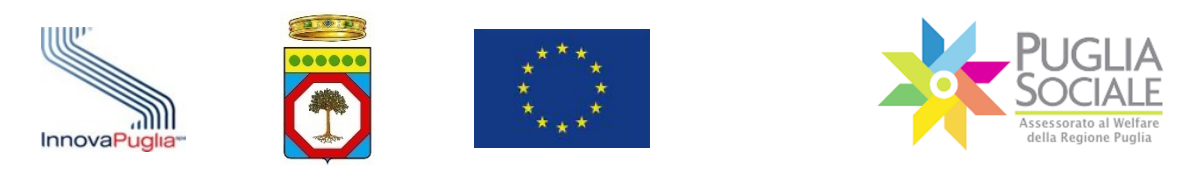

| Codice Fiscale                                                                          |                                                                                                    |      |
|-----------------------------------------------------------------------------------------|----------------------------------------------------------------------------------------------------|------|
| Nome                                                                                    |                                                                                                    |      |
| Cognome                                                                                 |                                                                                                    |      |
| Bando                                                                                   |                                                                                                    | Ĵ    |
| Ruolo                                                                                   |                                                                                                    | ~    |
| Email Notifica Autorizzazione                                                           | Notifica SI NO                                                                                              |      |
| si NO                                                                                   | _                                                                                                    |      |
| Il sottoscritto dichiara di aver adempiut<br>generale sulla protezione dei dati, relati | o a tutti gli obblighi di legge derivanti dal Regolam<br>ivamente all'operatore e al procedimento indicato. | ento |
|                                                                                         |                                                                                                    |      |

Figura 4.10

.....

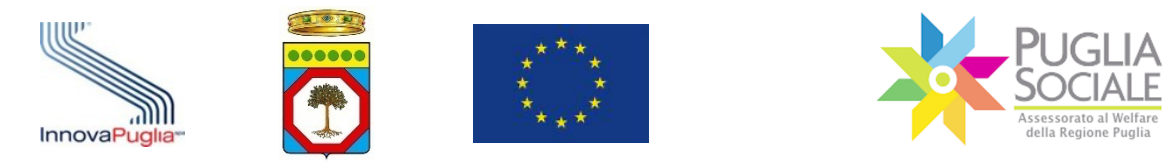

# 5 Sostituzione Legale Rappresentante (LR) e Cambio Denominazione

Qualora si volesse procedere alla Sostituzione del Legale Rappresentante o al Cambio Denominazione di un Soggetto Giuridico, procedere come segue:

- in caso di subentro di un nuovo Legale Rappresentante (LR) di un Soggetto Giuridico, per procedere alla sostituzione, accedere alla Portale con le credenziali SPID lv. 2 del nuovo LR;
- in caso di **Cambio Denominazione**, per procedere all'aggiornamento accedere con le credenziali SPID lv. 2 del LR.

Seguire la normale procedura di Accreditamento Sogg. Giuridico creando una nuova richiesta di accreditamento come di seguito illustrato.

Dalla pagina iniziale di accreditamento cliccare su "Accreditamento Sogg. Giuridico" e poi su "Crea nuova richiesta Accr." dal menu a sinistra (Fig. 5.1).

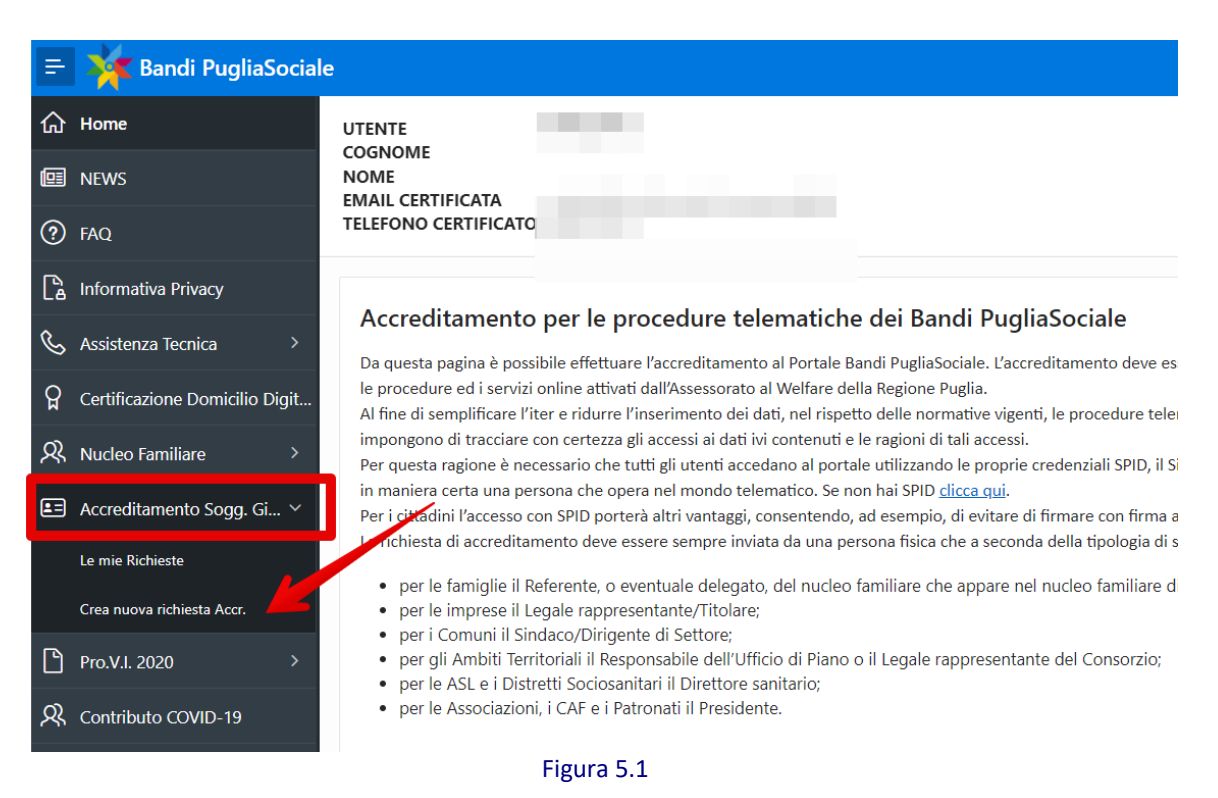

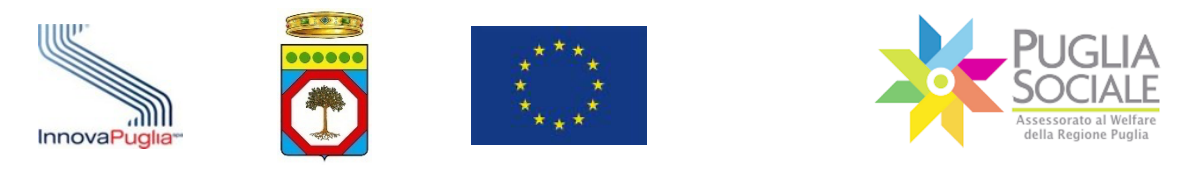

# 5.1 Dati Progetto

In alto è visibile una barra che indica la scheda attualmente in compilazione e le schede che si andranno a compilare con i passaggi successivi (Fig. 5.2).

| Annulla                                | Dati del Soggetto                                                                  | Altri Dati                                                  | Allegati                                                               | Sottoscrizione                                                  | Invio                       | Continua >          |
|----------------------------------------|------------------------------------------------------------------------------------|-------------------------------------------------------------|------------------------------------------------------------------------|-----------------------------------------------------------------|-----------------------------|---------------------|
| Se si proce<br>Rappresen               | ede all'accreditamento per sosti<br>tante sarà immediatamente sos                  | tuzione del Legale Rapprese<br>peso.                        | ntante o cambio Denominazione,                                         | al completamento dell'operazio                                  | ne, l'accreditamento del p  | recedente Legale    |
| Codice Fiscale                         | egale Rappresentante                                                               |                                                             |                                                                        |                                                                 |                             |                     |
| Tipologia So                           | oggetto Giuridico                                                                  |                                                             |                                                                        |                                                                 |                             | ~                   |
| Codice Fisca                           | le Soggetto Giuridico                                                              |                                                             |                                                                        |                                                                 |                             |                     |
| NB: seleziona<br>67.<br>Selezionare la | re la tipologia <b>Struttura-serviz</b><br>a tipologia <b>Struttura-servizio c</b> | io che svolge attività socio<br>he svolge attività socio-as | -sanitarie (ex R.R. n. 4/2007, o<br>sistenziali (ex R.R. n. 4/2007) pe | rvero R.R. n. 4/2019, n. 5/2019<br>er tutti gli altri articoli. | ) per RR 4/2007 artt. 57, 5 | 8, 60, 60 TER, 66 e |

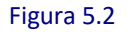

## È presente il messaggio:

Se si procede all'accreditamento per sostituzione del Legale Rappresentante o cambio Denominazione, al completamento dell'operazione, l'accreditamento del precedente Legale Rappresentante sarà immediatamente sospeso.

Seguno le voci:

- Codice Fiscale Legale Rappresentante
  - Campo già compilato. Coincide con il codice fiscale dell'utente che sta eseguendo l'accreditamento del Soggetto Giuridico.
- Tipologia Soggetto Giuridico

Selezionare la tipologia di Soggetto dal menu a tendina (Fig. 5.3).

| Tipologia Soggetto Giuridico                                                                                 |  |
|----------------------------------------------------------------------------------------------------|--|
|                                                                                                    |  |
|                                                                                                    |  |
| Centro di Domotica                                                                                           |  |
| Associazione                                                                                                 |  |
| Struttura-servizio che svolge attività socio-assistenziali (ex R.R. n. 4/2007)                               |  |
| Struttura-servizio che svolge attività socio-sanitarie (ex R.R. n. 4/2007, ovvero R.R. n. 4/2019, n. 5/2019) |  |
| Cooperativa sociale                                                                                          |  |
| Ente Religioso                                                                                               |  |
| Fondazione                                                                                                   |  |
| Impresa Sociale                                                                                              |  |
| Associazioni di promozione sociale                                                                           |  |
| Organizzazioni di volontariato                                                                               |  |
| Fondazioni del Terzo Settore iscritte alla Anagrafe delle ONLUS                                              |  |

Figura 5.3

Codice Fiscale Soggetto Giuridico
 Inserire il Codice Fiscale del Soggetto Giuridico.

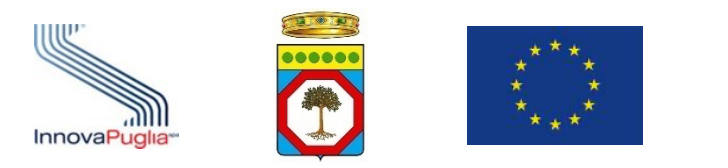

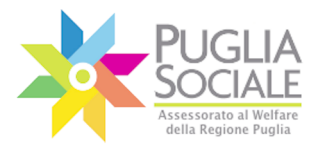

**ATTENZIONE:** è possibile procedere alla Sostituzione del LR o al Cambio Denominazione del Soggetto Giuridico solamente nel caso in cui <u>la Visura estratta</u> <u>dal Sistema su Registro Imprese risulterà aggiornata e coerente con i dati della</u> <u>richiesta di accreditamento in corso</u>.

**ATTENZIONE:** in caso di Sostituzione del Legale Rappresentante del Soggetto Giuridico, il codice fiscale dell'utente viene automaticamente associato al codice fiscale del Soggetto Giuridico appena inserito nel passaggio precedente.

Nel caso il codice fiscale fosse già associato a quello del precedente Legale Rappresentante, l'accreditamento di quest'ultimo viene immediatamente sospeso per quel Soggetto Giuridico.

Cliccare sul pulsante "Continua" in alto a destra (Fig. 5.4).

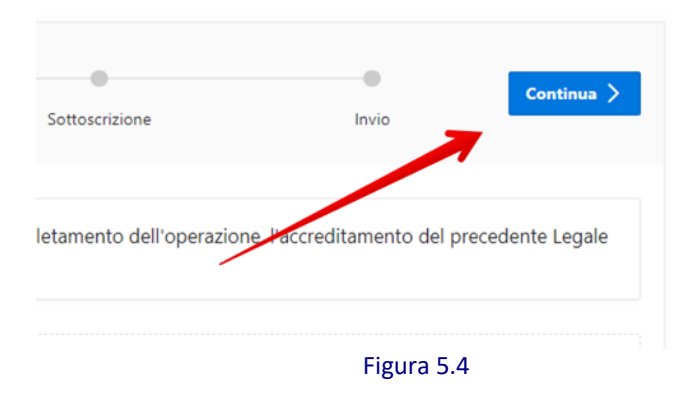

#### 5.2 Altri dati

**ATTENZIONE:** La scheda "Altri dati" non è visibile dall'utente in quanto il Sistema, tramite cooperazione applicativa con **Registro Imprese**, estrae i dati dalla Visura Camerale e li confronta con quelli inseriti dall'utente. Se questi coincidono, li riporta automaticamente nella richiesta di accreditamento.

L'utente passa quindi direttamente alla successiva scheda "Allegati".

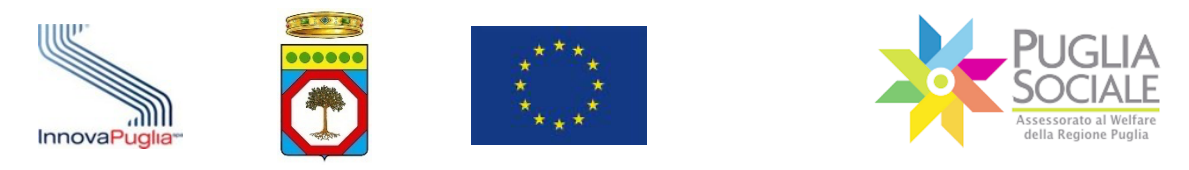

### 5.3 Allegati

**ATTENZIONE:** in presenza di differenze sulla **Denominazione**, il sistema procede all'inserimento di un nuovo accreditamento in sostituzione del precedente, inserendo automaticamente la nuova denominazione nell'apposito campo (Fig. 5.5).

Il **Cambio Denominazione** sarà effettivo a conclusione della procedura di accreditamento.

| ✓ Annulla<br>Dati del Soggetto    | Ø<br>Altri Dati          | Allegati             | Sottoscrizione                      | Invio |
|-----------------------------------|--------------------------|----------------------|-------------------------------------|-------|
| Codice Fiscale Soggetto Giuridico |                          | Denominazione        |                                     |       |
| Tipo Impresa                      |                          | Forma Giuridica      |                                     |       |
| Data Atto Costitutivo             |                          | Data Inizio Attivita |                                     |       |
| Cognome Legale Rappresentante     | Nome Legale Rappresentar | nte                  | Codice Fiscale Legale Rappresentant | e     |
| Numero di Iscrizione al REA       | Data Iscrizione REA      |                      | CCIA Prov.                          |       |
|                                   | Fi                       | gura 5.5             |                                     |       |

È possibile spostarsi nella scheda precedente cliccando sulla freccetta in alto a sinistra o eventualmente uscire dalla domanda cliccando sul pulsante "Annulla" (Fig. 5.6).

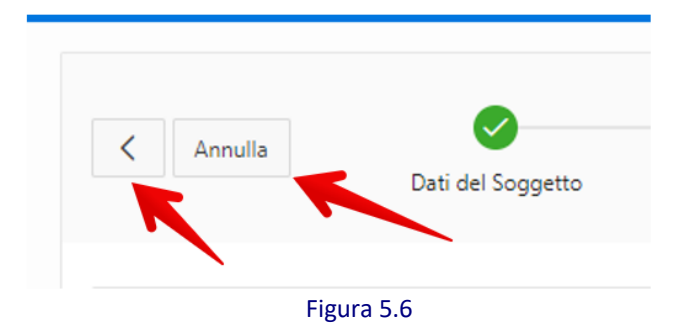

Nella scheda "Allegati" (Fig. 5.7) è possibile aggiungere gli Allegati alla richiesta di accreditamento del Soggetto Giuridico.

In fondo alla pagina è presente il riquadro "Allegati alla domanda" che permette il caricamento degli allegati.

InnovaPuglia S.p.A.

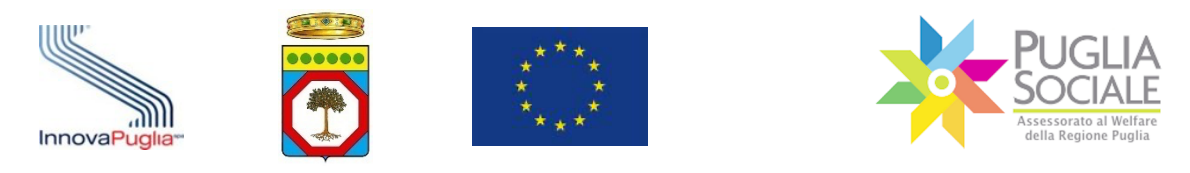

| < Annulla<br>Dati del Soggetto                                                                | Altri Dati                            | Allegati                        | Sottoscrizione                           | Invio                      |
|-----------------------------------------------------------------------------------------------|---------------------------------------|---------------------------------|------------------------------------------|----------------------------|
| Codice Fiscale Soggetto Giuridico                                                             |                                       | Denominazione                   |                                          |                            |
| Tipo Impresa                                                                                  |                                       | Forma Gluridica                 |                                          |                            |
| Data Atto Costitutivo                                                                         |                                       | Data Inizio Attivita            |                                          |                            |
| Cognome Legale Rappresentante                                                                 | Nome Legale Rappresentante            |                                 | Codice Fiscale Legale Rappresentant      | e                          |
| Numero di Iscrizione al REA                                                                   | Data Iscrizione REA                   |                                 | CCIA Prov.                               |                            |
| PEC                                                                                           |                                       |                                 |                                          |                            |
| Nome Contatto                                                                                 |                                       |                                 |                                          |                            |
| Numero Contatto                                                                               |                                       | Email Contatto                  |                                          |                            |
| Allegati alla domanda<br>E obbligatorio allegare lo Statuto del Soggetto che si :<br>Statuto. | sta accreditando, in formato PDF. Son | o esclusi da questo obbligo i S | oggetti per la cui Forma Giuridica non è | prevista l'adozione di uno |
|                                                                                               |                                       |                                 |                                          | Aggiungi Allegati          |

Figura 5.7

Per procedere col caricamento allegati, cliccare sul pulsante "Aggiungi allegati" in basso a destra (Fig. 5.8).

| in formatio DDE Car   |                      | abbling i Cassetti | i a ca la cali Facana |                     | dete Badaniana di con   |       |
|-----------------------|----------------------|--------------------|-----------------------|---------------------|-------------------------|-------|
| , in formato PDF. Sor | io esclusi da questo | obbilgo i Soggett  | i per la cui Forma    | Giuridica non e pre | vista i adozione di uno |       |
|                       |                      |                    |                       |                     |                         |       |
|                       |                      |                    |                       |                     | Aggiungi Alle           | egati |

Figura 5.8

Si apre un riquadro (Fig. 5.9) in cui:

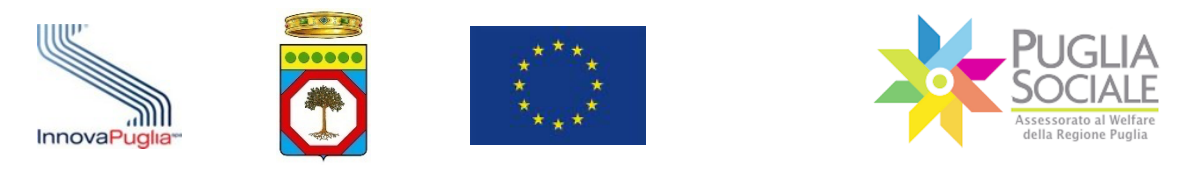

| PugliaSociale - Accreditamento Soggetto Giuridico | ×      |
|---------------------------------------------------|--------|
| Ting                                              |        |
| Statuto                                           | ~      |
| Seleziona il file da caricare                     |        |
|                                                   | La.    |
| Annulla                                           | Allega |
|                                                   |        |

Figura 5.9

- Selezionare il **Tipo** (Fig. 5.10) di allegato dal menu a tendina;

| PugliaSociale - Accreditamento Soggetto Giuridico     | ×      |
|-------------------------------------------------------|--------|
| Tipo<br>Statuto                                       | ~      |
| Statuto<br>Dichiarazione di Delega<br>Altri Documenti |        |
| Annulla                                               | Allega |
| da                                                    |        |

Figura 5.10

- Selezionare il file da caricare dal proprio dispositivo;
- Cliccare sul pulsante Allega.

**ATTENZIONE:** il file caricato dev'essere firmato digitalmente in formato *Pades* dal Legale Rappresentante.

La pagina si aggiorna e il file appena caricato è ora elencato nel riquadro "Allegati alla domanda" (Fig. 5.11). È possibile scaricare il file cliccando sul link "scarica" in corrispondenza di ciascun documento.

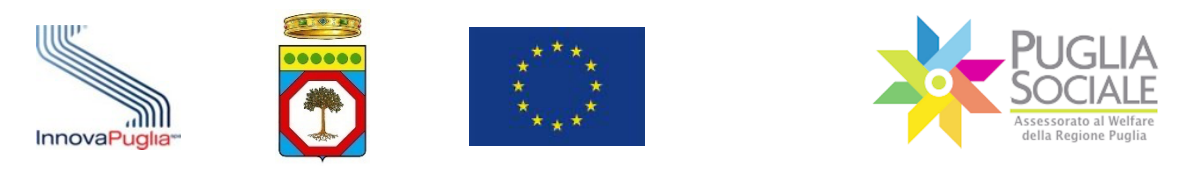

| Nome Contatto                                                                        |                                                                                                    |                                                           |                                                                          |
|--------------------------------------------------------------------------------------|----------------------------------------------------------------------------------------------------|-----------------------------------------------------------|--------------------------------------------------------------------------|
| Numero Contatto                                                                      | Email Contatto                                                                                        |                                                           |                                                                          |
| Allegati alla domanda                                                                |                                                                                                    |                                                           |                                                                          |
|                                                                                      |                                                                                                    |                                                           |                                                                          |
| E obbligatorio allegare lo Statuto del S<br>Statuto.                                 | oggetto che si sta accreditando, in formato PDF. Sono esclusi da questo obl                           | bligo i Soggetti per la cui Forma Giuridica n             | on è prevista l'adozione di uno                                          |
| E obbligatorio allegare lo Statuto del S<br>Statuto.<br>Documento                    | oggetto che si sta accreditando, in formato PDF. Sono esclusi da questo obl<br>Nome file e dimensione | bligo i Soggetti per la cui Forma Giuridica n<br>Impronta | on è prevista l'adozione di uno<br>Firmato Digitalmente da               |
| E obbligatorio allegare lo Statuto del S<br>Statuto.<br>Documento<br>scarica Statuto | oggetto che si sta accreditando, in formato PDF. Sono esclusi da questo obl<br>Nome file e dimensione | oligo i Soggetti per la cui Forma Giuridica n<br>Impronta | on è prevista l'adozione di uno<br>Firmato Digitalmente da               |
| E obbligatorio allegare lo Statuto del S<br>Statuto.<br>Documento<br>scarica Statuto | oggetto che si sta accreditando, in formato PDF. Sono esclusi da questo obl<br>Nome file e dimensione | bligo i Soggetti per la cui Forma Giuridica n<br>Impronta | on è prevista l'adozione di uno<br>Firmato Digitalmente da<br>-<br>1 - 1 |

Figura 5.11

# Per proseguire cliccare sul pulsante "Continua" in alto a destra (Fig. 5.12).

| Dati del Soggetto                                    | Altri Dati                                 | Allegati                          | Sottoscrizione                           | Invio                            |
|------------------------------------------------------|--------------------------------------------|-----------------------------------|------------------------------------------|----------------------------------|
| dice Fiscale Socoetto Giuridico                      |                                            | Denominazione                     |                                          |                                  |
| io Impresa                                           |                                            | Forma Giuridica                   |                                          |                                  |
| ta Atto Costitutivo                                  |                                            | Data Inizio Attivita              |                                          |                                  |
| gnome Legale Rappresentante                          | Nome Legale Rappro                         | esentante                         | Codice Fiscale Legale Rappre             | sentante                         |
| imero di Iscrizione al REA                           | Data Iscrizione REA                        |                                   | CCIA Prov.                               |                                  |
| c                                                    |                                            |                                   |                                          |                                  |
| ime Contatto                                         |                                            |                                   |                                          |                                  |
| mero Contatto                                        |                                            | Fmail Contatto                    |                                          |                                  |
| llegati alla domanda                                 |                                            |                                   |                                          |                                  |
| obbligatorio allegare lo Statuto del Sog<br>Statuto. | igetto che si sta accreditando, in formato | PDF. Sono esclusi da questo obbli | go i Soggetti per la cui Forma Giuridica | non è prevista l'adozione di uno |
|                                                      |                                            |                                   |                                          |                                  |

Il sistema genera la Domanda di Accreditamento.

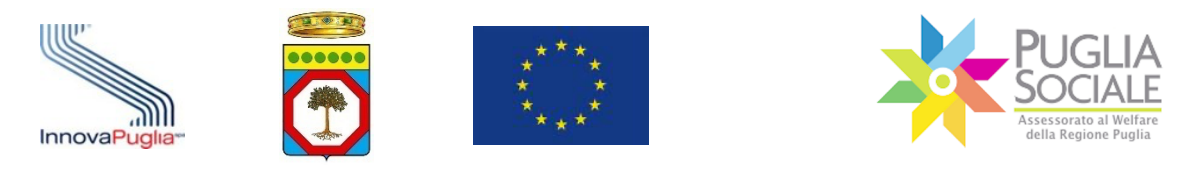

# 5.4 Sottoscrizione

Scaricare la Domanda di Accreditamento Generata dalla Procedura cliccando sul pulsante "Domanda di Accreditamento" (Fig. 5.13).

| Annulla                                                      |                                                                                                    |                                                                                                    |                                                    |                                      |                                                               |
|--------------------------------------------------------------|----------------------------------------------------------------------------------------------------|----------------------------------------------------------------------------------------------------|----------------------------------------------------|--------------------------------------|---------------------------------------------------------------|
|                                                              | Dati del Soggetto                                                                                    | Altri Dati                                                                                                   | Allegati                                           | Sottoscrizione                       | Invio                                                         |
| ompleta la don                                               | nanda                                                                                                |                                                                                                    |                                                    |                                      |                                                               |
| er completare la r                                           | ichiesta di Accreditamento:                                                                          |                                                                                                    |                                                    |                                      |                                                               |
| Scarica il docu                                              | umento "Domanda di Accredita                                                                         | imento Generata dalla Procedura" cliccando sul tas                                                           | to "Domanda di Accre                               | ditamento".                          |                                                               |
| <ul> <li>Firma digitaln</li> <li>Al termine de</li> </ul>    | nente la "Domanda di Accredita<br>I caricamento conferma di aver                                     | amento Generata dalla Procedura" scaricata e clicca<br>letto e l'informativa privacy e di prestare il consen | a sul tasto "Carica Dom<br>so al trattamento dati. | anda Firmata" per caricare la domand | a firmata digitalmente.                                       |
| <ul> <li>Clicca sul puls</li> </ul>                          | sante conferma.                                                                                      | iere e internatio priocy e di prestare il conseni                                                            |                                                    |                                      |                                                               |
| La domanda                                                   | di Accreditamento verrà regi                                                                         | strata e protocollata. Non completando questa                                                                | operazione, la domai                               | nda non risulterà correttamente inv  | iata!                                                         |
|                                                              |                                                                                                    |                                                                                                    |                                                    |                                      |                                                               |
|                                                              | at alla damanda                                                                                      |                                                                                                    |                                                    |                                      |                                                               |
| scumenti aneg                                                |                                                                                                    |                                                                                                    |                                                    |                                      |                                                               |
| -                                                            |                                                                                                    |                                                                                                    |                                                    |                                      |                                                               |
| -                                                            |                                                                                                    |                                                                                                    |                                                    |                                      | Firmato                                                       |
| -                                                            | Documento                                                                                            | Nome File, dimensione e impror                                                                               | nta                                                | Impronta                             | Firmato<br>Digitalmente da                                    |
| Download Statu                                               | Documento                                                                                            | Nome File, dimensione e impror                                                                               | nta                                                | Impronta                             | Firmato<br>Digitalmente da                                    |
| Download Statu                                               | Documento                                                                                            | Nome File, dimensione e impror                                                                               | ita                                                | Impronta                             | Firmato<br>Digitalmente da                                    |
| Download Statu<br>Download Dom<br>dalla                      | Documento<br>ito<br>anda di Accreditamento Generata<br>Procedura                                     | Nome File, dimensione e impror<br>Domanda Accreditamento.pdf (130 kb)                                        | ıta                                                | Impronta                             | Firmato<br>Digitalmente da                                    |
| Download Statu<br>Download Dom<br>dalla                      | Documento<br>to<br>anda di Accreditamento Generata<br>Procedura                                      | Nome File, dimensione e impror                                                                               | ıta                                                | Impronta                             | Firmato<br>Digitalmente da                                    |
| Download Statu<br>Download Dom<br>dalla                      | Documento<br>to<br>anda di Accreditamento Generata<br>Procedura                                      | Nome File, dimensione e impror                                                                               | ıta                                                | Impronta                             | Firmato<br>Digitalmente da                                    |
| Download Statu<br>Download Dom<br>dalla<br>Domanda di Accred | Documento<br>to<br>anda di Accreditamento Generata<br>Procedura                                      | Nome File, dimensione e impror                                                                               | nta                                                | Impronta                             | Firmato<br>Digitalmente da<br>1 - 2<br>Carica Domanda Firmata |
| Download Statu<br>Download Dom<br>dalla<br>Domanda di Accred | Documento<br>to<br>anda di Accreditamento Generata<br>Procedura                                      | Nome File, dimensione e impror                                                                               | nta                                                | Impronta                             | Firmato<br>Digitalmente da<br>1 - 2<br>Carica Domanda Firmata |
| Download Statu<br>Download Dom<br>dalla<br>Domanda di Accred | Documento<br>to<br>anda di Accreditamento Generata<br>Procedura<br>iitamento<br>mento dati personali | Nome File, dimensione e impror                                                                               | nta                                                | Impronta                             | Firmato<br>Digitalmente da<br>1 - 2<br>Carica Domanda Firmata |
| Download Statu<br>Download Dom<br>dalla<br>Domanda di Accred | Documento<br>to<br>anda di Accreditamento Generata<br>Procedura<br>iitamento                         | Nome File, dimensione e impror                                                                               | ıta                                                | Impronta                             | Firmato<br>Digitalmente da<br>1-2<br>Carica Domanda Firmata   |

Figura 5.13

Firmare digitalmente la Domanda appena scaricata in formato *Pades* e ricaricarla cliccando sul pulsante "Carica Domanda Firmata" (Fig. 5.14).

|                | Documento                                             | Nome File, dimensione e impronta    | Impronta | Firmato<br>Digitalmente da |
|----------------|-------------------------------------------------------|-------------------------------------|----------|----------------------------|
| Download S     | itatuto                                               |                                     |          |                            |
| Download d     | Domanda di Accreditamento Generata<br>Ialla Procedura | Domanda Accreditamento.pdf (130 kb) |          |                            |
|                |                                                       |                                     |          | 1-                         |
| Domanda di Ace | creditamento                                          |                                     |          | Carica Domanda Firma       |

Figura 5.14

Si apre riquadro in cui selezionare il file da caricare dal proprio dispositivo e cliccare sul pulsante "Allega" (Fig. 5.15).

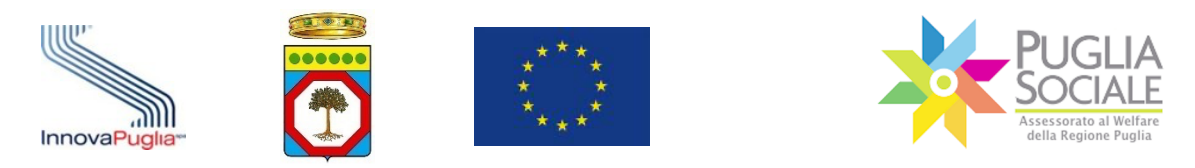

|            |                   | PugliaSociale - Accreditamento Soggetto Giuridico | ×      | Impronta |   |
|------------|-------------------|---------------------------------------------------|--------|----------|---|
| Download   | Statuto           |                                                   |        |          |   |
| Download   | Doman<br>dalla Pr | Seleziona II file da caricare                     | ~      |          |   |
|            | dana i i          | Choose file                                       | La     |          |   |
| Domanda di | Accredita         |                                                   |        |          | C |
|            |                   | Annulia                                           | Allega |          |   |

Figura 5.15

ATTENZIONE: il file caricato dev'essere firmato digitalmente in formato Pades dal Legale Rappresentante altrimenti il sistema non permette di proseguire (Fig. 5.16). Imr PugliaSociale - Accreditamento Soggetto Giuridico × Ø Seleziona 1 error has occurred Doma Il file non risulta firmato digitalmente dal Legale Rappresentante dichiarato e non può A essere acquisito! Annulla Alleg amento dati personali Figura 5.16

Si aggiorna la pagina e il file appena caricato compare nel riquadro "Documenti allegati alla domanda" (Fig. 5.17). Può essere scaricato cliccando sul corrispondente link "Download".

| Documenti allegati alla domanda |                                                                |                                     |          |                         |  |  |
|---------------------------------|----------------------------------------------------------------|-------------------------------------|----------|-------------------------|--|--|
|                                 | Documento                                                      | Nome File, dimensione e impronta    | Impronta | Firmato Digitalmente da |  |  |
| Download                        | Statuto                                                        |                                     |          |                         |  |  |
| Download                        | Domanda di Accreditamento Generata dalla Procedura             | Domanda Accreditamento.pdf (127 kb) |          |                         |  |  |
| Download                        | Domanda di Accreditamento Firmata dal Legale Rappresentante    |                                     |          |                         |  |  |
|                                 |                                                                |                                     |          | 1-3                     |  |  |
| Consenso tr                     | attamento dati personali                                       |                                     |          |                         |  |  |
| Ho letto l'info                 | ormativa sulla privacy e presto il consenso al trattamento dat | i:                                  |          |                         |  |  |
| SI NO                           |                                                                |                                     |          |                         |  |  |
|                                 |                                                                | Figura 5.17                         |          |                         |  |  |

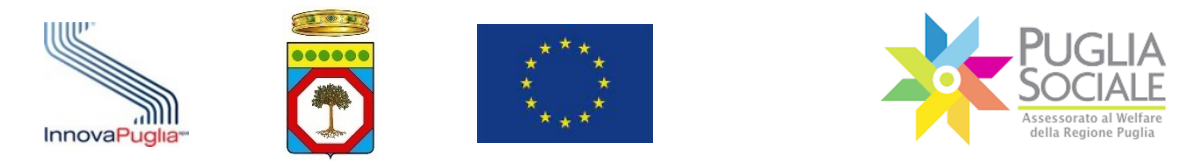

Per proseguire con la Domanda è necessario prestare il Consenso al trattamento dei dati personali, prendere visione dell'informativa sulla privacy e confermare selezionando "SI" nell'apposito riquadro (Fig. 5.18) in fondo alla pagina.

| Consenso trattar    | nento dati personali                                       |
|---------------------|------------------------------------------------------------|
| Ho letto l'informat | va sulla privacy e presto il consenso al trattamento dati: |
| o si 🔵 no           |                                                            |
|                     | <b>`</b>                                                   |

Figura 5.18

**ATTENZIONE:** procedendo con la conferma successiva, il sistema disattiva l'accreditamento Soggetto Giuridico precedente e lo sostituisce con quello appena concluso, associato al nuovo LR.

Cliccare sul pulsante "Conferma" in alto a destra (Fig. 5.19).

| < Annulla                                                    |                                                                | Ø                                                            | Ø                                                                      | •                                                                 | Conferma                     |
|--------------------------------------------------------------|----------------------------------------------------------------|--------------------------------------------------------------|------------------------------------------------------------------------|-------------------------------------------------------------------|------------------------------|
|                                                              | Dati del Soggetto                                              | Altri Dati                                                   | Allegati                                                               | Sottoscrizione                                                    | Invio                        |
|                                                              |                                                                |                                                              |                                                                        |                                                                   |                              |
| Completa la dom                                              | anda                                                           |                                                              |                                                                        |                                                                   |                              |
| Per completare la r                                          | ichiesta di Accreditamento:                                    |                                                              |                                                                        |                                                                   |                              |
| <ul> <li>Scarica il docu</li> <li>Firma digitalgi</li> </ul> | umento "Domanda di Accredita<br>pente la "Domanda di Accredita | mento Generata dalla Procedu<br>mento Generata dalla Procedu | ra" cliccando sul tasto "Domano<br>ra" scaricata e clicca sul tasto "( | da di Accreditamento".<br>Carica Domanda Firmata" per caricare la | domanda firmata digitalmente |
| Al termine del     Cliese and aud                            | l caricamento conferma di aver                                 | letto e l'informativa privacy e o                            | di prestare il consenso al trattan                                     | nento dati.                                                       | domanda innata digitamente.  |
| Clicca sul puis     La domanda                               | iante conterma.<br>di Accreditamento verrà regis               | strata e protocollata. Non co                                | mpletando questa operazione                                            | e, la domanda non risulterà correttam                             | ente inviata!                |
|                                                              |                                                                |                                                              |                                                                        |                                                                   |                              |
| Documenti allega                                             | ati alla domanda                                               |                                                              |                                                                        |                                                                   |                              |
|                                                              | Documento                                                      | •                                                            | lome File, dimensione e impronta                                       | Impronta                                                          | Firmato Digitalmente da      |
|                                                              |                                                                |                                                              |                                                                        |                                                                   |                              |
|                                                              |                                                                |                                                              | Figura 5.19                                                            |                                                                   |                              |
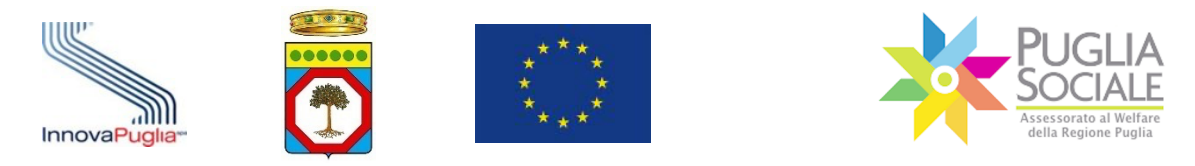

## 5.5 Invio

Nell'ultima scheda "Invio" è presente un riepilogo dei dati inseriti nei passaggi precedenti e della domanda inviata.

La richiesta di Accreditamento è stata completata. In alto (Fig. 5.20) sono visibili i relativi:

| Dati del Soggetto                                                                                                    | Attei Dati                             | Allegati                                                                      | Sottorrizione                 | Invia   |
|----------------------------------------------------------------------------------------------------|----------------------------------------|-------------------------------------------------------------------------------|-------------------------------|---------|
| Dati del soggetto                                                                                                    | Alth Dati                              | Anegau                                                                        | Sottoschzione                 | INNO    |
| ocedura Completata                                                                                                    |                                        |                                                                               |                               |         |
| richiesta di Accreditamento è stata c                                                                                                    | completata ed è stato attribuito il co | odice pratica                                                                 |                               |         |
| numero di protocollo attribuito alla ri                                                                                                    | chiesta è i                            |                                                                               |                               |         |
| ceverai a breve una PEC riepilogativa                                                                                                    | della domanda.                         |                                                                               |                               |         |
| ceverai a breve una PEC riepilogativa                                                                                                    | della domanda.                         |                                                                               |                               |         |
| iceverai a breve una PEC riepilogativa                                                                                                    | della domanda.                         | Denominazione                                                                 |                               |         |
| iceverai a breve una PEC riepilogativa                                                                                                    | della domanda.                         | Denominazione                                                                 |                               |         |
| iceverai a breve una PEC riepilogativa<br>Ise Fiscale Soggetto Giuridico                                                                    | della domanda.                         | Denominazione<br>Forma Giuridica                                              |                               |         |
| iceverai a breve una PEC riepilogativa<br>lee Fiscale Soggetto Giuridico<br>Impresa                                                         | della domanda.                         | Denominazione<br>Forma Giuridica<br>Deta Inicio Attivita                      |                               |         |
| ice Fiscale Soggetto Giuridico                                                                                                    | della domanda.                         | Denominazione<br>Forma Giurídica<br>Deta Inizio Attivita                      |                               |         |
| iceverai a breve una PEC riepilogativa<br>lice Fiscale Soggetto Giuridico<br>o Impresa<br>a Atto Costitutivo<br>prome Legale Rappresentante | della domanda.<br>Nome Legal           | Denominazione<br>Forma Giuridica<br>Data Inizio Attivita<br>Re Rappresentante | Codice Fiscale Legale Rappres | entante |

Figura 5.20

L'utente riceve a breve una PEC riepilogativa della Domanda.

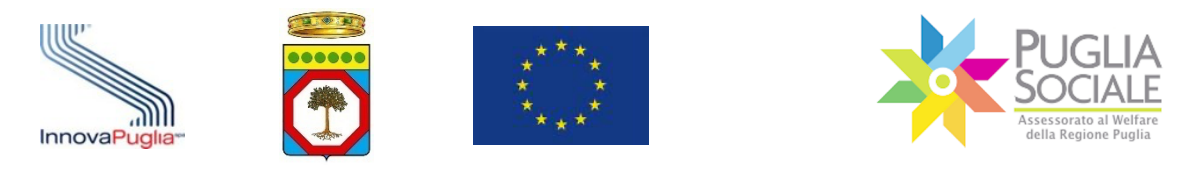

## 6 Assistenza Tecnica

Il Centro Servizi PugliaSociale (**CSP**) è la struttura operativa di InnovaPuglia S.p.A., Società in-house controllata dalla Regione Puglia, organizzata per fornire Assistenza Tecnica Specialistica agli utenti e monitorare la corretta adozione delle procedure operative d'uso del sistema.

Tutte le procedure telematiche vengono sviluppate e costantemente manutenute dal Centro Servizi PugliaSociale.

Nello specifico il **CSP**:

- Progetta e sviluppa le piattaforme e le procedure telematiche;
- gestisce la manutenzione e l'evoluzione delle piattaforme;
- verifica l'adeguatezza delle procedure e delle piattaforme in relazione alla normativa vigente;
- fornisce supporto alle strutture regionali per la definizione e progettazione delle procedure;
- fornisce supporto a tutti gli attori interessati in fase di erogazione dei servizi per sostenere l'azione di semplificazione e dematerializzazione sul territorio;
- fornisce servizi di assistenza tecnica e help-desk al fine di supportare gli utenti nell'uso delle piattaforme o per individuare e rimuovere eventuali malfunzionamenti.

Il servizio di Assistenza Tecnica viene fornito dal Centro Servizi PugliaSociale a tutti gli attori coinvolti nelle procedure telematiche disponibili sul Portale Bandi PugliaSociale.

Gli attori sono rappresentabili nelle seguenti categorie:

- Dirigenti e RUP della Regione Puglia;
- Dirigenti e RUP dei Comuni e degli Ambiti Territoriali Sociali pugliesi;
- Dirigenti e RUP delle ASL pugliesi;
- Istruttori, referenti e responsabili di altri enti/soggetti coinvolti nell'iter procedurale;
- Imprese, Associazioni e Organizzazioni regionali e nazionali che operano nel sociale (Organizzazioni di Volontariato, Strutture ecclesiastiche, Scuole e Asili, ecc.);
- CAF e Patronati;
- Famiglie e cittadini pugliesi.

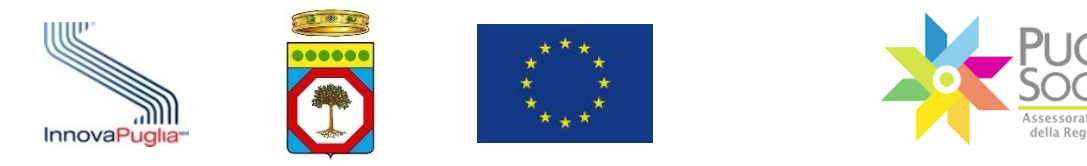

Il servizio di Assistenza Tecnica si occupa di:

- Fornire supporto a tutti gli attori coinvolti nell'espletamento delle procedure telematiche;
- Rilevare e correggere i malfunzionamenti o anomalie;
- Mantenere la comunicazione con gli attori del sistema al fine di aumentare l'efficacia del servizio e raccogliere suggerimenti e feedback sulle procedure e sui sistemi stessi.

Il servizio di Assistenza Tecnica viene svolto dal lunedì al giovedì dalle ore 8:00 alle ore 17:00 e il venerdì dalle ore 8:00 alle ore 15:00 tramite i seguenti canali:

| e-Mail                        | centroservizi.sociale@sistema.puglia.it                    |
|-------------------------------|------------------------------------------------------------|
| Posta Elettronica Certificata | centroservizi.pugliasociale@pec.rupar.puglia.it            |
| Portale Bandi PugliaSociale   | bandi.pugliasociale.regione.puglia.it – Assistenza Tecnica |
| Helpdesk Telefonico           | 080 2016700                                                |

È possibile contattare telefonicamente il Centro Servizi PugliaSociale al numero 0802016700 solo in presenza di una segnalazione inviata dall'utente e presa in carico dallo stesso Centro Servizi.

L'utente potrà contattare telefonicamente il Centro Servizi PugliaSociale utilizzando esclusivamente il numero certificato durante la fase di Certificazione del Domicilio Digitale. Altri numeri non certificati non avranno accesso al servizio telefonico.

Il servizio di contatto telefonico per gli utenti della piattaforma è erogato tutti i giorni lavorativi dal lunedì al venerdì dalle 9:30 alle 12:30 e il martedì e il giovedì anche dalle 15:30 alle 16:30.

Inoltre, per i Dirigenti, i RUP e gli istruttori della Regione Puglia il servizio di contatto telefonico è erogato tutti i giorni lavorativi dal lunedì al venerdì dalle 9:00 alle 13:00 e il martedì e il giovedì anche dalle 15:00 alle 17:00.

Di seguito si riporta un riepilogo degli orari di funzionamento del servizio di assistenza tramite canale telefonico:

|           | Dirigenti, RUP e Istruttori delle<br>procedure | Tutti gli utenti             |
|-----------|------------------------------------------------|------------------------------|
| Lunedì    | 9:00 - 13:00                                   | 9:30 – 12:30                 |
| Martedì   | 9:00 - 13:00 e 15:00 - 17:00                   | 9:30 – 12:30 e 15:30 - 16:30 |
| Mercoledì | 9:00 - 13:00                                   | 9:30 – 12:30                 |
| Giovedì   | 9:00 - 13:00 e 15:00 - 17:00                   | 9:30 – 12:30 e 15:30 - 16:30 |
| Venerdì   | 9:00 - 13:00                                   | 9:30 – 12:30                 |

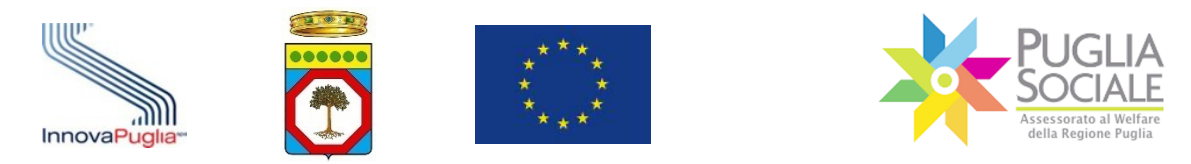

Il **CSP** opera secondo specifiche procedure riportate nel documento "Procedure Servizio di Assistenza Tecnica Centro Servizi PugliaSociale" che è possibile richiedere all'indirizzo <u>centroservizi.sociale@sistema.puglia.it</u>.

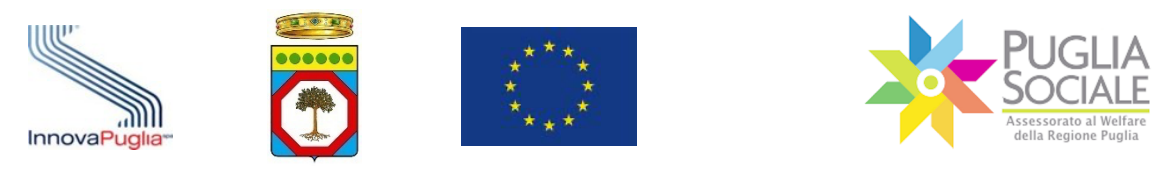

## Appendice 1 - Apposizione e verifica del Sigillo Elettronico

Al documento in formato PDF generato viene apposto un Sigillo Elettronico Avanzato che garantisce l'immodificabilità del documento e l'identità del sistema che lo ha prodotto.

Visualizzando il documento prodotto tramite il software gratuito "Adobe Acrobat Reader DC", è possibile verificare il Sigillo cliccando sulla icona posta in alto a destra della prima pagina come illustrato di seguito:

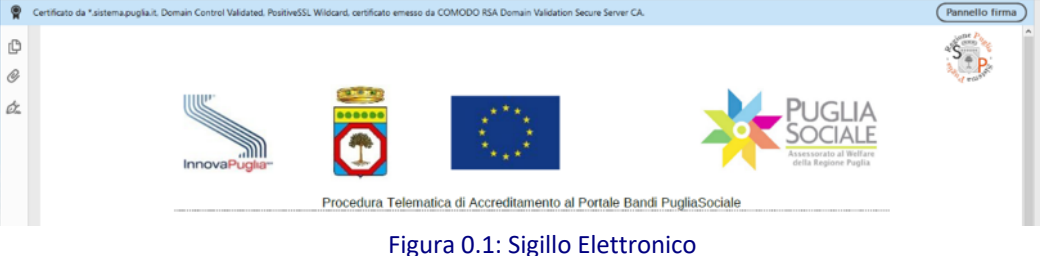

ovvero, attivando il "Pannello Firma" che mostrerà le informazioni come riportate di seguito:

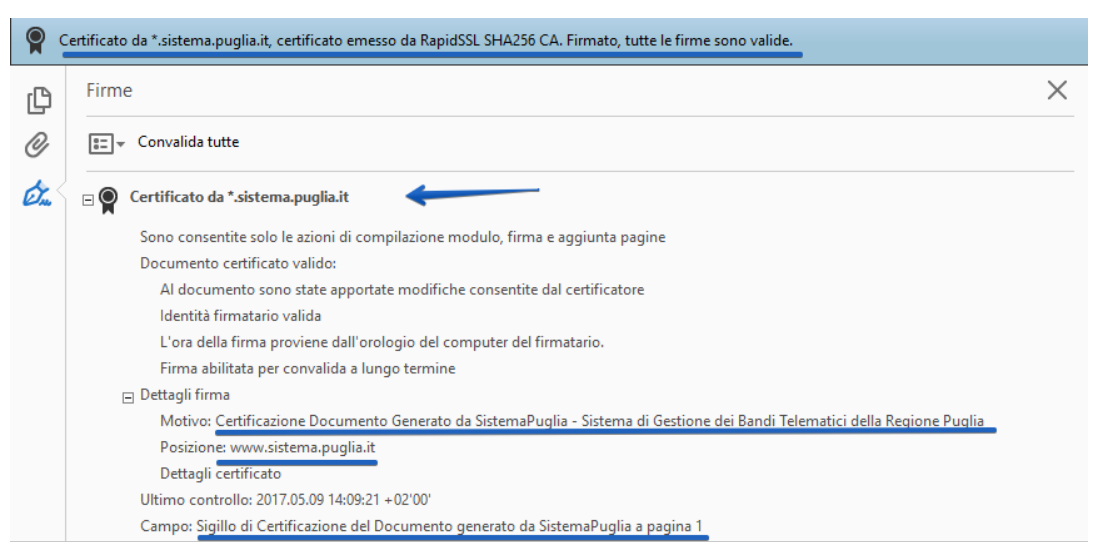

Figura 0.2: Visualizzazione Certificato Sigillo in Acrobat Reader

Per verificare che il documento sia stato prodotto dal Portale Bandi PugliaSociale -SistemaPuglia e non sia stato modificato è necessario che il documento risulti:

- Certificato da \*.sistema.puglia.it, certificato emesso da COMODO RSA Domain Validation Secure Server CA. Firmato, tutte le firme sono valide
- Certificato da \*.sistema.puglia.it
- Motivo: Certificazione Documento Generato da SistemaPuglia Sistema di Gestione dei Bandi Telematici della Regione Puglia

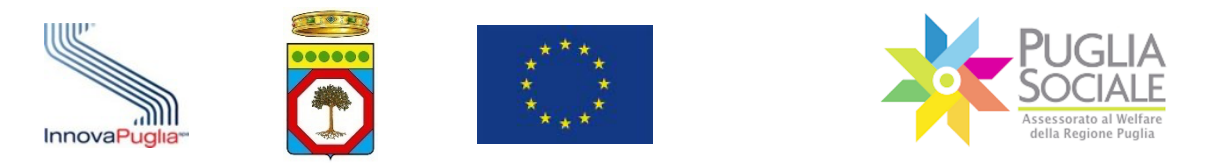

- Posizione: portale Bandi PugliaSociale SistemaPuglia www.sistema.puglia.it
- Campo: Sigillo elettronico avanzato per la Certificazione del Documento generato da SistemaPuglia a pagina1

Ulteriori informazioni sui documenti Certificati con Firma Digitale sono presenti al seguente indirizzo:

https://helpx.adobe.com/it/acrobat/using/validating-digitalsignatures.html#validate\_a\_digital\_signature.

Se il software "Adobe Acrobat Reader DC" dovesse segnalare un problema riguardante l'attendibilità del firmatario o del certificato

| <u>L</u> | La validità della certificazione del documento è SCONOSCIUTA. Non è possibile verificare l'autore. Firmato, tutte le firme sono valide. |          |
|----------|----------------------------------------------------------------------------------------------------|----------|
| ß        | Firme                                                                                                    | $\times$ |
| Ø        | E v Convalida tutte                                                                                                    |          |
| Óm       | Ertificato da *.sistema.puglia.it                                                                                                    |          |

Figura 0.3: Convalida del certificato del Sigillo

è possibile correggere la segnalazione aggiungendo ai certificati attendibili il certificato con cui è stato apposto il Sigillo Elettronico Avanzato, accedendo dal Pannello Firma o al dettaglio del certificato cliccando con il tasto destro del mouse sulla dicitura "Certificato da \*.sistema.puglia.it" e cliccando sulla funzione "Mostra Proprietà Firma".

| E            | ዮ 🖶 🖂 🤇                                                                                                    | Q (1 / 4                             | <ul> <li>Image: A state of the state of the state of</li></ul> |  |  |  |  |
|--------------|----------------------------------------------------------------------------------------------------|--------------------------------------|----------------------------------------------------------------------------------------------------|--|--|--|--|
| <u>∦</u> _ L | 🚣 La validità della certificazione del documento è SCONOSCIUTA. Non è possibile verificare l'autore. Firmato, tutte le firme sono valide. |                                      |                                                                                                    |  |  |  |  |
| Ð            | Firme                                                                                                    |                                      | ×                                                                                                    |  |  |  |  |
| Ø            | 📰 👻 Convalida tutte                                                                                                    |                                      |                                                                                                    |  |  |  |  |
| Óm           | ⊐ <b>&amp;</b> Certificato da *.si                                                                                                    | stema.puglia.it                      |                                                                                                    |  |  |  |  |
|              | Sono consenti                                                                                                    | Vai al campo fi <u>r</u> ma          | aggiunta pagine                                                                                                    |  |  |  |  |
|              | La validità dell<br>Al docume                                                                                                    | <u>V</u> erifica firma               | I certificatore                                                                                                    |  |  |  |  |
|              | L'identità d<br>L'ora della f                                                                                                    | Vi <u>s</u> ualizza versione firmata | lusa nell'elenco dei certificati affidabili e nessuno dei suoi certificati principali è u<br>natario.                                                                                                    |  |  |  |  |
|              |                                                                                                    | Mostra proprietà firma               |                                                                                                    |  |  |  |  |
|              | Campo: Sigillo                                                                                                    | <u>N</u> ota legale                  | temaPuglia a pagina 1                                                                                                    |  |  |  |  |

Figura 0.4: Certificato del Sigillo

Nella finestra seguente selezionare "Mostra certificati firmatario" e infine nel pannello "Affidabilità" cliccare su "Aggiungi a certificati affidabili". Cliccare su "OK" e "chiudi" per completare e conferma l'operazione.

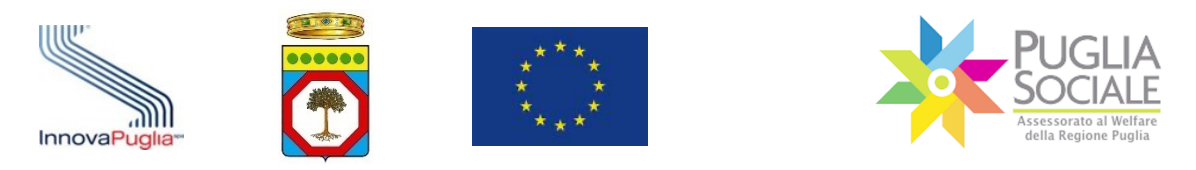

## Cliccando sul testo "Convalida tutte" il software verificherà nuovamente l'attendibilità dei Certificati di Firma Digitale presenti nel documento.

| Proprietà firma                                                                                                    | X Visualizzatore certificati                                                                                                    | ×         |
|----------------------------------------------------------------------------------------------------|----------------------------------------------------------------------------------------------------|-----------|
| Documento certificato, validità SCONOSCIUTA.<br>Ora firma: 2020/01/26 07:20:38 +01'00'<br>Motion: motion                                                                                                    | Questa finestra di dialogo consente di visualizzare i dettagli di un certificato e dell'intera catena di emission<br>dettagli corrispondono alla voce selezionata. Vengono visualizzate più catene di rilascio perché nessuna delle<br>catene e stata emessa da un ancoraggio di affidabilità. | e.  <br>P |
| Luego: luego<br>Luego: luego<br>Riepilogo validià<br>Dono la certificazione: documento non è mai stato modificato.                                                                                                    | COMODO RSA Certification /<br>COMODO RSA Domain V.<br>*sistema.puglia.it<br>*sistema.puglia.it                                                                                                    |           |
| Il certificatore ha specificato che le azioni di compilazione moduli e firma sono<br>consentite per questo documento. Non sono consentite altre modifiche.<br>Il certificato del firmatario e stato emesso da un'autorità di certificazione non<br>ritteruta affidabile per l'emissione di certificiazi per a certificazione i documenti | Domain Control Validated, PositiveSSL Wildcard<br>Emesso da: COMODO RSA Domain Validation Secure Server CA<br>COMODO CA Limited                                                                                                    |           |
| PDF.<br>L'ora della firma proviene dall'orologio del computer del firmatario.<br>La firma è stata convalidata all'ora della firma:<br>2020/01/26 07:20:38 - 01'00'                                                                                                    | Valido Graz 2013/02/28 01/30200 + 01 00<br>Valido fino a: 2021/02/28 00:59:59 + 01 00'<br>Utilizzo:<br>Firma digitale, Chiavi di cifratura, Autenticazione server,<br>Autenticazione cient                                                                                                    |           |
| Informazioni firmatario<br>Il percorso dal certificato del firmatario al certificato di un emittente è stato<br>creato in modo corretto.<br>Il controllo della revoca non è stato eseguito.<br>Mostra certificati firmatario                                                                                                    |                                                                                                    |           |
| Proprietà avanzate Verifica firma Chiudi                                                                                                    | 1                                                                                                    |           |

Figura 0.5: Attendibilità Certificato Sigillo

Ove richiesto dalla procedura, si può rendere necessario apporre la propria Firma Digitale.

Al documento generato dal sistema dovrà essere apposta una firma esclusivamente in formato PADES, cioè una firma che mantenga il formato del file PDF.

È possibile utilizzare un qualsiasi software di Firma Digitale sempre che apponga questo tipo di Firma.

Al termine della Firma del documento è consigliabile verificare che il documento, il sigillo e la firma sia valida tramite lo stesso software gratuito "Adobe Acrobat Reader DC".

Verificare, quindi, che sia presente la dicitura "Certificato da \*.sistema.puglia.it, certificato emesso da COMODO RSA Domain Validation Secure Server CA. Firmato, tutte le firme sono valide" e che sia presente l'ulteriore firma apposta.

|    | Certificato da *.sistema.puglia.it, Domain Control Validated, PositiveSSL Wildcard, certificato emesso da COMODO RSA<br>Domain Validation Secure Server CA. |          |
|----|----------------------------------------------------------------------------------------------------|----------|
| þ  | Firme                                                                                                    | $\times$ |
| 0  | 📰 👻 Convalida tutte                                                                                                    |          |
| Ó. | E 😭 Certificato da *.sistema.puglia.it                                                                                                    |          |
|    | Rev. 2: firmato da                                                                                                    |          |
|    |                                                                                                    |          |

Figura 0.6: Controfirma del documento

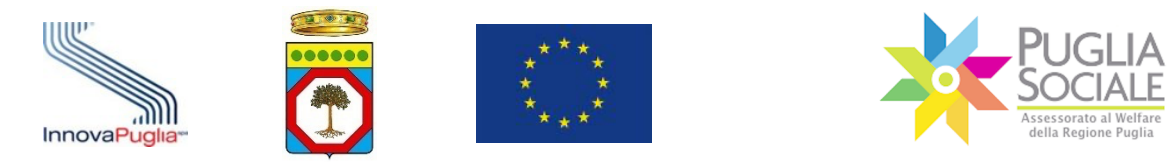

Al termine dell'operazione, il file così ottenuto dovrà essere caricato nel Sistema che provvederà a verificare la presenza e la validità del Sigillo e della ulteriore Firma Digitale apposta.

Qualsiasi modifica al documento originario, o l'apposizione di firma CADES (con estensione.p7m) o altra forma sarà segnalata dal sistema come errore e non permetterà il completamento della procedura.

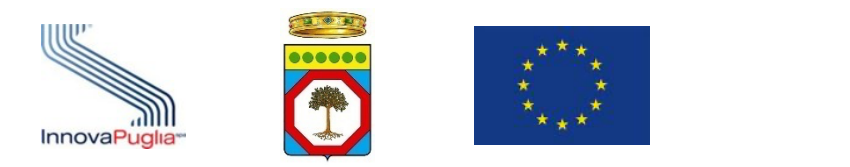

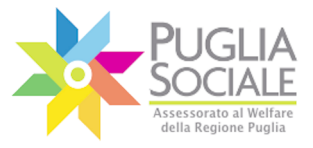

.....

Manuale della Procedura Telematica di Accreditamento al Portale Bandi PugliaSociale